### ЕДИНАЯ ИНФОРМАЦИОННАЯ СИСТЕМА В СФЕРЕ ЗАКУПОК

Руководство пользователей

Регистрация участников закупок и пользователей в ЕИС

Версия 12.2

Листов: 116

2022 г.

| Наименование ИС:    | Единая информационная система в сфере закупок        |        |
|---------------------|------------------------------------------------------|--------|
| Название документа: | Регистрация участников закупок и пользователей в ЕИС |        |
| Код документа:      |                                                      | Стр. 2 |

## Содержание

| 1 | Регистрация участников закупок и пользователей в ЕИС 5            |
|---|-------------------------------------------------------------------|
|   | 1.1 Первичная авторизация и регистрация участника закупок в ЕИС 5 |
|   | 1.1.1. Аутентификация пользователя через ЕСИА 8                   |
|   | 1.1.2. Регистрация нового участника закупок 12                    |
|   | 1.1.3. Регистрация в качестве представителя участника закупок,    |
|   | зарегистрированного в ЕИС 106                                     |
|   | 1.1.4. Регистрация организации администратором, которому были     |
|   | переданы права руководителем111                                   |

| Наименование ИС:    | Единая информационная система в сфере закупок        |        |
|---------------------|------------------------------------------------------|--------|
| Название документа: | Регистрация участников закупок и пользователей в ЕИС |        |
| Код документа:      |                                                      | Стр. 3 |

## Перечень сокращений

| Сокращение | Полное наименование                    |
|------------|----------------------------------------|
| ЕГРЮЛ      | Единый государственный реестр          |
|            | юридических лиц.                       |
| ЕИС        | Единая информационная система в сфере  |
|            | закупок.                               |
| ЕРУЗ       | Единый реестр участников закупок.      |
| ЕСИА       | Единая система идентификации и         |
|            | аутентификации.                        |
| ИНН        | Идентификационный номер                |
|            | налогоплательщика.                     |
| ИП         | Индивидуальный предприниматель.        |
| КПП        | Код причины постановки на учет.        |
| ЛК         | Личный кабинет.                        |
| ОГРН       | Основной государственный               |
|            | регистрационный номер.                 |
| ОКСМ       | Общероссийский классификатор стран     |
|            | мира.                                  |
| РАФП       | Государственный реестр аккредитованных |
|            | филиалов, представительств иностранных |
|            | юридических лиц.                       |
| СНИЛС      | Страховой номер индивидуального        |
|            | лицевого счета.                        |
| ЭП         | Электронная подпись.                   |

| Наименование ИС:    | Единая информационная система в сфере закупок        |        |
|---------------------|------------------------------------------------------|--------|
| Название документа: | Регистрация участников закупок и пользователей в ЕИС |        |
| Код документа:      |                                                      | Стр. 4 |

### Перечень терминов

| Наименование термина             | Определение                               |
|----------------------------------|-------------------------------------------|
| Личный кабинет участника закупки | Личный кабинет, предназначенный для       |
|                                  | формирования и размещения информации      |
|                                  | для участника закупки поставщика.         |
| Участник закупки                 | Любое юридическое лицо независимо от      |
|                                  | его организационно-правовой формы,        |
|                                  | формы собственности, места нахождения и   |
|                                  | места происхождения капитала, за          |
|                                  | исключением юридического лица, местом     |
|                                  | регистрации которого является государство |
|                                  | или территория, включенные в              |
|                                  | утверждаемый в соответствии с             |
|                                  | подпунктом 1 пункта 3 статьи 284          |
|                                  | Налогового кодекса Российской Федерации   |
|                                  | перечень государств и территорий,         |
|                                  | предоставляющих льготный налоговый        |
|                                  | режим налогообложения и (или) не          |
|                                  | предусматривающих раскрытия и             |
|                                  | предоставления информации при             |
|                                  | проведении финансовых операций            |
|                                  | (офшорные зоны) в отношении               |
|                                  | юридических лиц (далее – офшорная         |
|                                  | компания), или любое физическое лицо, в   |
|                                  | том числе зарегистрированное в качестве   |
|                                  | индивидуального предпринимателя.          |
|                                  | Рабочая область организации на            |
| Пиници и избищет                 | Официальном сайте ЕИС, определяющая       |
|                                  | набор функций для зарегистрированной на   |
|                                  | Официальном сайте организации.            |

| Наименование ИС:    | Единая информационная система в сфере закупок        |        |
|---------------------|------------------------------------------------------|--------|
| Название документа: | Регистрация участников закупок и пользователей в ЕИС |        |
| Код документа:      |                                                      | Стр. 5 |

### 1 РЕГИСТРАЦИЯ УЧАСТНИКОВ ЗАКУПОК И ПОЛЬЗОВАТЕЛЕЙ В ЕИС

В ЕИС возможна регистрация участников закупок следующих типов:

- Юридическое лицо РФ;
- Физическое лицо РФ (индивидуальный предприниматель);
- Физическое лицо иностранного государства (индивидуальный предприниматель);
- Филиал юридического лица РФ;
- Юридическое лицо иностранного государства;
- Аккредитованный филиал или представительство иностранного юридического лица.

# 1.1 Первичная авторизация и регистрация участника закупок в ЕИС

Для авторизации в Личном кабинете участника закупки в контекстном меню кнопки «Личный кабинет» необходимо выбрать пункт «Личный кабинет участника закупки» (Рисунок 1):

| Официальный свйт Единой информационной системы в сфере закупок | О Мой регион: Не выбран • | 00       | <u>⊱</u> Личный кабинет ≁                  |
|----------------------------------------------------------------|---------------------------|----------|--------------------------------------------|
|                                                                | Техническая поддержка     | Часто за | → Личный кабинет 44-Ф3                     |
| закупки                                                        |                           |          | → Личный кабинет 223-Ф3                    |
| 📙 Все разделы Закупки Планирование Контракты и договоры Докуми | енты Новости Каталог      |          | → Личный кабинет участника<br>аакупок<br>ш |

Рисунок 1. Контекстное меню кнопки «Личный кабинет», пункт «Личный кабинет участника закупки»

Отображается сообщение с требованиями для работы в Личном кабинете участника закупок (Рисунок 2):

| Наименование ИС:    | Единая информационная система в сфере закупок        |        |
|---------------------|------------------------------------------------------|--------|
| Название документа: | Регистрация участников закупок и пользователей в ЕИС |        |
| Код документа:      |                                                      | Стр. 6 |

|                            | в сфере закупок                                                                                                    |
|----------------------------|----------------------------------------------------------------------------------------------------|
|                            |                                                                                                    |
| Для рабо                   | ты в личном кабинете необходимо:                                                                                                    |
| -и<br>и<br>1               | спользовать браузер, поддерживающий Transport Layer Security (TLS v. 1.0, RFC 5246), с<br>спользованием российских криптографических стандартов (например, Internet Explorer версии<br>1.0);                                                                                                    |
| -у<br>д<br>у<br>и          | становить и настроить программное обеспечение "КриптоПро CSP" версии 4.0, имеющее<br>ействующий сертификат соответствия требованиям к средствам электронной подписи (ЭП),<br>гвержденным приказом ФСБ России от 27 декабря 2011 г. № 796, и который может<br>спользоваться для реализации функций создания и проверки ЭП в соответствии с<br>Редеральным законом от 6 апреля 2011 г. № 63-ФЗ «Об электронной подписи»: |
| • y                        | становить КриптоПро ЭЦП Browser plug-in, версия 2.0.                                                                                                    |
| Более по<br><u>Докумен</u> | дробную информацию о требованиях к настройке рабочего места можно получить в разделе<br><u>ты</u> Официального сайта ЕИС.                                                                                                    |
| Для авто<br>настройк       | матической настройки рабочего места рекомендуется <u>скачать</u> и использовать мастер<br>:и рабочего места.                                                                                                    |
| Неп                        | оказывать больше это сообщение.                                                                                                    |

Рисунок 2. Требования к браузеру для работы в Личном кабинете участника закупок

Сообщение содержит две рабочих гиперссылки:

- «Документы» по нажатию открывается страница «Файлы для настройки рабочего места».
- Гиперссылка «Скачать» по нажатию открывается страница «Автоматизированная настройка» с исполняемыми файлами Мастера настройки рабочего места.

При нажатии на кнопку «Продолжить работу» в окне сообщения формируется и отправляется в ЕСИА запрос на аутентификацию пользователя. Пользователь переходит на web-страницу аутентификации пользователя в ЕСИА (см. п. 1.1.1).

| Наименование ИС:    | Единая информационная система в сфере закупок        |        |
|---------------------|------------------------------------------------------|--------|
| Название документа: | Регистрация участников закупок и пользователей в ЕИС |        |
| Код документа:      |                                                      | Стр. 7 |

После прохождения аутентификации пользователя через ЕСИА приходит ответ о результатах прохождения пользователем аутентификации.

В случае успешного прохождения аутентификации производится проверка статуса учетной записи пользователя в ЕСИА – подтверждена или нет.

Если учетная запись пользователя не подтверждена, то пользователю выводится сообщение о необходимости подтвержденной учетной записи (Рисунок 3).

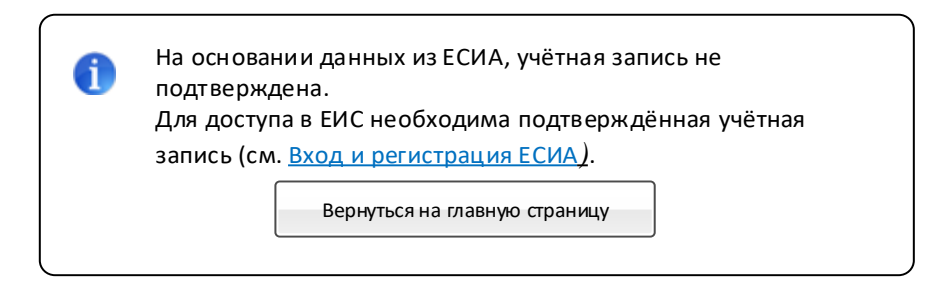

Рисунок 3. Сообщение о необходимости подтвержденной учетной записи

Если учетная запись пользователя подтверждена, ЕИС получает необходимые данные о пользователе и организации для дальнейшей авторизации в системе.

Если пользователь не найден в ЕИС, отображается окно регистрации в Системе (Рисунок 4):

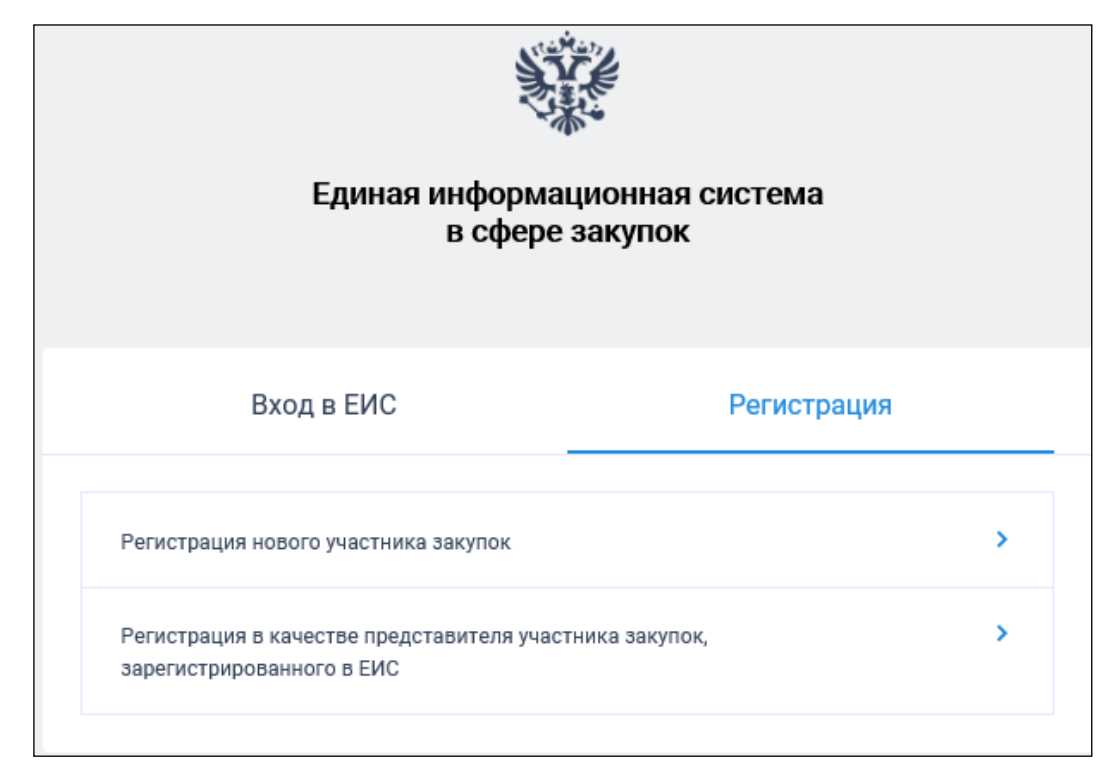

Рисунок 4. Окно регистрации участника закупок

| Наименование ИС:    | Единая информационная система в сфере закупок        |        |
|---------------------|------------------------------------------------------|--------|
| Название документа: | Регистрация участников закупок и пользователей в ЕИС |        |
| Код документа:      |                                                      | Стр. 8 |

Вкладка «Вход в ЕИС» недоступна.

На вкладке «Регистрация» отображается кнопка «Регистрация нового участника закупок», при нажатии на которую отображается окно выбора типа участника закупок для регистрации (см. п. 1.1.2).

Если пользователь найден в ЕИС, отображается окно выбора сертификата.

Если для пользователя из ЕСИА получен список организаций, в которых данный дополнительно отображается состоит пользователь, кнопка «Регистрация В участника качестве представителя закупок, зарегистрированного в ЕИС», при нажатии на которую отображается окно выбора организации/ филиала/ ИП для регистрации представителя (см. п. 1.1.3).

#### 1.1.1. Аутентификация пользователя через ЕСИА

После нажатия на «Продолжить работу» в окне сообщения о необходимых условиях работы в Личном кабинете (см. Рисунок 2) происходит автоматический переход на страницу аутентификации через ЕСИА (Рисунок 5).

| Наименование ИС:    | Единая информационная система в сфере закупок        |        |
|---------------------|------------------------------------------------------|--------|
| Название документа: | Регистрация участников закупок и пользователей в ЕИС |        |
| Код документа:      |                                                      | Стр. 9 |

| госуслу                     | /ГШ Единая си идентифи             | истема<br>икации и аутентификации  |
|-----------------------------|------------------------------------|------------------------------------|
| O                           | Вход<br>Фициальный сай             | іт ЕИС                             |
| Телеф                       | он или почта                       | СНИЛС                              |
| Мобиль                      | ный телефон или                    | и почта                            |
| Пароль                      |                                    |                                    |
| 🗌 Чужоі                     | й компьютер                        |                                    |
|                             | Войти                              |                                    |
|                             | Я не знаю паро                     | ль                                 |
| Зарегистрируйт<br>Вход с по | гесь для полного<br>омощью электро | доступа к сервисам<br>нной подписи |

Рисунок 5. Аутентификация в Личном кабинете участника закупки через ЕСИА при помощи ввода телефона/ электронной почты и пароля

Аутентификация в ЕСИА возможна тремя способами:

- при помощи ввода телефона/ электронной почты и пароля, указанные при регистрации в ЕСИА;
- при помощи ввода страхового номера индивидуального лицевого счёта (далее – СНИЛС) и пароля, указанные при регистрации в ЕСИА;
- при помощи электронных средств.

Для аутентификации при помощи телефона/электронной почты введите номер мобильного телефона или адрес электронной почты, указанные при

| Наименование ИС:    | Единая информационная система в сфере закупок        |         |
|---------------------|------------------------------------------------------|---------|
| Название документа: | Регистрация участников закупок и пользователей в ЕИС |         |
| Код документа:      |                                                      | Стр. 10 |

регистрации в ЕСИА, и пароль. Далее нажмите на кнопку «Войти» (см. Рисунок 5).

Для аутентификации при помощи СНИЛС перейдите на вкладку «СНИЛС», введите ваши СНИЛС и пароль. Далее нажмите на кнопку «Войти» (Рисунок 6).

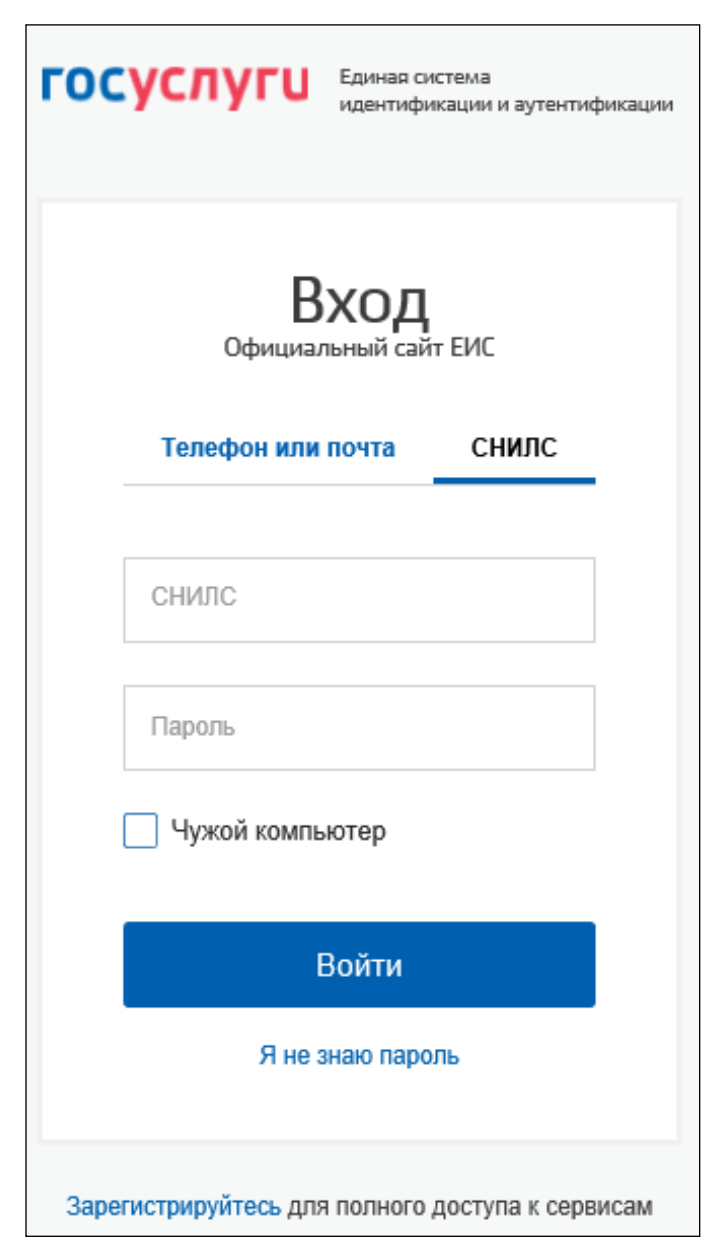

Рисунок 6. Аутентификация в Личном кабинете участника закупки через ЕСИА при помощи ввода СНИЛС и пароля

Для аутентификации при помощи электронных средств (средства квалифицированной электронной подписи или Универсальной электронной карты, далее – УЭК) нажмите на гиперссылку «Вход с помощью электронной подписи» под формой входа данных. Отображается форма аутентификации при помощи электронных средств (Рисунок 7).

| Наименование ИС:    | Единая информационная система в сфере закупок        |         |
|---------------------|------------------------------------------------------|---------|
| Название документа: | Регистрация участников закупок и пользователей в ЕИС |         |
| Код документа:      |                                                      | Стр. 11 |

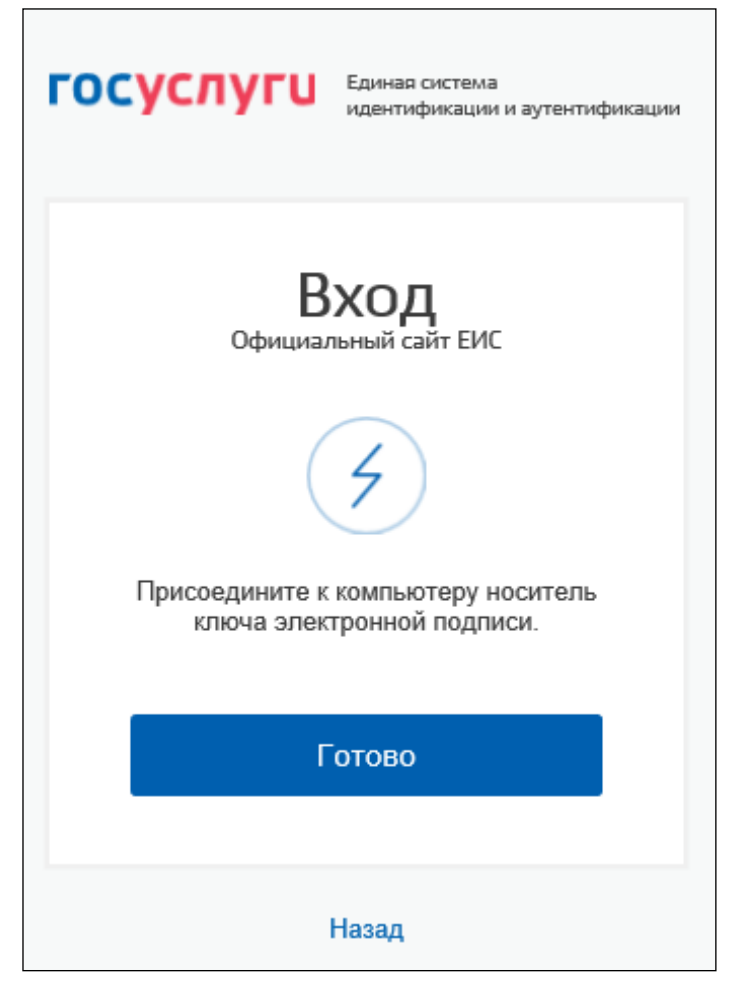

Рисунок 7. Аутентификация в Личном кабинете участника закупки через ЕСИА при помощи ввода СНИЛС и пароля

Присоедините к компьютеру носитель ключа электронной подписи и нажмите кнопку «Готово», для возврата к форме аутентификации с помощью телефона/электронной почты или СНИЛС – нажмите на гиперссылку «Назад».

В отобразившемся окне выберите сертификат ключа проверки электронной подписи, укажите ПИН-код доступа к носителю электронной подписи (при необходимости) и нажмите на кнопку «ОК» (для отмены действия – на кнопку «Отмена».

Следует отметить, что в соответствии с письмом ФСБ России от 07.09.2018 №149/7/6-363, указанным в уведомлении Минкомсвязи России об организации перехода на использование электронной подписи по ГОСТ Р 34.10-2012, с 01.01.2020 запрещено подписание информации и документов с использованием электронной подписи (далее - сертификат) по ГОСТ Р 34.10-2001. Владельцам сертификатов по ГОСТ Р 34.10-2001 для работы в ЕИС с 01.01.2020 необходимо получить сертификат по ГОСТ Р 34.10-2012 в любом удостоверяющем центре, аккредитованном Минкомсвязи России.

| Наименование ИС:    | Единая информационная система в сфере закупок        |         |
|---------------------|------------------------------------------------------|---------|
| Название документа: | Регистрация участников закупок и пользователей в ЕИС |         |
| Код документа:      |                                                      | Стр. 12 |

#### 1.1.2. Регистрация нового участника закупок

При нажатии на кнопку «Регистрация нового участника закупок» (см. Рисунок 4) отображается окно выбора типа участника закупок для регистрации (Рисунок 8):

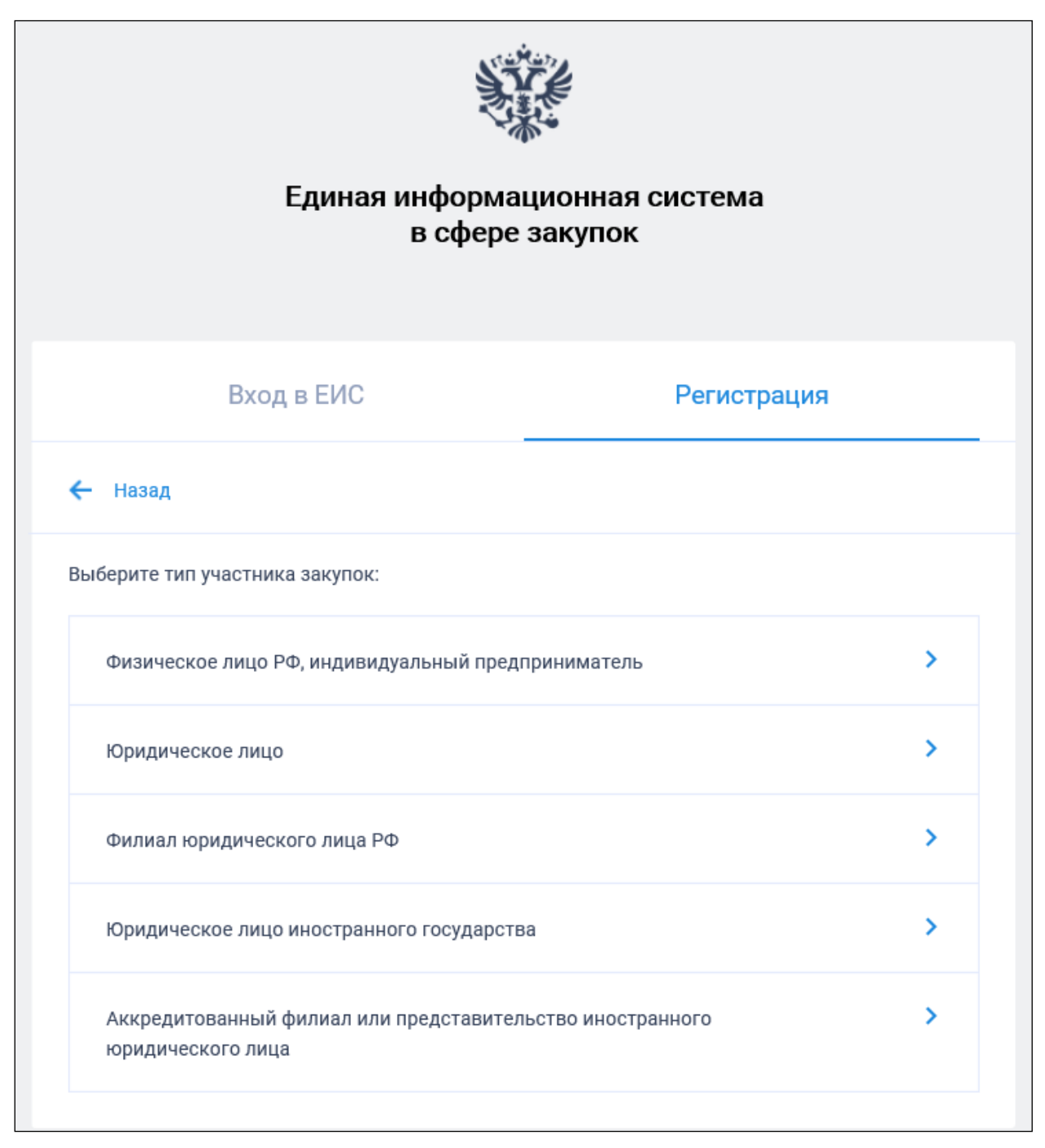

Рисунок 8. Окно выбора типа участника закупок для регистрации

Далее следует выбрать тип участника закупок, которого необходимо зарегистрировать в ЕИС.

Если у пользователя отсутствует связь с организациями в ЕСИА отображается следующее сообщение:

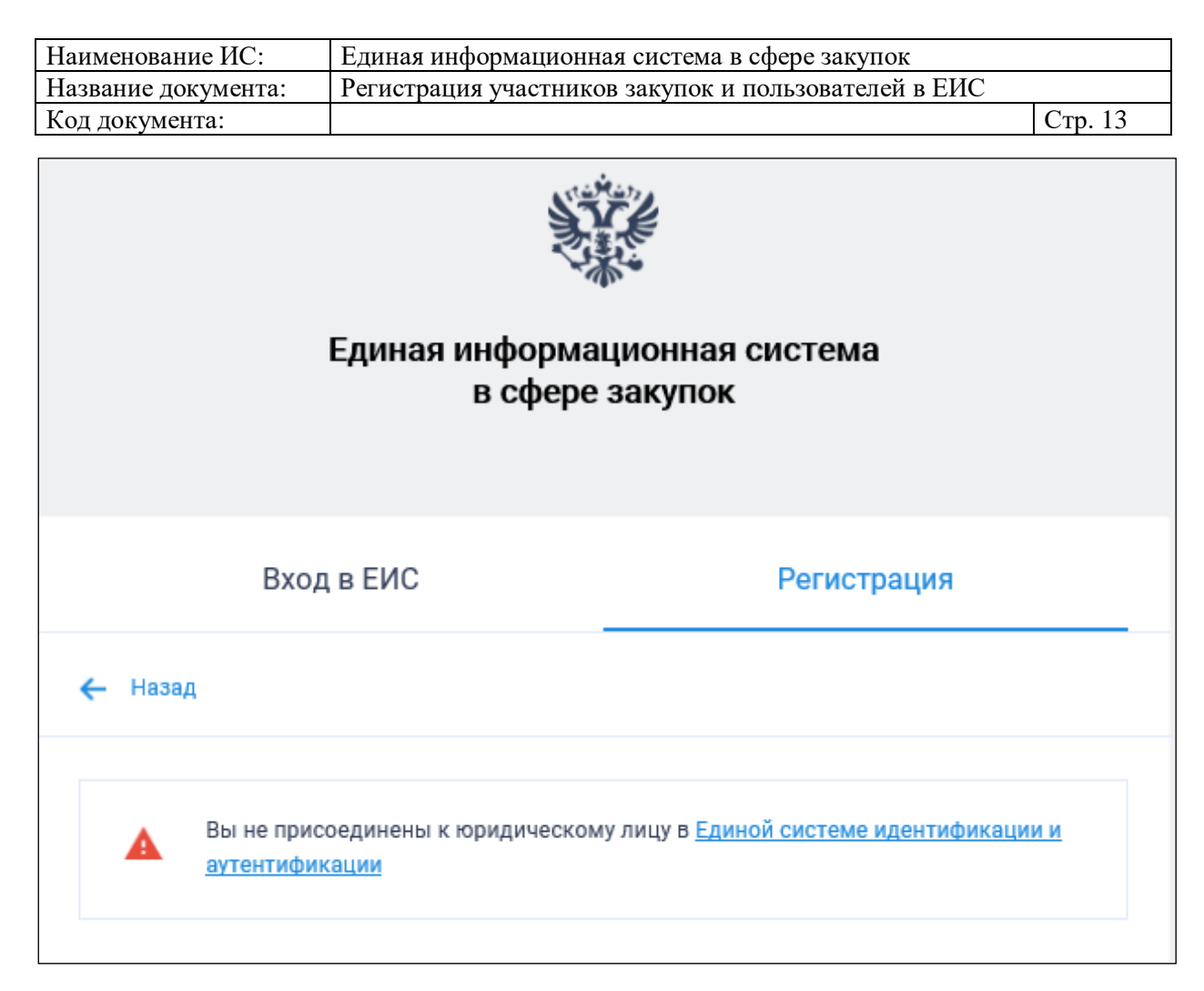

Рисунок 9. Уведомление об отсутствии у пользователя связи с организациями в ЕСИА

## 1.1.2.1. Регистрация участника закупок с признаком «Физическое лицо, индивидуальный предприниматель»

В окне выбора типа участника закупок для регистрации (см. Рисунок 8) выберите тип участника закупок с признаком «Физическое лицо, индивидуальный предприниматель».

Отображается форма выбора физического лица или индивидуального предпринимателя для регистрации в качестве участника закупки (Рисунок 10).

| Наименование ИС:    | Единая информационная система в сфере закупок        |         |
|---------------------|------------------------------------------------------|---------|
| Название документа: | Регистрация участников закупок и пользователей в ЕИС |         |
| Код документа:      |                                                      | Стр. 14 |

| Единая информа<br>в сфере                   | ционная система<br>закупок |  |
|---------------------------------------------|----------------------------|--|
| Вход в ЕИС                                  | Регистрация                |  |
| 🗲 Назад                                     |                            |  |
| Выберите физическое лицо (индивидуального п | редпринимателя): А-Я 🕁     |  |
| Майсер Владимир Петрович                    | >                          |  |
| Индивидуальный предприниматель Жулебо       | в Николай Сергеевич >      |  |
|                                             |                            |  |

Рисунок 10. Форма выбора физического лица (ИП)

На форме отображаются:

- кнопка регистрации пользователя в качестве участника закупки отображается в случае, если пользователь не зарегистрирован в ЕИС в качестве участника закупки с признаком «Физическое лицо РФ (индивидуальный предприниматель)» или «Физическое лицо иностранного государства (Индивидуальный предприниматель)»;
- перечень индивидуальных предпринимателей, сформированный на основании данных из ЕСИА, в виде кнопок выбора.

Если пользователь уже зарегистрирован в качестве участника закупки в ЕИС и в данных из ЕСИА отсутствует информация о не зарегистрированных в ЕИС индивидуальных предпринимателях, к которым пользователь присоединен в качестве сотрудника, то отображается следующее сообщение (Рисунок 11).

| Наименование ИС:    | Единая информационная система в сфере закупок        |         |
|---------------------|------------------------------------------------------|---------|
| Название документа: | Регистрация участников закупок и пользователей в ЕИС |         |
| Код документа:      |                                                      | Стр. 15 |

| Уведомление                                                                                            |
|----------------------------------------------------------------------------------------------------|
| Вы уже зарегистрированы в качестве представителя участника закупки<br>в единой информационной системе. |
| ОК                                                                                                    |

Рисунок 11. Уведомление о том, что пользователь уже зарегистрирован

регистрации При выборе варианта пользователя В качестве индивидуального предпринимателя (см. Рисунок 10), если пользователю выдано право доступа «Размещение информации и документов в Едином ЕИС реестре участников закупок» для регистрации В выбранного индивидуального предпринимателя в качестве участника закупки (порядок выдачи администратору прав на регистрацию участника закупки указан в п. 1.1.4), то отображается сообщение о подтверждении продолжения действий по регистрации (Рисунок 12).

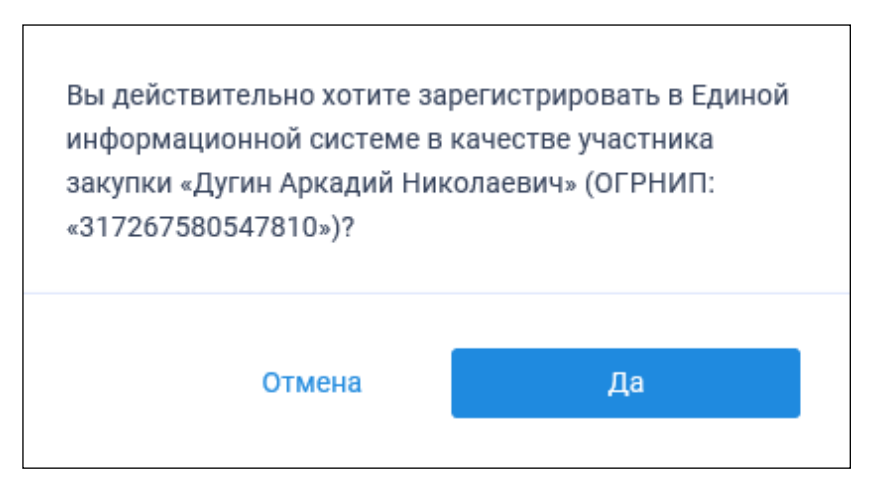

Рисунок 12. Уведомление о необходимости регистрации физического лица или индивидуального предпринимателя

Если у пользователя нет права доступа «Размещение информации и документов в Едином реестре участников закупок» (пользователь не является уполномоченным администратором выбранной организации), то отображается сообщение об отсутствии у пользователя прав для регистрации участника закупок (Рисунок 13).

| Наименование ИС:    | Единая информационная система в сфере закупок        |         |
|---------------------|------------------------------------------------------|---------|
| Название документа: | Регистрация участников закупок и пользователей в ЕИС |         |
| Код документа:      |                                                      | Стр. 16 |
|                     |                                                      |         |

«Индивидуальный предприниматель Жулебов Николай Сергеевич» (ОГРНИП «997136506492341») не может быть зарегистрирован пользователем, так как пользователь не наделен правами на регистрацию участника закупки в единой информационной системе.

Назад

Рисунок 13. Уведомление об отсутствии у пользователя прав для регистрации участника закупки

При выборе варианта регистрации пользователя в качестве участника закупки (см. Рисунок 10) отображается следующее сообщение (Рисунок 14).

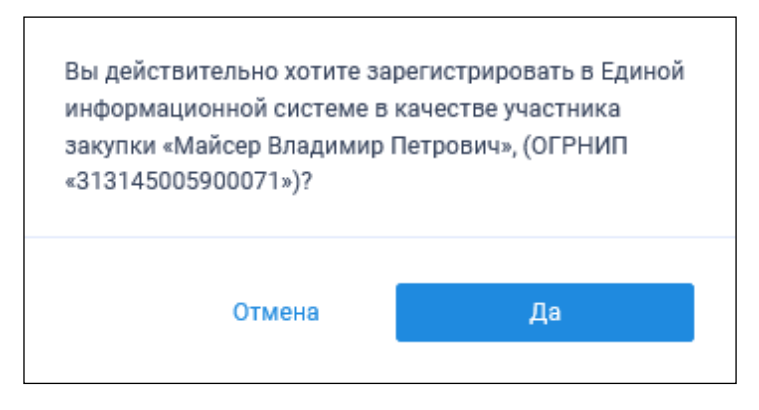

Рисунок 14. Уведомление о необходимости регистрации физического лица или индивидуального предпринимателя (при регистрации самого себя)

При нажатии на кнопку «Да» (см. Рисунок 14) происходит проверка гражданства пользователя:

- Если пользователь является гражданином РФ, то осуществляется проверка сертификата ключа электронной подписи и переход к регистрации участника закупки с признаком «Физическое лицо РФ (индивидуальный предприниматель)» (см. п. 1.1.2.1.1).
- Если пользователь имеет иное гражданство, то осуществляется проверка сертификата ключа электронной подписи и переход к регистрации участника закупки с признаком «Физическое лицо иностранного государства (индивидуальный предприниматель)» (см. п. 1.1.2.1.2).
- Если гражданство не указано, то отображается соответствующее уведомление (Рисунок 15):

| Наименование ИС:    | Единая информационная система в сфере закупок        |         |
|---------------------|------------------------------------------------------|---------|
| Название документа: | Регистрация участников закупок и пользователей в ЕИС |         |
| Код документа:      |                                                      | Стр. 17 |

| Уведомлен | не                                                                                                    |
|-----------|----------------------------------------------------------------------------------------------------|
| i         | В полученных из ЕСИА сведениях не указана информация о<br>Вашем гражданстве, Вы будете зарегистрированы в ЕИС<br>как иностранный гражданин.<br>Если Вы являетесь гражданином РФ, нажмите кнопку<br>«Отмена» и укажите в <u>ЕСИА</u> информацию о гражданстве,<br>после этого Вы сможете зарегистрироваться в ЕИС в<br>качестве гражданина РФ.<br>Продолжить регистрацию? |
|           | Отмена Да                                                                                                    |

Рисунок 15. Уведомление об отсутствии гражданства

Осуществляется проверка сертификата ключа ЭП.

В случае если пользователь отменяет выбор сертификата, отображается сообщение о необходимости использования сертификата (Рисунок 16).

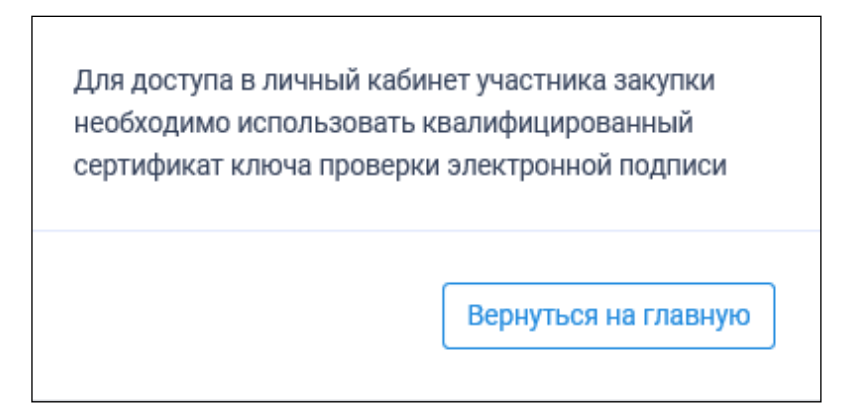

Рисунок 16. Сообщение о необходимости использования сертификата

При предъявлении сертификата осуществляется проверка соответствия выбранного сертификата регистрируемому участнику закупки. Если предъявлен сертификат организации (в сертификате указан ОГРН организации), то отображается сообщение о несоответствии учетной записи (Рисунок 17).

| Наименование ИС:    | Единая информационная система в сфере закупок        |         |
|---------------------|------------------------------------------------------|---------|
| Название документа: | Регистрация участников закупок и пользователей в ЕИС |         |
| Код документа:      |                                                      | Стр. 18 |

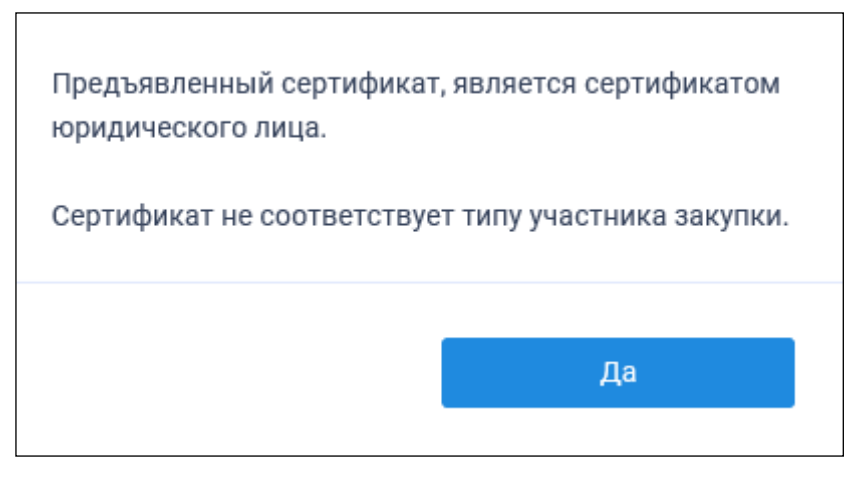

Рисунок 17. Уведомление о несоответствии учетной записи

Если нет сведений ОГРН в сертификате, то осуществляется проверка СНИЛС.

Сравнивается СНИЛС в выбранном сертификате ЭП и СНИЛС пользователя, указанный в данных из ЕСИА, если они не совпадают, то отображается сообщение о несоответствии данных в сертификате (Рисунок 18).

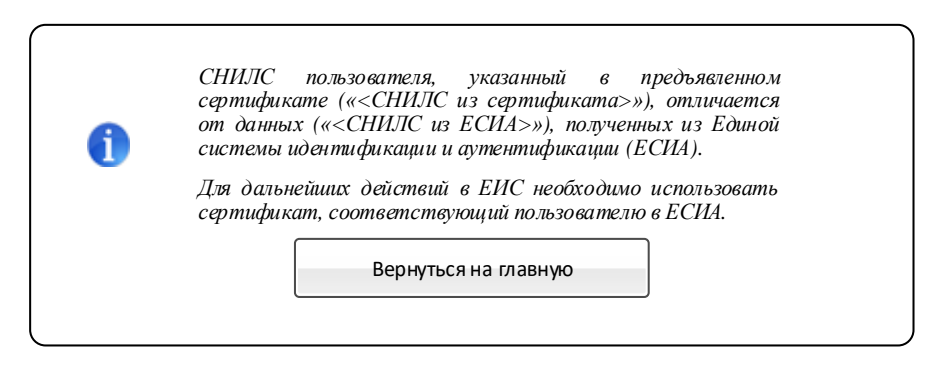

Рисунок 18. Сообщение о несоответствии данных в сертификате и ЕСИА

После прохождения всех проверок на основании данных из ЕСИА осуществляется проверка гражданства пользователя.

Если пользователь является гражданином РФ, отображается страница регистрации физического лица РФ (индивидуального предпринимателя) (см. п. 1.1.2.1.1).

Если пользователь имеет иное гражданство, отображается страница регистрации физического лица иностранного государства (индивидуального предпринимателя) (см. п. 4.1.1.2.1.2).

#### 1.1.2.1.1. Физическое лицо РФ (индивидуальный предприниматель)

Для регистрации физического лица ИП РФ пользователю отображается форма регистрации участника закупки (Рисунок 19, Рисунок 20).

| И                                                                                        |                                                                                                    |
|------------------------------------------------------------------------------------------|----------------------------------------------------------------------------------------------------|
| Наименование ИС: Единая информ                                                           | мационная система в сфере закупок                                                                                                    |
| Название документа: Регистрация уч                                                       | астников закупок и пользователеи в ЕИС                                                                                                    |
| Код документа:                                                                           | Стр. 19                                                                                                    |
| <ol> <li>Регистрация участника закупки</li> <li>Регистрация участника закупки</li> </ol> | истрация представителя участника закупки 3 Регистрация других представителей участника<br>закупки                                                        |
| Данные физического лица РФ                                                               |                                                                                                    |
| Тип организации *                                                                        | <ul> <li>✓ Участник закупок (Физическое лицо РФ)</li> <li>✓ Участник закупок (Физическое лицо РФ, являющееся индивидуальным предпринимателем)</li> </ul> |
| ΦΝΟ                                                                                      | Крамников Геннадий Андреевич                                                                                                    |
| ИНН                                                                                      | 899293193436                                                                                                    |
| огрнип                                                                                   | 307336662964381                                                                                                    |
| Адрес места жительства                                                                   | Обл. Мурманская, г. Мурманск, 🖍                                                                                                    |
| Дата регистрации индивидуального предпринимателя                                         | 14.02.2013                                                                                                    |
| Дата постановки на учет в налоговом органе                                               | 14.02.2013                                                                                                    |
| Часовой пояс *                                                                           | Часовой пояс 🔻                                                                                                    |
| Признак наличия в Едином реестре МСП                                                     | Поставщик является субъектом малого предпринимательства                                                                                                  |
| Выписка из ЕГРИП                                                                         | Выписка из ЕГРИП.xml Дата выписки из<br>ЕГРИП 15.03.2013                                                                                                 |
| Вид документа, удостоверяющего личность                                                  | Паспорт гражданина РФ 👻                                                                                                    |
| Паспортные данные                                                                        |                                                                                                    |
| Серия: *                                                                                 | Серия паспорта                                                                                                    |
| Номер: *                                                                                 | Номер паспорта                                                                                                    |
| Дата рождения: *                                                                         | AA-MM.FFFF 🗎                                                                                                    |
| Кем выдан: *                                                                             | Орган, выдавший паспорт                                                                                                    |
| Дата выдачи: *                                                                           | ад.мм.гггг 🗎                                                                                                    |
| Код подразделения: *                                                                     | Код подразделения органа, выдавшего паспорт                                                                                                    |
| Место рождения: *                                                                        | Место рождения                                                                                                    |

Рисунок 19. Страница регистрации участника закупки с признаком «Физическое лицо РФ (Индивидуальный предприниматель)». Часть 1

| Наименование ИС:    | Единая информационная система в сфере закупок        |         |
|---------------------|------------------------------------------------------|---------|
| Название документа: | Регистрация участников закупок и пользователей в ЕИС |         |
| Код документа:      |                                                      | Стр. 20 |

| Контактная информация                                                                                                    |                                            |  |  |
|----------------------------------------------------------------------------------------------------|--------------------------------------------|--|--|
| Почтовый адрес *                                                                                                    | Обл. Мурманская, г. Мурманск,              |  |  |
| Адрес электронной почты *                                                                                                    | Адрес электронной почты                    |  |  |
| Адрес электронной почты для получения системных уведомлений *                                                                                                    | Адрес электронной почты для получен        |  |  |
| Контактный телефон *                                                                                                    | Код страны Номер телефона Доп. номер<br>+7 |  |  |
| Документация                                                                                                    |                                            |  |  |
| Для получения возможности участвовать в закупках как физическое лицо, не являющееся индивидуальным предпринимателем прикрепите копию документа,<br>удостоверяющего личность участника в соответствии с законодательством Российской Федерации |                                            |  |  |
| Копия документа, удостоверяющего личность                                                                                                    |                                            |  |  |
| Путь к файлу: *                                                                                                    | Выбрать Файл не выбран                     |  |  |
|                                                                                                    | Прикрепить                                 |  |  |
| Прикрепленные файлы:                                                                                                    | Нет прикрепленных файлов                   |  |  |
|                                                                                                    | отмена далее ->                            |  |  |

Рисунок 20. Страница регистрации участника закупки с признаком «Физическое лицо РФ (Индивидуальный предприниматель)». Часть 2

Если существует проект данного участника закупки, то редактируемые поля предзаполнены сохраненными значениями, не редактируемые поля обновляются из соответствующих источников, при этом поверх формы регистрации отображается соответствующее сообщение (Рисунок 21).

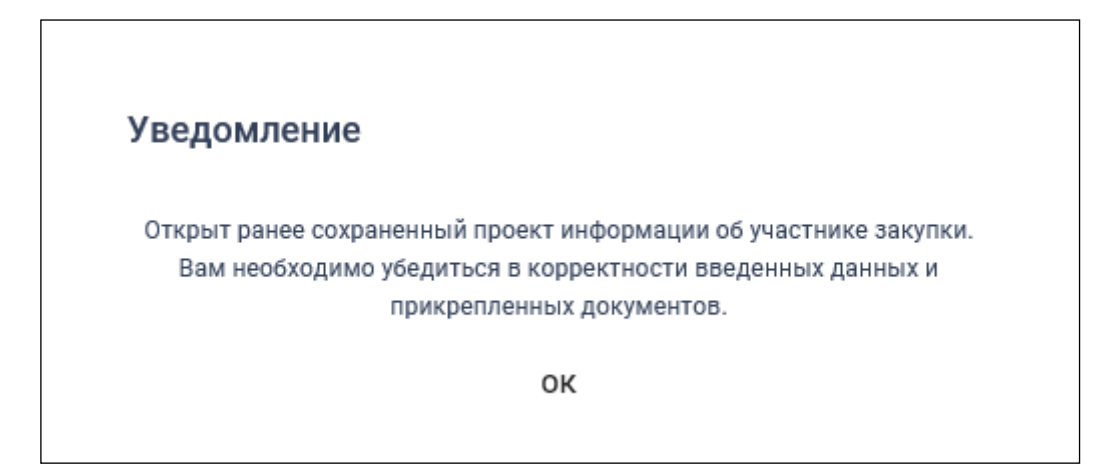

Рисунок 21. Уведомление об открытии проекта информации

Если регистрацию выполняет пользователь с полномочием «Руководитель» и по данным ЕСИА и ЕГРИП регистрируемый участник закупки является индивидуальным предпринимателем, то признак «Участник

| Наименование ИС:    | Единая информационная система в сфере закупок        |         |
|---------------------|------------------------------------------------------|---------|
| Название документа: | Регистрация участников закупок и пользователей в ЕИС |         |
| Код документа:      |                                                      | Стр. 21 |

закупок (Физическое лицо РФ, являющееся индивидуальным предпринимателем)» установлен по умолчанию.

Если регистрацию выполняет пользователь с полномочием «Руководитель», то признак «Участник закупок (Физическое лицо РФ)» установлен по умолчанию.

Вышеуказанные признаки не доступны для редактирования при регистрации организации администратором, которому были переданы права руководителем (см. п. 1.1.4).

Поле «ИНН» автоматически заполняется значением ИНН регистрируемого участника закупки из набора данных ЕСИА о пользователе (если участник закупки регистрирует себя в качестве участника закупки) или из ранее сохраненного проекта информации об участнике закупки (если текущий пользователь регистрирует участника закупки на основании прав доступа, выданных ему руководителем).

Если установлен признак «Участник закупок (Физическое лицо РФ, являющееся индивидуальным предпринимателем)», то поле «Адрес места жительства» доступно для редактирования и дополнительно отображаются поля:

- «ОГРНИП» (заполняется автоматически значением ОГРНИП из сведений об ИП в ЕГРИП);
- «Дата постановки на учет в налоговом органе» (заполняется автоматически значением даты постановки на учет в налоговом органе из сведений об учете в налоговом органе в локальном ЕГРИП для физического лица, ИНН которого указан в поле «ИНН»);
- «Дата регистрации индивидуального предпринимателя» (заполняется автоматически из сведений о регистрации ИП в ЕГРИП);
- «Выписка из ЕГРИП» с гиперссылкой на загрузку xml-файла, который формируется на основании данных из локального ЕГРИП для физического лица, ИНН которого указан в поле «ИНН». В случае если выписка отсутствует, в ЕГРИП автоматически направляется запрос на обновление информации, при этом пользователю отображается сообщение о невозможности пройти регистрацию в данный момент.

Для редактирования адреса места жительства нажмите на кнопку редактирования « >», расположенную рядом с адресом. Отображается окно редактирования адреса места жительства (Рисунок 22).

| Наименование ИС:    | Единая информационная система в сфере закупок        |         |
|---------------------|------------------------------------------------------|---------|
| Название документа: | Регистрация участников закупок и пользователей в ЕИС |         |
| Код документа:      |                                                      | Стр. 22 |

| Почтовый индекс *                | Край/область/регион               |                                          |                           |  |
|----------------------------------|-----------------------------------|------------------------------------------|---------------------------|--|
| Введите индекс полностью         | Введите часть наименования или по | Введите часть наименования или полностью |                           |  |
| В моём адресе нет почтового кода |                                   |                                          |                           |  |
| Fonos                            |                                   | Hooopõuu jõ puur                         |                           |  |
| город                            |                                   | Паселенный пункт                         | Паселенный пункт          |  |
|                                  |                                   |                                          |                           |  |
| Улица *                          |                                   | Дом *                                    | Квартира *                |  |
| Введите значение полностью       |                                   | Введите значение полностью               | Введите значение полносты |  |
| Отсутствует в адресе             |                                   | Иастное домовладение                     |                           |  |
|                                  |                                   |                                          |                           |  |
|                                  |                                   |                                          |                           |  |

Рисунок 22. Окно редактирования адреса места жительства

Заполните обязательные поля, при необходимости установите отметки в полях: «В моем адресе нет почтового кода», «Отсутствует в адресе», «Частное домовладение», затем нажмите на кнопку «Добавить».

В поле «Часовой пояс» из раскрывающегося списка выберите требуемое значение из справочника часовых поясов РФ.

Если физическое лицо, ИНН которого указано в поле «ИНН», входит в справочник субъектов малого и среднего предпринимательства, дополнительно отображается поле «Признак наличия в Едином реестре МСП», которое принимает одно из значений:

- «Поставщик является субъектом малого предпринимательства», если категория субъекта МСП у физического лица «микропредприятие» или «малое предприятие».
- «Поставщик является субъектом среднего предпринимательства», если категория субъекта МСП у физического лица: «среднее предприятие».

В случае если в ЕИС отсутствуют сведения из ЕГРИП о регистрируемом индивидуальном предпринимателе, запрос на получение в ЕИС сведений автоматически формируется и направляется в Федеральную налоговую службу.

Следует отметить, что обработка данного запроса может занять до 5 рабочих дней (в соответствии с частью 3 статьи 7.2 Федерального закона «Об организации предоставления государственных и муниципальных услуг» от 27.07.2010 № 210-ФЗ). Регистрация в ЕИС будет возможна после получения

| Наименование ИС:    | Единая информационная система в сфере закупок        |         |
|---------------------|------------------------------------------------------|---------|
| Название документа: | Регистрация участников закупок и пользователей в ЕИС |         |
| Код документа:      |                                                      | Стр. 23 |

сведений из ФНС, о чем пользователю будет направлено уведомление на адрес электронной почты, указанный при заполнении регистрационных данных.

При наличии выписки из ЕГРИП отображаются поля «Дата выписки из ЕГРИП» и « Э Запросить последнюю версию информации из ЕГРИП».

При нажатии на гиперссылку « Запросить последнюю версию информации из ЕГРИП» формируется запрос обновления данных организации в ЕИС из ЕГРИП (по ОГРНИП из поля «ОГРНИП», с указанием адреса электронной почты участника закупки для отправки на него уведомления о получении результатов запроса и отображается соответствующее сообщение. Аналогично, обработка данного запроса может занять до 5 рабочих дней (в соответствии с частью 3 статьи 7.2 Федерального закона «Об организации предоставления государственных и муниципальных услуг» от 27.07.2010 № 210-ФЗ).

В случае получения обновления из ЕГРЮЛ/ЕГРИП в ответ на запрос формируется письмо на указанный в запросе адрес электронной почты.

В поле «Вид документа, удостоверяющего личность» из раскрывающегося списка, выберите одно из значений. По умолчанию установлено значение «Паспорт гражданина РФ». Заполните поля с информацией о выбранном документе.

В блоке «Контактная информация» поля «Почтовый адрес» и «Адрес электронной почты» заполняются автоматически из сведений ЕСИА. Заполните поля «Адрес электронной почты для получения системных уведомлений» и «Контактный телефон».

В блоке «Документация» загрузите требуемые документы.

Все страницы прикрепляемых документов должны быть в читабельном формате. Каждый отдельный документ рекомендуется размещать в одном файле в формате PDF. Рекомендуемое разрешение сканирования 300 точек на дюйм (DPI). Размер файла не должен превышать 50 Мб. Если файл больше 50 Мб, то необходимо его разбить на тома архиватором.

При установке признака «Участник закупок (Физическое лицо РФ, являющееся индивидуальным предпринимателем)» отображаются вкладки «Регистрация представителя участника закупки» и «Регистрация других представителей участника закупки» (если регистрацию выполняет пользователь с полномочием «Администратор», которому были переданы права руководителем (см. п. 1.1.4), то вкладка «Регистрация представителя участника закупки» не отображается), для перехода нажмите на название вкладки или на кнопку «Далее». Если признак не установлен, то вместо кнопки «Далее» отображается кнопка «Зарегистрировать».

| Наименование ИС:    | Единая информационная система в сфере закупок        |         |
|---------------------|------------------------------------------------------|---------|
| Название документа: | Регистрация участников закупок и пользователей в ЕИС |         |
| Код документа:      |                                                      | Стр. 24 |

Перейдите на вкладку «Регистрация представителя участника закупки» (Рисунок 23).

| 🐲 ЕИС                              | Per                                           | истрация в Едином реестре участников закупок           |
|------------------------------------|-----------------------------------------------|--------------------------------------------------------|
| 1 Регистрация участника закупки    | 2 Регистрация представителя участника закупки | Регистрация других представителей участника<br>закупки |
| Сведения о пользователе, выполняющ | ем регистрацию участника закупки              |                                                        |
| ΦΝΟ                                | Крамников Геннадий Андреевич                  |                                                        |
| Должность                          | Тех. директор                                 |                                                        |
| Полномочия пользователя            | Руководитель                                  |                                                        |
|                                    |                                               | отмена далее >                                         |

Рисунок 23. Страница регистрации участника закупки с признаком «Физическое лицо, индивидуальный предприниматель», вкладка «Регистрация представителя участника закупки»

Часть полей заполняется автоматически на основании данных из ЕСИА, часть необходимо заполнить вручную.

После заполнения всех обязательных полей перейдите на вкладку «Регистрация других представителей участника закупки», нажав на кнопку «Далее» (Рисунок 24).

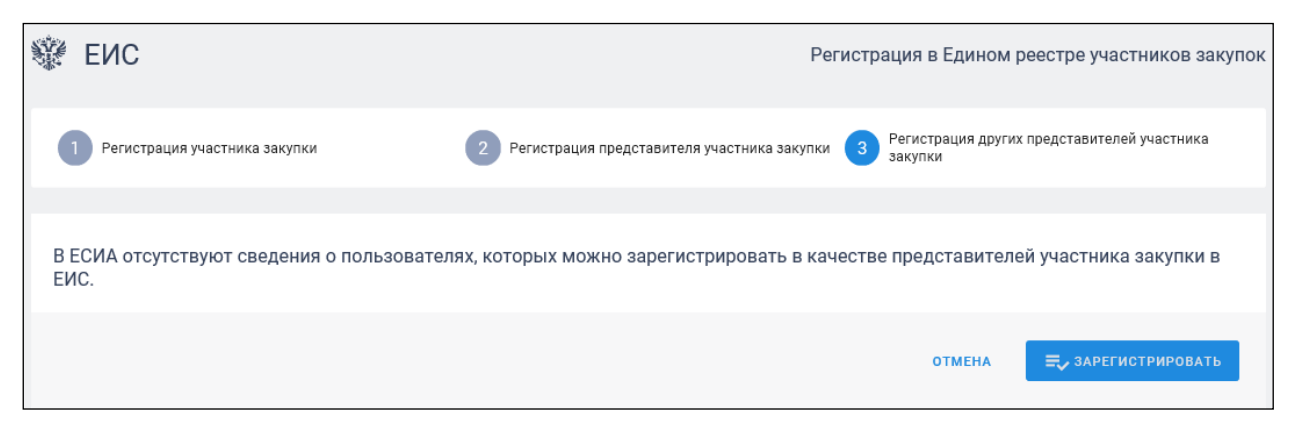

Рисунок 24. Страница регистрации участника закупки с признаком «Физическое лицо, индивидуальный предприниматель», вкладка «Регистрация других представителей участника закупки»

На вкладке в табличной форме отображается перечень пользователей организации, которые присоединены к регистрируемой организации в ЕСИА, кроме текущего пользователя.

| Наименование ИС:    | Единая информационная система в сфере закупок        |         |
|---------------------|------------------------------------------------------|---------|
| Название документа: | Регистрация участников закупок и пользователей в ЕИС |         |
| Код документа:      |                                                      | Стр. 25 |

Если регистрация выполняется администратором, которому были переданы права руководителем, то в списке не отображаются зарегистрированные ранее руководителем представители данного участника закупки.

Если не существует пользователей для отображения, на вкладке вместо таблицы отображается сообщение: «В ЕСИА отсутствуют сведения о пользователях, которых можно зарегистрировать в качестве представителей участника закупки в ЕИС».

При нажатии на кнопку «Зарегистрировать» или «Выдать право на регистрацию участника закупки» (кнопка отображается только для пользователя, который является регистрируемым участником закупки см. п. 1.1.4) осуществляется проверка заполнения полей. При обнаружении ошибок соответствующие поля подсвечиваются красным цветом и отображаются информационные сообщения.

При отсутствии ошибок заполнения полей при нажатии на кнопку «Зарегистрировать» отображается окно подписания и размещения информации и документов об участнике закупок в Едином реестре участника закупок (Рисунок 25).

| Размещение информации в Едином реестре участников закупок                  |                                                                                                    |          |
|----------------------------------------------------------------------------|----------------------------------------------------------------------------------------------------|----------|
| Для размещения информации и докуме<br>содержание прикрепленных файлов, и п | нтов об участнике закупок и его пользователях, пожалуйста, проверьте содержание информации, а также<br>юдтвердите свое согласие на размещение в Едином реестре участников закупок. | состав и |
| Участник закупок                                                           |                                                                                                    | XML>     |
|                                                                            | Информация и документы об участнике закупок<br>ДУГИН АРКАДИЙ НИКОЛАЕВИЧ                                                                                                    | ^        |
| Сведения о реестровой записи                                               |                                                                                                    |          |
| Номер реестровой записи                                                    | 19000342                                                                                                    |          |
| Версия реестровой записи                                                   | 1                                                                                                    |          |
| Дата регистрации в ЕИС в качестве уча                                      | стника закупок 12.06.2019                                                                                                    |          |
| Регистрационные данные физического<br>РФ<br>Тип участника закупок          | лица<br>Участник закупок (Физическое лицо РФ) Участник закупок (Физическое лицо РФ, являющееся<br>индивидуальным предпринимателем)                                                 |          |
| ΦΝΟ                                                                        | ДУГИН АРКАДИЙ НИКОЛАЕВИЧ                                                                                                    |          |
| ИНН                                                                        | 065169947592                                                                                                    |          |
| ОГРНИП                                                                     | 317267580547810                                                                                                    |          |
| Адрес места жительства                                                     | КРАЙ КАМЧАТСКИЙ, Г ВИЛЮЧИНСК,                                                                                                    | $\sim$   |
| Пата рагистрании инлирилиального                                           |                                                                                                    |          |
| Я подтверждаю, что согласен на под                                         | писание указанной информации и прикрепленных файлов своей электронной подписью                                                                                                    |          |
| Отмена                                                                     | Подписать и ра                                                                                                    | зместить |

Рисунок 25. Окно подписания и размещения информации и документов об участнике закупок в Едином реестре участника закупок

| Наименование ИС:    | Единая информационная система в сфере закупок        |         |
|---------------------|------------------------------------------------------|---------|
| Название документа: | Регистрация участников закупок и пользователей в ЕИС |         |
| Код документа:      |                                                      | Стр. 26 |

Установите отметку о согласии на подписание указанной информации и нажмите на кнопку «Подписать и разместить».

Осуществляется подписание печатной формы и регистрация участника закупок с признаком «Физическое лицо, индивидуальный предприниматель РФ» (Рисунок 26) и пользователей в ЕИС, а также:

- включение зарегистрированного участника закупок в Единый реестр участников закупок;
- присвоение реестровой записи зарегистрированного участника закупки уникального номера.

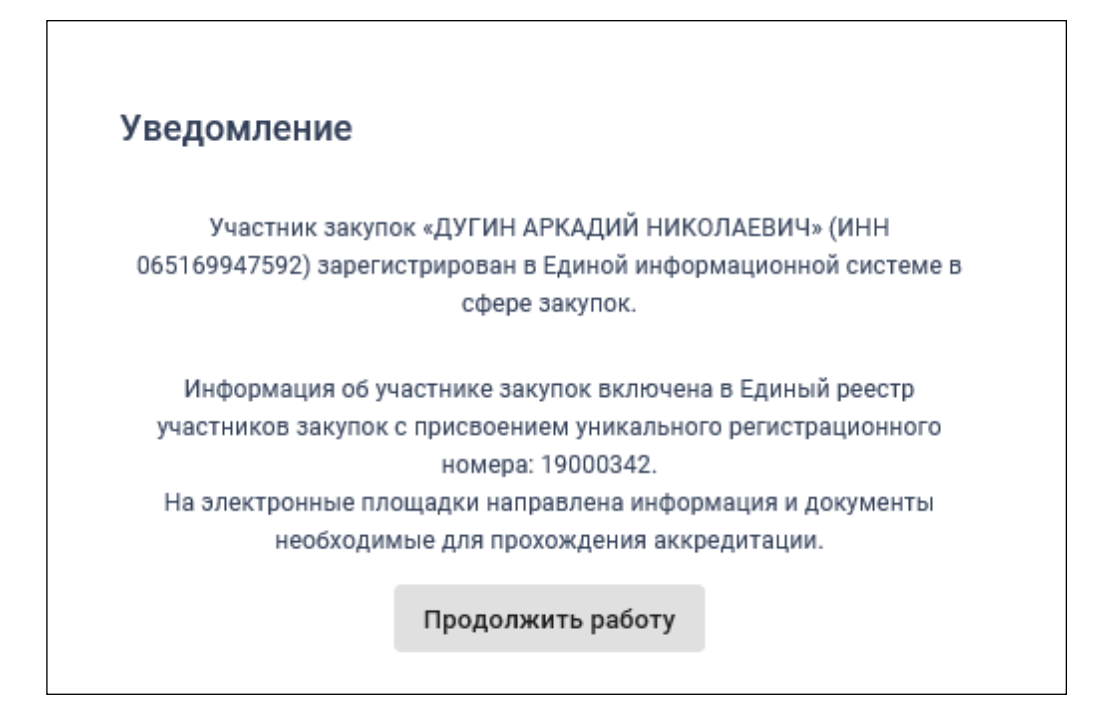

Рисунок 26. Уведомление о регистрации участника закупок

## 1.1.2.1.2. Физическое лицо иностранного государства (индивидуальный предприниматель)

Для регистрации физического лица, индивидуального предпринимателя иностранного государства пользователю отображается форма регистрации участника закупки (Рисунок 27, Рисунок 28, Рисунок 29).

| Наименование ИС:                                                                | Единая информ                            | ационная система                                                                                              | в сфере закупо                                           | эк                                      |                 |
|---------------------------------------------------------------------------------|------------------------------------------|----------------------------------------------------------------------------------------------------|----------------------------------------------------------|-----------------------------------------|-----------------|
| Название документа:                                                             | Регистрация уч                           | астников закупок                                                                                              | и пользователе                                           | й в ЕИС                                 |                 |
| Код документа:                                                                  |                                          |                                                                                                    |                                                          | (                                       | Стр. 27         |
|                                                                                 |                                          |                                                                                                    |                                                          |                                         |                 |
| 🕸 ЕИС                                                                           |                                          |                                                                                                    | Регистрация в Ед                                         | ином реестре участн                     | чиков закупок   |
| <ol> <li>Регистрация участника закупки</li> </ol>                               | 2 Регис                                  | трация представителя участника :                                                                              | закупки 3 Регистраци<br>закупки                          | ия других представителей у              | участника       |
|                                                                                 |                                          |                                                                                                    |                                                          |                                         |                 |
| Данные физического лица инос                                                    | транного государства                     |                                                                                                    |                                                          |                                         |                 |
| Тип организации *                                                               |                                          | <ul> <li>Участник закупок (Физическ</li> <li>Участник закупок (Физическ</li> <li>предпринимателем)</li> </ul> | кое лицо иностранного госу<br>кое лицо иностранного госу | дарства)<br>дарства, являющееся инді    | ивидуальным     |
| ФИО                                                                             |                                          | БЕЗРУКОВА АЛИНА НИКОЛАЕВН                                                                                     | A                                                        |                                         |                 |
| ФИО (латинскими буквами)                                                        |                                          |                                                                                                    |                                                          |                                         | _               |
| инн                                                                             |                                          | 474398104198                                                                                                  |                                                          |                                         |                 |
| огрнип                                                                          |                                          | 304560432960550                                                                                               |                                                          |                                         |                 |
| Дата регистрации индивидуального предг                                          | принимателя                              | 07.05.2018                                                                                                    |                                                          |                                         |                 |
| Дата постановки на учет в налоговом орга                                        | ане                                      | 07.05.2018                                                                                                    |                                                          |                                         |                 |
| Выписка из ЕГРИП                                                                |                                          | 📄 Выписка из ЕГРИП.xml                                                                                        | Дата выписки из<br>ЕГРИП 18.04.2019                      | Запросить последни<br>информации из ЕГР | ою версию<br>ИП |
| Аналог идентификационного номера нало<br>соответствии с законодательством иност | гоплательщика в<br>ранного государства * |                                                                                                    |                                                          |                                         |                 |
| Адрес места жительства                                                          |                                          | КРАЙ КАМЧАТСКИЙ, Г ВИЛЮЧИ                                                                                     | HCK,                                                     |                                         | _/              |
| Страна регистрации иностранного гражда                                          | нина                                     | Выберите страну регистрации                                                                                   |                                                          |                                         | <b>•</b>        |
| Часовой пояс *                                                                  |                                          | Часовой пояс 💌                                                                                                |                                                          |                                         |                 |

Рисунок 27. Страница регистрации участника закупки с признаком «Физическое лицо иностранного государства (Индивидуальный предприниматель)». Часть 1

| Наименование ИС:    | Единая информационная система в сфере закупок        |         |
|---------------------|------------------------------------------------------|---------|
| Название документа: | Регистрация участников закупок и пользователей в ЕИС |         |
| Код документа:      |                                                      | Стр. 28 |

| Вид | документа, удостоверяющего личность                        | Паспорт иностранного гражданина 💌          |
|-----|------------------------------------------------------------|--------------------------------------------|
|     |                                                            | Паспортные данные                          |
|     | Номер: *                                                   | Номер паспорта                             |
|     | Государство выдачи: *                                      | Государство выдачи 👻                       |
|     | Дата выдачи: *                                             | дд.мм.гггг 📋                               |
|     | Кем выдан: *                                               | Орган, выдавший паспорт                    |
|     | Срок действия:                                             | дд.мм.гггг 🗎                               |
| Ко  | нтактная информация                                        |                                            |
| Поч | товый адрес *                                              | Почтовый адрес                             |
| Адр | ес электронной почты *                                     | Адрес электронной почты                    |
| Адр | ес электронной почты для получения системных уведомлений ★ | Адрес электронной почты для получен        |
| Кон | тактный телефон *                                          | Код страны Номер телефона Доп. номер<br>+7 |

Рисунок 28. Страница регистрации участника закупки с признаком «Физическое лицо иностранного государства (Индивидуальный предприниматель)». Часть 2

| Наименование ИС:                                                             | Единая информационн                                                                    | ная система в                                        | в сфере закупок                                          |  |  |
|------------------------------------------------------------------------------|----------------------------------------------------------------------------------------|------------------------------------------------------|----------------------------------------------------------|--|--|
| Название документа:                                                          | Регистрация участник                                                                   | Регистрация участников закупок и пользователей в ЕИС |                                                          |  |  |
| Код документа:                                                               |                                                                                        |                                                      | Стр. 29                                                  |  |  |
| Документация                                                                 |                                                                                        |                                                      |                                                          |  |  |
| Для получения возможности участвоват<br>удостоверяющего личность участника в | ъ в закупках как физическое лицо, не являю<br>соответствии с законодательством Российс | щееся индивидуальны<br>кой Федерации                 | ым предпринимателем прикрепите копию документа,          |  |  |
| Копия документа, удостоверяющего лич                                         | ность                                                                                  |                                                      |                                                          |  |  |
| Путь к файлу: \star                                                          |                                                                                        | Выбрать                                              | Файл не выбран                                           |  |  |
|                                                                              |                                                                                        | Прикрепить                                           |                                                          |  |  |
| Прикрепленные файлы:                                                         |                                                                                        | Нет прикрепленных                                    | файлов                                                   |  |  |
| Надлежащим образом заверенный пере<br>в соответствии с законодательством ин  | вод на русский язык документов о государст<br>остранного государства                   | венной регистрации ф                                 | физического лица в качестве индивидуального предпринимат |  |  |
| Путь к файлу: 🔸                                                              |                                                                                        | Выбрать                                              | Файл не выбран                                           |  |  |
|                                                                              |                                                                                        | Прикрепить                                           |                                                          |  |  |
| Прикрепленные файлы:                                                         |                                                                                        | Нет прикрепленных                                    | файлов                                                   |  |  |
|                                                                              |                                                                                        |                                                      | отмена далее -                                           |  |  |

Рисунок 29. Страница регистрации участника закупки с признаком «Физическое лицо иностранного государства (Индивидуальный предприниматель)». Часть 3

Если существует проект данного участника закупки, то редактируемые поля предзаполнены сохраненными значениями, не редактируемые поля обновляются из соответствующих источников, при этом поверх формы регистрации отображается соответствующее сообщение.

Если регистрацию выполняет пользователь с полномочием «Руководитель» и по данным ЕСИА и ЕГРИП регистрируемый участник закупки является индивидуальным предпринимателем, то признак «Участник закупок (Физическое лицо иностранного государства, являющееся индивидуальным предпринимателем)» установлен по умолчанию.

Если регистрацию выполняет пользователь с полномочием «Руководитель», то признак «Участник закупок (Физическое лицо иностранного государства)» установлен по умолчанию.

Вышеуказанные признаки не доступны для редактирования при регистрации организации администратором, которому были переданы права руководителем (см. п. 1.1.4).

Необходимо выбрать хотя бы один из признаков.

Если установлен признак «Участник закупок (Физическое лицо иностранного государства, являющееся индивидуальным

| Наименование ИС:    | Единая информационная система в сфере закупок        |         |
|---------------------|------------------------------------------------------|---------|
| Название документа: | Регистрация участников закупок и пользователей в ЕИС |         |
| Код документа:      |                                                      | Стр. 30 |

предпринимателем)», то поле «Адрес места жительства» доступно для редактирования и дополнительно отображаются поля:

- «ОГРНИП», которое заполняется автоматически значением ОГРНИП из сведений об ИП в ЕГРИП.
- «Дата регистрации индивидуального предпринимателя», которое заполняется автоматически из сведений о регистрации ИП в ЕГРИП.
- «Дата постановки на учет в налоговом органе», которое заполняется автоматически значением даты постановки на учет в налоговом органе из сведений об учете в налоговом органе в ЕГРИП для физического лица.
- «Выписка из ЕГРИП» с гиперссылкой на загрузку xml-файла, который формируется на основании данных из ЕГРИП для физического лица. В случае если выписка отсутствует, в ЕГРИП автоматически направляется запрос на обновление информации, при этом пользователю отображается сообщение о невозможности пройти регистрацию в данный момент.

В группе полей «ФИО (латинскими буквами)» доступен ввод значений только на латинице.

Поле «ИНН» автоматически заполняется значением ИНН регистрируемого участника закупки из набора данных ЕСИА о пользователе (если участник закупки регистрирует себя в качестве участника закупки) или из ранее сохраненного проекта информации об участнике закупки (если текущий пользователь регистрирует участника закупки на основании прав доступа, выданных ему руководителем). Если в данных ЕСИА нет ИНН, поле не отображается.

Для редактирования адреса места жительства нажмите на кнопку редактирования « », расположенную рядом с адресом. Отображается окно редактирования адреса места жительства (Рисунок 30).

| Наименование ИС:    | Единая информационная система в сфере закупок        |         |
|---------------------|------------------------------------------------------|---------|
| Название документа: | Регистрация участников закупок и пользователей в ЕИС |         |
| Код документа:      |                                                      | Стр. 31 |

| Почтовый индекс *                        | Край/область/регион                |                            |                           |
|------------------------------------------|------------------------------------|----------------------------|---------------------------|
| Введите индекс полностью                 | Введите часть наименования или пол | лностью                    |                           |
| В моём адресе нет почтового кода         |                                    |                            |                           |
|                                          |                                    |                            |                           |
| Город                                    |                                    | Населённый пункт           |                           |
| Введите часть наименования или полностью |                                    | Введите часть наименован   | ия или полностью          |
|                                          |                                    |                            |                           |
| Улица *                                  |                                    | Дом *                      | Квартира *                |
| Введите значение полностью               |                                    | Введите значение полностью | Введите значение полносты |
| Отсутствует в адресе                     |                                    | Частное домовладение       |                           |
|                                          |                                    |                            |                           |
|                                          |                                    |                            |                           |
|                                          |                                    |                            |                           |

Рисунок 30. Окно редактирования адреса места жительства

Заполните обязательные поля, при необходимости установите отметки в полях: «В моем адресе нет почтового кода», «Отсутствует в адресе», «Частное домовладение», затем нажмите на кнопку «Добавить».

В поле «Часовой пояс» из раскрывающегося списка выберите требуемое значение из справочника часовые зона мира, при этом можно выбрать только одно значение.

Если физическое лицо, ИНН которого указано в поле «ИНН», входит в справочник субъектов малого и среднего предпринимательства дополнительно отображается поле «Признак наличия в Едином реестре МСП», которое принимает одно из значений:

- «Поставщик является субъектом малого предпринимательства», если категория субъекта МСП у физического лица «микропредприятие» или «малое предприятие».
- «Поставщик является субъектом среднего предпринимательства», если категория субъекта МСП у физического лица: «среднее предприятие».

Если в ЕИС отсутствуют сведения из ЕГРИП о регистрируемом индивидуальном предпринимателе, запрос на получение в ЕИС сведений автоматически формируется и направляется в Федеральную налоговую службу.

Следует отметить, что обработка данного запроса может занять до 5 рабочих дней (в соответствии с частью 3 статьи 7.2 Федерального закона «Об организации предоставления государственных и муниципальных услуг» от

| Наименование ИС:    | Единая информационная система в сфере закупок        |         |
|---------------------|------------------------------------------------------|---------|
| Название документа: | Регистрация участников закупок и пользователей в ЕИС |         |
| Код документа:      |                                                      | Стр. 32 |

27.07.2010 № 210-ФЗ). Регистрация в ЕИС будет возможна после получения сведений из ФНС, о чем пользователю будет направлено уведомление на адрес электронной почты, указанный при заполнении регистрационных данных.

При наличии выписки из ЕГРИП отображаются поля «Дата выписки из ЕГРИП» и « Эзапросить последнюю версию информации из ЕГРИП».

При нажатии на гиперссылку « Эзапросить последнюю версию информации из ЕГРИП» осуществляется запрос обновления данных организации в ЕИС из ЕГРИП (по ОГРНИП из поля «ОГРНИП», с указанием адреса электронной почты участника закупки для отправки на него уведомления получении результатов запроса отображается 0 И соответствующее сообщение. Аналогично, обработка данного запроса может занять до 5 рабочих дней (в соответствии с частью 3 статьи 7.2 Федерального закона «Об организации предоставления государственных и муниципальных услуг» от 27.07.2010 № 210-ФЗ).

В случае получения обновления из ЕГРЮЛ/ЕГРИП в ответ на запрос формируется письмо на указанный в запросе адрес электронной почты. Заполните при необходимости поле «Аналог идентификационного номера налогоплательщика в соответствии с законодательством иностранного государства».

В поле «Страна регистрации иностранного гражданина» выберите требуемую страну из раскрывающегося списка – справочника ОКСМ.

Поле «Адрес места жительства»:

- Если установлен признак «Участник закупок (Физическое лицо иностранного государства, являющееся индивидуальным предпринимателем)», заполняется автоматически из сведений об адресе (место жительства) ИП в локальном ЕГРИП для ИП, ИНН которого указан в поле «ИНН».
- Если признак «Участник закупок (Физическое лицо иностранного государства, являющееся индивидуальным предпринимателем)» не установлен, поле доступно для ввода данных вручную.

В поле «Вид документа, удостоверяющего личность» из раскрывающегося списка, выберите одно из значений. По умолчанию установлено значение «Паспорт иностранного гражданина». Заполните поля с информацией о выбранном документе.

В блоке «Контактная информация» поля «Почтовый адрес» и «Адрес электронной почты» заполняются автоматически из сведений ЕСИА. Заполните поля «Адрес электронной почты для получения системных уведомлений» и «Контактный телефон».

| Наименование ИС:    | Единая информационная система в сфере закупок        |         |
|---------------------|------------------------------------------------------|---------|
| Название документа: | Регистрация участников закупок и пользователей в ЕИС |         |
| Код документа:      |                                                      | Стр. 33 |

В блоке «Документация» загрузите требуемые документы.

Все страницы прикрепляемых документов должны быть в читабельном формате. Каждый отдельный документ рекомендуется размещать в одном файле в формате PDF. Рекомендуемое разрешение сканирования 300 точек на дюйм (DPI). Размер файла не должен превышать 50 Мб. Если файл больше 50 Мб, то необходимо его разбить на тома архиватором.

При установке признака «Участник закупок (Физическое лицо иностранного являющееся государства, индивидуальным предпринимателем)» отображаются вкладки «Регистрация представителя участника закупки» и «Регистрация других представителей участника закупки» (если регистрацию выполняет пользователь с полномочием «Администратор», которому были переданы права руководителем (см. п. 1.1.4), то вкладка «Регистрация представителя участника закупки» не отображается), для перехода нажмите на название вкладки или на кнопку «Далее». Если признак не установлен, то вместо кнопки «Далее» отображается кнопка «Зарегистрировать».

Заполнение сведений на вкладках «Регистрация представителя участника закупки» и «Регистрация других представителей участника закупки» осуществляется аналогичным образом, как и при регистрации физического лица РФ (индивидуального предпринимателя).

При нажатии на кнопку «Зарегистрировать» или «Выдать право на регистрацию участника закупки» (кнопка отображается только для пользователя, который является регистрируемым участником закупки см. п. 1.1.4) осуществляется проверка заполнения полей. При обнаружении ошибок соответствующие поля подсвечиваются красным цветом. При отсутствии ошибок отображается окно подписания и размещения информации и документов об участнике закупок в Едином реестре участника закупок (Рисунок 31).

| Наименование ИС:    | Единая информационная система в сфере закупок        |         |
|---------------------|------------------------------------------------------|---------|
| Название документа: | Регистрация участников закупок и пользователей в ЕИС |         |
| Код документа:      |                                                      | Стр. 34 |

| Размещение информации в Едином реестре участников закупок                                                                                         |                                                                                                    |             |  |
|----------------------------------------------------------------------------------------------------|----------------------------------------------------------------------------------------------------|-------------|--|
| Для размещения информации и документов об участнике закупок и его польз<br>содержание прикрепленных файлов, и подтвердите свое согласие на размещ | ювателях, пожалуйста, проверьте содержание информации, а также сост<br>ение в Едином реестре участников закупок. | ави         |  |
| Участник закупок                                                                                                    |                                                                                                    | <xml></xml> |  |
| Информация и документ<br>БЕЗРУКОВА АЛИІ                                                                                                    | ты об участнике закупок<br>НА НИКОЛАЕВНА                                                                         | ^           |  |
| Сведения о реестровой записи                                                                                                    |                                                                                                    |             |  |
| Номер реестровой записи "Будет присвоен при размещении"                                                                                           |                                                                                                    |             |  |
| Версия реестровой записи 1                                                                                                    |                                                                                                    |             |  |
| Регистрационные данные физического лица иностранного государства                                                                                  |                                                                                                    |             |  |
| Тип участника закупок                                                                                                    | Участник закупок (Физическое лицо иностранного государства,<br>являющееся индивидуальным предпринимателем)       |             |  |
| ОИФ                                                                                                    | БЕЗРУКОВА АЛИНА НИКОЛАЕВНА                                                                                       |             |  |
| ФИО (латинскими буквами)                                                                                                    |                                                                                                    |             |  |
| ИНН                                                                                                    | 474398104198                                                                                                    |             |  |
| ОГРНИП                                                                                                    | 304560432960550                                                                                                  |             |  |
| Дата регистрации индивидуального предпринимателя                                                                                                  | 07.05.2018                                                                                                    |             |  |
| Дата постановки на учет в налоговом органе                                                                                                    | 07.05.2018                                                                                                    |             |  |
| Аналог идентификационного номера налогоплательщика в соответствии с                                                                               | 4532453                                                                                                    | ~           |  |
| Я подтверждаю, что согласен на подписание указанной информации и при                                                                              | икрепленных файлов своей электронной подписью                                                                    |             |  |
| Отмена                                                                                                    | Подписать и размес                                                                                               | тить        |  |

Рисунок 31. Окно подписания и размещения информации и документов об участнике закупок в Едином реестре участника закупок

Установите отметку о согласии на подписание указанной информации и нажмите на кнопку «Подписать и разместить».

Осуществляется подписание печатной формы и регистрация участника закупок с признаком «Физическое лицо, индивидуальный предприниматель иностранного государства (индивидуальный предприниматель)» (Рисунок 32), представителя участника закупки (т.е. самого ИП – руководителя, в случае если он сам выполняет регистрацию) и других представителей (т.е. связанных с ИП сотрудников в ЕСИА) участника закупки (в случае, если пользователем на вкладке «Регистрация других представителей участника закупки» отмечены признаки для списка пользователей; при этом если пользователь уже зарегистрирован, то он не регистрируется, а только обновляется) в ЕИС, а также:

- включение зарегистрированного участника закупок в Единый реестр участников закупок;
- присвоение реестровой записи зарегистрированного участника закупки уникального номера.

| Наименование ИС:    | Единая информационная система в сфере закупок        |         |
|---------------------|------------------------------------------------------|---------|
| Название документа: | Регистрация участников закупок и пользователей в ЕИС |         |
| Код документа:      |                                                      | Стр. 35 |

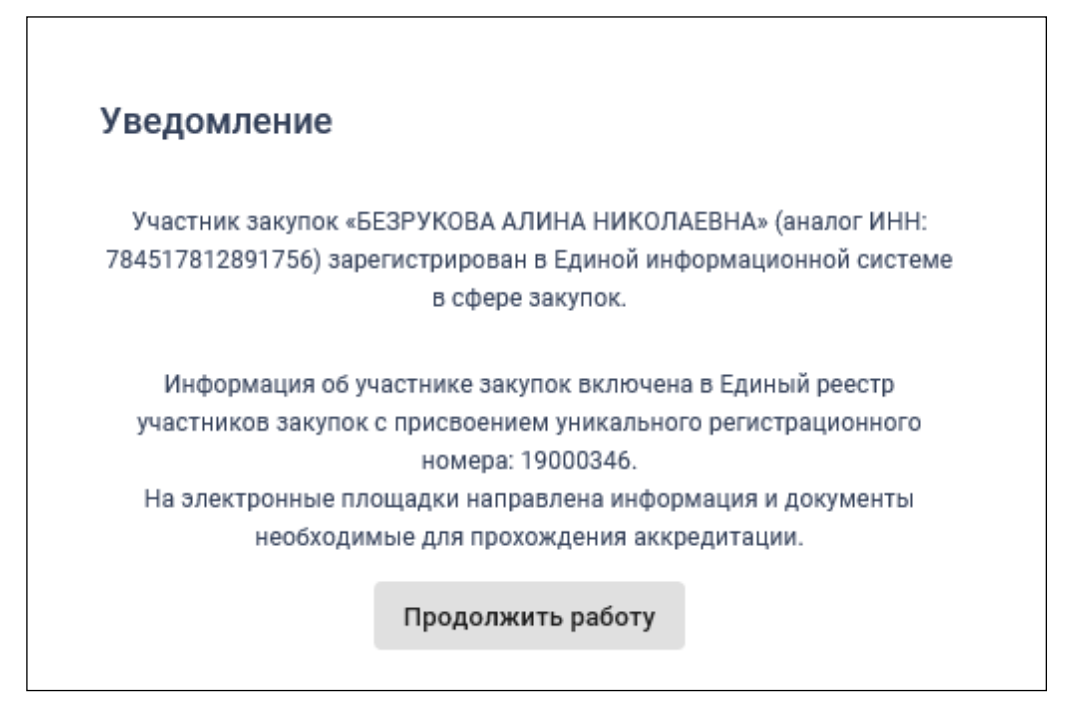

Рисунок 32. Уведомление о регистрации участника закупок

## 1.1.2.2. Регистрация участника закупок с признаком «Юридическое лицо РФ»

При выборе типа участника закупок «Юридическое лицо РФ» (см. Рисунок 8) отобразятся незарегистрированные в ЕИС организации (кроме ИП и филиалов), к которым пользователь присоединен в ЕСИА (Рисунок 33).

| Наименование ИС:              | Единая информационная система в сфере закупок        |         |  |
|-------------------------------|------------------------------------------------------|---------|--|
| Название документа:           | Регистрация участников закупок и пользователей в ЕИС |         |  |
| Код документа:                |                                                      | Стр. 36 |  |
|                               |                                                      |         |  |
|                               |                                                      |         |  |
| Единая информационная система |                                                      |         |  |
|                               | в сфере закупок                                      |         |  |

| Вход в ЕИС              | Регистрация |
|-------------------------|-------------|
| 🗲 Назад                 |             |
| Выберите организацию:   | ↓ R-A       |
| ОРГАНИЗАЦИЯ -2053598640 | >           |
|                         |             |

#### Рисунок 33. Форма выбора организации

Выберите организацию. Если в ЕИС отсутствуют сведения из ЕГРЮЛ о регистрируемой организации, запрос на получение в ЕИС сведений автоматически формируется и направляется в Федеральную налоговую службу.

Следует отметить, что обработка данного запроса может занять до 5 рабочих дней (в соответствии с частью 3 статьи 7.2 Федерального закона «Об организации предоставления государственных и муниципальных услуг» от 27.07.2010 № 210-ФЗ). Регистрация в ЕИС будет возможна после получения сведений из ФНС, о чем пользователю будет направлено уведомление на адрес электронной почты, указанный при заполнении регистрационных данных.

Выберите организацию для регистрации.

## 1.1.2.2.1. Регистрация участника закупок с признаком «Юридическое лицо РФ» у которого в ЕГРЮЛ указаны сведения о руководителе

Если по данным ЕСИА пользователь не является руководителем выбранной организации, и не наделен в ЕИС правами на регистрацию участника закупки (см. п. 1.1.4), то отображается сообщение об отсутствии у пользователя прав для регистрации организации (Рисунок 34).
| Наименование ИС:    | Единая информационная система в сфере закупок        |         |
|---------------------|------------------------------------------------------|---------|
| Название документа: | Регистрация участников закупок и пользователей в ЕИС |         |
| Код документа:      |                                                      | Стр. 37 |

Организация «ОРГАНИЗАЦИЯ -2053598640» (ОГРН: «5127558047073») не может быть зарегистрирована пользователем, так как пользователь не имеет признака руководителя организации и не наделен правами на регистрацию участника закупки в единой информационной системе.

Назад

Рисунок 34. Уведомление об отсутствии у пользователя прав для регистрации организации

Если у пользователя есть необходимые полномочия/права, то отображается сообщение о подтверждении продолжения действий по регистрации (Рисунок 35).

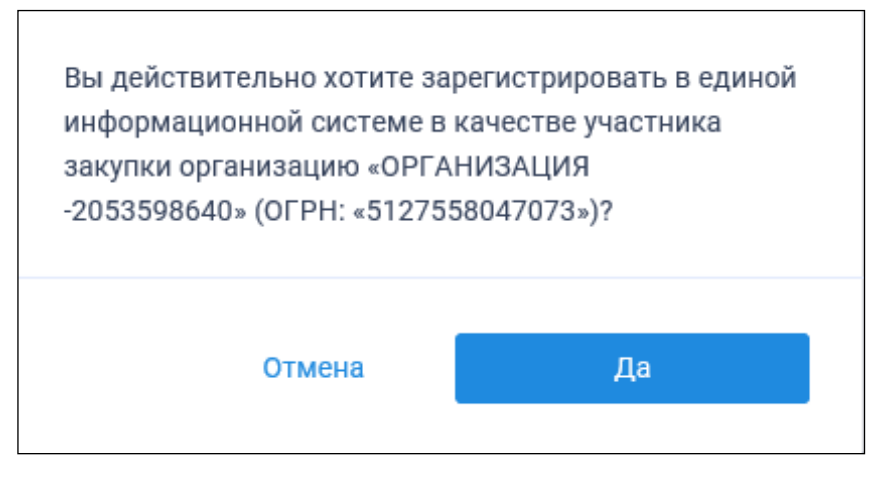

Рисунок 35. Уведомление о необходимости регистрации юридического лица РФ

При нажатии на кнопку «Да» пользователю отображается форма регистрации участника закупки на вкладке «Регистрация участника закупки» (Рисунок 36 - Рисунок 41).

| Наименование ИС:    | Единая информационная система в сфере закупок        |         |
|---------------------|------------------------------------------------------|---------|
| Название документа: | Регистрация участников закупок и пользователей в ЕИС |         |
| Код документа:      |                                                      | Стр. 38 |

| 0                                                                                             | 2                                              |                                   | 3                                                                                         | > |
|-----------------------------------------------------------------------------------------------|------------------------------------------------|-----------------------------------|-------------------------------------------------------------------------------------------|---|
| Регистрация участника                                                                         | Регистрация представителя<br>участника закупки |                                   | Регистрация других<br>представителей участника<br>закупки                                 |   |
| Цанные юридического лица                                                                      |                                                |                                   |                                                                                           |   |
| ✓ Участник закупок (Юридическое лицо РФ)                                                      | 🗌 Субподрядная организац                       | ия                                |                                                                                           |   |
| Полное наименование                                                                           | 000 "Специалист монтажа и                      | строительства"                    |                                                                                           |   |
| Сокращенное наименование                                                                      | 000 "Спецмонтажстрой"                          |                                   |                                                                                           |   |
| Адрес в пределах места нахождения                                                             | г. Москва, ул. Ленина, д.23                    |                                   |                                                                                           |   |
| Код(ы) ОКВЭД                                                                                  | 1. 47.11                                       |                                   |                                                                                           |   |
| ОГРН                                                                                          | 1135906002947                                  |                                   |                                                                                           |   |
| ИНН                                                                                           | 123456789012                                   |                                   |                                                                                           |   |
| KNN                                                                                           | 123456789                                      |                                   |                                                                                           |   |
| ОКОПФ * (1)                                                                                   |                                                |                                   |                                                                                           |   |
| Дата постановки на учёт в налоговом органе                                                    | 31.12.1999                                     |                                   |                                                                                           |   |
| КПП крупнейшего налогоплательщика                                                             |                                                |                                   |                                                                                           |   |
| Признак наличия в Едином реестре МСП                                                          | Поставщик является субъект                     | ом малого предпринимательсте      | a                                                                                         |   |
| Зыписка из ЕГРЮЛ                                                                              | 🗐 Выписка из ЕГРЮЛ.xml                         | Дата выписки из ЕГF<br>01.02.1998 | РОЛ С Запросить последнюю версию<br>информации из ЕГРЮЛ                                   |   |
| Максимально возможная сумма для заключения<br>контракта по результатам электронных процедур * |                                                | росси                             | ийских рублей                                                                             |   |
| Насовой пояс <b>*</b>                                                                         | MSK+05:00 (UTC+08:00)                          |                                   |                                                                                           |   |
|                                                                                               |                                                |                                   |                                                                                           |   |
| Сведения о привлечении участника зак                                                          | упок к административной с                      | ответственности за сове           | ошение правонарушения,                                                                    |   |
| предусмотренного ст. 19.28 КоАП РФ                                                            |                                                |                                   |                                                                                           |   |
| Наименование суда, вынесшего постановление о<br>назначении административного наказания        | Номер дела об административном правонарушении  | Дата вынесения<br>постановления   | Дата вступления в законную силу постановления<br>о назначении административного наказания |   |
| Мировой судья судебного участка № 7<br>Березниковского судебного района Пермского<br>края     | № 10-94-1175/2020                              | 19.11.2020                        | 20.11.2020                                                                                |   |
| Сведения об учредителях юридическо                                                            | ого лица                                       |                                   |                                                                                           |   |
|                                                                                               |                                                |                                   |                                                                                           |   |
| Учредители - юридические лица РФ:                                                             |                                                |                                   |                                                                                           |   |
| Учредители - юридические лица РФ:                                                             | 000 "Специалист монтажа и                      | строительства"                    |                                                                                           |   |

Рисунок 36. Страница регистрации участника закупки с признаком «Юридическое лицо РФ», вкладка «Регистрация участника закупки». Часть 1

| Наименование ИС:    | Единая информационная система в сфере закупок        |         |
|---------------------|------------------------------------------------------|---------|
| Название документа: | Регистрация участников закупок и пользователей в ЕИС |         |
| Код документа:      |                                                      | Стр. 39 |

| ное наименование                                                                                                    | ИГ СИВА                                                                                                    |     |
|----------------------------------------------------------------------------------------------------|----------------------------------------------------------------------------------------------------|-----|
|                                                                                                    |                                                                                                    |     |
| ное наименование                                                                                                    | ИГ PINA                                                                                                    |     |
|                                                                                                    |                                                                                                    |     |
| редители - физические лица:                                                                                                    |                                                                                                    |     |
| иилия                                                                                                    | Иванов                                                                                                    |     |
| 1                                                                                                    | Иван                                                                                                    |     |
| ество                                                                                                    | Иванович                                                                                                    |     |
|                                                                                                    |                                                                                                    |     |
|                                                                                                    |                                                                                                    |     |
|                                                                                                    |                                                                                                    |     |
| едения об участниках юридического                                                                                                    | лица                                                                                                    |     |
| іберите участников юридического ли                                                                                                    | ца:                                                                                                    |     |
| 5 (##0                                                                                                    |                                                                                                    |     |
| Полное наименование / ФИО                                                                                                    | ИНН / Аналог ИНН                                                                                                    |     |
| 000 СтройМонтажНаладка                                                                                                    | 123456789012                                                                                                    |     |
| 000 Феникс                                                                                                    | 353456789053                                                                                                    |     |
| 2 Лопатин<br>Михаил<br>Дмитриевич                                                                                                    |                                                                                                    |     |
| 2 Бахтин<br>Филипп<br>Отчество                                                                                                    | 463456789064                                                                                                    |     |
|                                                                                                    |                                                                                                    |     |
| аписей на страницу 10 💌 1 — 10 из 123                                                                                                    | < <b>&gt;</b>                                                                                                    |     |
| TOFADIATE                                                                                                    |                                                                                                    |     |
| довавить                                                                                                    |                                                                                                    |     |
|                                                                                                    |                                                                                                    |     |
|                                                                                                    | Юридическое лицо РФ                                                                                                    |     |
| Вид лица, осуществляющего полномочия                                                                                                    |                                                                                                    |     |
| Вид лица, осуществляющего полномочия<br>учредителя, членов коллегиального<br>исполнительного органа лица исполняющего                                                                                                    | О Юридическое лицо иностранного государства                                                                                                    |     |
| Вид лица, осуществляющего полномочия<br>учредителя, членов коллегиального<br>исполнительного органа, лица, исполняющего<br>функции единоличного исполнительного органа                                                        | <ul> <li>Юридическое лицо иностранного государства</li> <li>Физическое лицо РФ</li> </ul>                                                                                                 |     |
| Вид лица, осуществляющего полномочия<br>учредителя, членов коллегиального<br>исполнительного органа, лица, исполняющего<br>функции единоличного исполнительного органа<br>юридического лица                                   | <ul> <li>Юридическое лицо иностранного государства</li> <li>Физическое лицо РФ</li> <li>Физическое лицо иностранного государства</li> </ul>                                               |     |
| Вид лица, осуществляющего полномочия<br>учредителя, членов коллегиального<br>исполнительного органа, лица, исполняющего<br>функции единоличного исполнительного органа<br>юридического лица<br>Полное наименование *          | <ul> <li>Юридическое лицо иностранного государства</li> <li>Физическое лицо РФ</li> <li>Физическое лицо иностранного государства</li> <li>ООО СпецПожТех</li> </ul>                       |     |
| Вид лица, осуществляющего полномочия<br>учредителя, членов коллегиального<br>исполнительного органа, лица, исполняющего<br>функции единоличного исполнительного органа<br>юридического лица<br>Полное наименование *<br>ИНН * | <ul> <li>Юридическое лицо иностранного государства</li> <li>Физическое лицо РФ</li> <li>Физическое лицо иностранного государства</li> <li>ООО СпецПожТех</li> <li>353456789053</li> </ul> |     |
| Вид лица, осуществляющего полномочия<br>учредителя, членов коллегиального<br>исполнительного органа, лица, исполняющего<br>функции единоличного исполнительного органа<br>юридического лица<br>Полное наименование *<br>ИНН * | <ul> <li>Юридическое лицо иностранного государства</li> <li>Физическое лицо РФ</li> <li>Физическое лицо иностранного государства</li> <li>ООО СпецПожТех</li> <li>353456789053</li> </ul> | ить |

Рисунок 37. Страница регистрации участника закупки с признаком «Юридическое лицо РФ», вкладка «Регистрация участника закупки». Часть 2

| Наименование ИС:                                                        | Единая информационная система в сфере за                                  | купок       |
|-------------------------------------------------------------------------|---------------------------------------------------------------------------|-------------|
| Название документа:                                                     | Регистрация участников закупок и пользова                                 | телей в ЕИС |
| Код документа:                                                          |                                                                           | Стр. 40     |
|                                                                         |                                                                           |             |
|                                                                         |                                                                           |             |
| Сведения о членах коллегиально                                          | то исполнительного органа юридического лица                               |             |
| + добавить                                                              |                                                                           |             |
| • •                                                                     |                                                                           |             |
|                                                                         |                                                                           |             |
|                                                                         |                                                                           |             |
| Вид лица, осуществляющего полномо<br>коллегиального исполнительного орг | чия члена • Физическое лицо РФ<br>ана • • • • • • • • • • • • • • • • • • |             |
| юридического лица                                                       | Физическое лицо иностранного государства                                  |             |
| Фамилия *                                                               | Фамилия                                                                   |             |
|                                                                         |                                                                           |             |
| Имя *                                                                   | Имя                                                                       |             |
| Отчество *                                                              | Отчество                                                                  |             |
|                                                                         |                                                                           |             |
| NHH *                                                                   | ИНН                                                                       | 🛅 УДАЛИТЬ   |
|                                                                         |                                                                           |             |

Рисунок 38. Страница регистрации участника закупки с признаком «Юридическое лицо РФ», вкладка «Регистрация участника закупки». Часть 3

| Наименование ИС:    | Единая информационная система в сфере закупок        |         |
|---------------------|------------------------------------------------------|---------|
| Название документа: | Регистрация участников закупок и пользователей в ЕИС |         |
| Код документа:      |                                                      | Стр. 41 |

| Сведения об управляющей организации                                                                         | - юридическом лице РФ                                                                                       |
|----------------------------------------------------------------------------------------------------|----------------------------------------------------------------------------------------------------|
| Полное наименование                                                                                         | ООО "Специалист монтажа и строительства"                                                                    |
| Сокращенное наименование                                                                                    | ООО "Спецмонтажстрой"                                                                                       |
| ОГРН                                                                                                    | 1135906002947                                                                                               |
| ИНН                                                                                                    | 123456789012                                                                                                |
| кпп                                                                                                    | 123456789                                                                                                   |
| Выписка из ЕГРЮЛ                                                                                            | 🕞 Вылиска из ЕГРЮЛ.xml                                                                                      |
|                                                                                                    | Дата выписки из ЕГРЮЛ: 01.02.1998<br>О Запросить последнюю версию                                           |
|                                                                                                    | информации из ЕГРЮЛ                                                                                         |
| ~                                                                                                    |                                                                                                    |
| Полное наименование                                                                                         | ООО "Специалист монтажа и строительства" - 2                                                                |
| Сокращенное наименование                                                                                    | ООО "Спецмонтажстрой" - 2                                                                                   |
| ОГРН                                                                                                    | 1135906002956                                                                                               |
| ИНН                                                                                                    | 123456789032                                                                                                |
| кпп                                                                                                    | 123456756                                                                                                   |
| Выписка из ЕГРЮЛ                                                                                            | Bылиска из EFPIO.1.xml                                                                                      |
|                                                                                                    | C Sanpooth Dorzhou Bechou                                                                                   |
|                                                                                                    | информации из струки                                                                                        |
| Сведения о лицах, имеющих право без д                                                                       | оверенности действовать от имени юридического лица                                                          |
| В единый реестр участников закупок будут включены то<br>от имени юридического лица, для которых указаны дан | олько сведени о лицах, имеющих право без доверенности действовать<br>ные документа удостоверяющего личность |
| ФИО                                                                                                    |                                                                                                    |
| Должность                                                                                                   |                                                                                                    |
| ИНН                                                                                                    | 123456780012                                                                                                |
| Указать данные документа, удостоверяющего                                                                   |                                                                                                    |
| личность                                                                                                    |                                                                                                    |
| Вид документа, удостоверяющего личность                                                                     | Паспорт гражданина РФ 🛛 🔻                                                                                   |
| 1                                                                                                    |                                                                                                    |
| Паспортные данные                                                                                           |                                                                                                    |
|                                                                                                    |                                                                                                    |
| Серия                                                                                                    | 12 34                                                                                                    |
| Номер                                                                                                    | 567 890                                                                                                    |
| дата рождения                                                                                               | 31.12.1999                                                                                                  |
| кем выдан                                                                                                   | иыд чертаново северное                                                                                      |
| Дата выдачи                                                                                                 | 31.12.1999                                                                                                  |
| Код подразделения                                                                                           | 123-456                                                                                                    |
| Место рождения                                                                                              | г. Москва                                                                                                   |
|                                                                                                    |                                                                                                    |
| ΟΝΦ                                                                                                    | Иванов Иван Иванович                                                                                        |
| Должность                                                                                                   | генеральный директор                                                                                        |
| ИНН                                                                                                    | 123456789012                                                                                                |
| Указать данные документа, удостоверяющего<br>личность                                                       |                                                                                                    |
|                                                                                                    |                                                                                                    |

Рисунок 39. Страница регистрации участника закупки с признаком «Юридическое лицо РФ», вкладка «Регистрация участника закупки». Часть 4

| Наименование ИС:    | Единая информационная система в сфере закупок        |         |
|---------------------|------------------------------------------------------|---------|
| Название документа: | Регистрация участников закупок и пользователей в ЕИС |         |
| Код документа:      |                                                      | Стр. 42 |
|                     |                                                      |         |

| Контактная информация юридического лица                          |                                                          |  |  |
|------------------------------------------------------------------|----------------------------------------------------------|--|--|
| Почтовый адрес *                                                 | 000 "Специалист монтажа и строительства"                 |  |  |
| Адрес электронной почты *                                        | 000 "Спецмонтажстрой"                                    |  |  |
| Адрес электронной почты для получения системных<br>уведомлений * | 1135906002947                                            |  |  |
| Телефон *                                                        | Код страны Номер телефона Доп. номер<br>+7 910 507-20-89 |  |  |
| Адрес сайта в сети интернет                                      | www.example.com                                          |  |  |
|                                                                  |                                                          |  |  |

Рисунок 40. Страница регистрации участника закупки с признаком «Юридическое лицо РФ», вкладка «Регистрация участника закупки». Часть 5

| Документация                                                                                                    |                  |                                                    |  |  |
|----------------------------------------------------------------------------------------------------|------------------|----------------------------------------------------|--|--|
| Все страницы прикрепляемых документов должны быть в читабельном формате. Каждый отдельный документ ректомендуется размещать в одном файле в формате PDF.<br>Рекомендуемое разрешение сканирования: 300 точек на дюйм(DPI). Размер файла не должен превышать 50 мб. |                  |                                                    |  |  |
| Декларация о принадлежности участника закуп                                                                                                    | іки к учрежден   | ию или предприятию уголовно-исполнительной системы |  |  |
| Путь к файлу: *                                                                                                    | ВЫБРАТЬ          | Файл не выбран                                     |  |  |
|                                                                                                    | ПРИКРЕПИТЬ       |                                                    |  |  |
| Прикрепленные файлы:                                                                                                    | Нет прикрепленны | х файлов                                           |  |  |
|                                                                                                    |                  |                                                    |  |  |
| Декларация о принадлежности участника закупки к организации инвалидов, предусмотренной частью 2 статьи 29<br>Федерального закона от 5 апреля 2013 г. № 44-ФЗ                                                                                                    |                  |                                                    |  |  |
| Путь к файлу: *                                                                                                    | ВЫБРАТЬ          | Файл не выбран                                     |  |  |
|                                                                                                    | ПРИКРЕПИТЬ       |                                                    |  |  |
| Прикрепленные файлы:                                                                                                    | Нет прикрепленны | х файлов                                           |  |  |
|                                                                                                    |                  |                                                    |  |  |
| Декларация о принадлежности участника закуп                                                                                                    | іки к социальн   | о ориентированным некоммерческим организациям      |  |  |
| Путь к файлу: *                                                                                                    | ВЫБРАТЬ          | Файл не выбран                                     |  |  |
|                                                                                                    | ПРИКРЕПИТЬ       |                                                    |  |  |
| Прикрепленные файлы:                                                                                                    | Нет прикрепленны | х файлов                                           |  |  |
|                                                                                                    |                  |                                                    |  |  |
|                                                                                                    |                  | СОХРАНИТЬ И ПРОВЕРИТЬ НА НАРУШЕНИЯ ДАЛЕЕ           |  |  |

Рисунок 41. Страница регистрации участника закупки с признаком «Юридическое лицо РФ», вкладка «Регистрация участника закупки». Часть 6

| Наименование ИС:    | Единая информационная система в сфере закупок        |         |
|---------------------|------------------------------------------------------|---------|
| Название документа: | Регистрация участников закупок и пользователей в ЕИС |         |
| Код документа:      |                                                      | Стр. 43 |

Если существует проект данного участника закупки, то редактируемые поля предзаполнены сохраненными значениями, не редактируемые поля обновляются из соответствующих источников, при этом поверх формы регистрации отображается соответствующее сообщение (Рисунок 42).

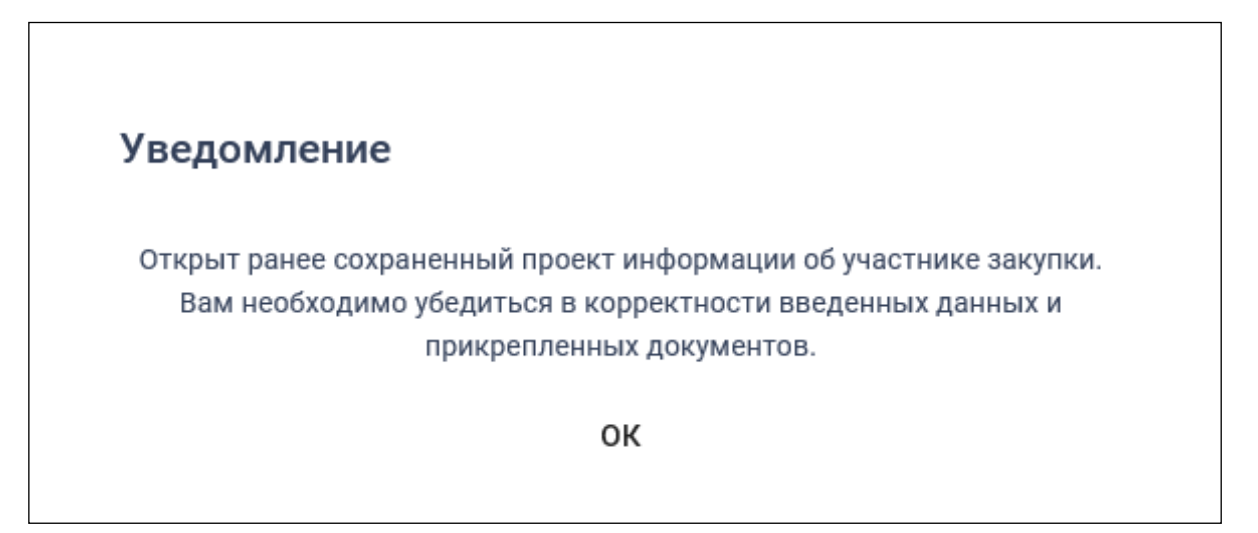

Рисунок 42. Уведомление об открытии проекта информации

Если регистрацию выполняет пользователь с полномочием «Администратор», которому были переданы права руководителя (см. п. 1.1.4), то вкладка «Регистрация представителя участника закупки» не отображается (Рисунок 43).

| Наименование ИС:    | Единая информационная система в сфере закупок        |         |
|---------------------|------------------------------------------------------|---------|
| Название документа: | Регистрация участников закупок и пользователей в ЕИС |         |
| Код документа:      |                                                      | Стр. 44 |

| SNC 💱 ENC                                         | Регистрация в Едином реестре участников закупок       |
|---------------------------------------------------|-------------------------------------------------------|
| <ol> <li>Регистрация участника закупки</li> </ol> | 2 Регистрация других представителей участника закупки |
| Данные юридического лица РФ                       |                                                       |
| Полное наименование                               | ОБЩЕСТВО С ОГРАНИЧЕННОЙ ОТВЕТСТВЕННОСТЬЮ МОНОЛИТ      |
| Сокращенное наименование                          | ооо монолит                                           |
| Адрес в пределах места нахождения                 | Обл. Московская, г. Москва, Тверская 5                |
| ОГРН                                              | 5127558047073                                         |
| ИНН                                               | 7062611644                                            |
| кпп                                               | 750945840                                             |
| Код(ы) ОКВЭД                                      | 1. 35.3<br>2. 49.10<br>3. 11.01                       |
| Дата постановки на учет в налоговом органе        | 07.07.2007                                            |
| КПП крупнейшего налогоплательщика                 | КПП крупнейшего налогоплательщика                     |

Рисунок 43. Фрагмент страницы регистрации участника закупки с признаком «Юридическое лицо РФ» с полномочием «Администратор»

Поля «Полное наименование», «Сокращенное наименование», «Адрес в пределах места нахождения», «Код(ы) ОКВЭД», «ОГРН», «ИНН», «КПП» и «Дата постановки на учет в налоговом органе» заполняются автоматически из сведений ЕГРЮЛ и ЕСИА.

Заполните поле «ОКОПФ», начните вводить число от 1 до 7 (поле не отображается, если было заполнено из сведений ЕГРЮЛ).

При необходимости заполните поле «КПП крупнейшего налогоплательщика».

Если юридическое лицо, ИНН которого указано в поле «ИНН», входит в справочник субъектов малого и среднего предпринимательства, дополнительно отображается поле «Признак наличия в Едином реестре МСП», которое принимает одно из значений:

- «Поставщик является субъектом малого предпринимательства», если категория субъекта МСП у физического лица «микропредприятие» или «малое предприятие».
- «Поставщик является субъектом среднего предпринимательства», если категория субъекта МСП у физического лица: «среднее предприятие».

| Наименование ИС:    | Единая информационная система в сфере закупок        |         |
|---------------------|------------------------------------------------------|---------|
| Название документа: | Регистрация участников закупок и пользователей в ЕИС |         |
| Код документа:      |                                                      | Стр. 45 |

В поле «Выписка из ЕГРЮЛ» отображается гиперссылка на загрузку xml-файла, который формируется на основании данных из локального ЕГРЮЛ для организации, ИНН которой указан в поле «ИНН».

В случае если выписка отсутствует, в ЕГРЮЛ повторно направляется запрос на обновление информации, при этом пользователю отображается сообщение о невозможности пройти регистрацию в данный момент.

При наличии выписки из ЕГРЮЛ отображаются поля «Дата выписки из ЕГРЮЛ» и « Эзапросить последнюю версию информации из ЕГРЮЛ».

При нажатии на гиперссылку « ЭЗапросить последнюю версию информации из ЕГРЮЛ» осуществляется запрос обновления данных организации в ЕИС из ЕГРЮЛ (по ОГРН из поля «ОГРН», с указанием адреса электронной почты участника закупки для отправки на него уведомления о получении результатов запроса и отображается соответствующее сообщение. Аналогично, обработка данного запроса может занять до 5 рабочих дней (в соответствии с частью 3 статьи 7.2 Федерального закона «Об организации предоставления государственных и муниципальных услуг» от 27.07.2010 № 210-ФЗ).

В случае получения обновления из ЕГРЮЛ/ЕГРИП в ответ на запрос формируется письмо на указанный в запросе адрес электронной почты. Заполните обязательное поле «Максимально возможная сумма для заключения контракта по результатам электронных процедур». Следует отметить, что введенная сумма должна совпадать с суммой, указанной в прикрепленном решении (копии решения) о согласии на совершение крупных сделок.

Поле «Часовой пояс» автоматически заполняется значением часового пояса, соответствующего адресу места нахождения организации, указанному в поле «Адрес в пределах места нахождения». При этом, если для значения региона в составе адреса в справочнике часовых поясов существует более одного значения часового пояса, то в поле возможно выбрать требуемое значение из выпадающего списка со значениями часовых поясов, соответствующих данному региону.

В блоке «Сведения 0 привлечении участника закупок К административной ответственности совершение за правонарушения, предусмотренного ст. 19.28 КоАП РФ» отображается сведения из справочника «Реестр сведений о привлечении участника закупок к административной ответственности за совершение правонарушения, предусмотренного ст. 19.28 КоАП РФ» (при наличии сведений в реестре по ИНН).

| Наименование ИС:    | Единая информационная система в сфере закупок        |         |
|---------------------|------------------------------------------------------|---------|
| Название документа: | Регистрация участников закупок и пользователей в ЕИС |         |
| Код документа:      |                                                      | Стр. 46 |

Блок «Сведения об учредителях юридического лица» отображается, если в сведениях участника закупок код ОКОПФ равен унитарному предприятию (т.е. код ОКОПФ начинается с цифры 6). Блок заполняется автоматически, если у пользователя в сведениях ЕГРЮЛ заполнено поле «ОКОПФ».

Блок «Сведения об участниках юридического лица» отображается, если в сведениях участника закупок код ОКОПФ равен коммерческой корпоративной организацией или акционерному обществу (т.е. код ОКОПФ начинается с цифры 1). Блок заполняется автоматически, если у пользователя в сведениях ЕГРЮЛ заполнено поле «ОКОПФ».

Выберите участников юридического лица, установив отметку около необходимого наименования/ФИО. При необходимости заполните поля «Полное наименование/ФИО» и «ИНН».

Если необходимо добавить участников юридического лица, нажмите на кнопку «Добавить» (Рисунок 44).

| Выбе | ерите участников юридического лица:                                                                                                    |                                                                                                    |           |
|------|----------------------------------------------------------------------------------------------------|----------------------------------------------------------------------------------------------------|-----------|
|      | Полное наименование / ФИО                                                                                                    | ИНН / Аналог ИНН                                                                                                    |           |
|      | ООО СтройМонтажНаладка                                                                                                    | 123456789012                                                                                                    |           |
|      | 000 Феникс                                                                                                    | 353456789053                                                                                                    |           |
|      | Лопатин<br>Михаил<br>Дмитриевич                                                                                                    | необходимо заполнить 🧳                                                                                                    |           |
| ~    | Бахтин<br>Филипп<br>Отчество                                                                                                    | 463456789064                                                                                                    |           |
| + д  | обавить                                                                                                    | ,                                                                                                    |           |
|      | Вид лица, осуществляющего полномочия<br>учредителя, членов коллегиального<br>исполнительного органа, лица, исполняющего<br>функции единоличного исполнительного органа<br>юридического лица | <ul> <li>Юридическое лицо РФ</li> <li>Юридическое лицо иностранного государства</li> <li>Физическое лицо РФ</li> <li>Физическое лицо иностранного государства</li> </ul> |           |
|      | Полное наименование *                                                                                                    | ООО СпецПожТех                                                                                                    |           |
|      | ИНН *                                                                                                    | 353456789053                                                                                                    | 聞 УДАЛИТЬ |

Рисунок 44. Блок «Сведения об участниках юридического лица», кнопка «Добавить»

| Наименование ИС:    | Единая информационная система в сфере закупок        |         |
|---------------------|------------------------------------------------------|---------|
| Название документа: | Регистрация участников закупок и пользователей в ЕИС |         |
| Код документа:      |                                                      | Стр. 47 |

Выберите вид лица, осуществляющего полномочия участника установив переключатель в одно из следующих положений:

- Юридическое лицо РФ.
- Юридическое лицо иностранного государства.
- Физическое лицо РФ.
- Физическое лицо иностранного государства.

Заполните обязательные поля в блоке. Для удаления сведений об участнике юридического лица, нажмите на кнопку «Удалить».

При необходимости в блоке «Сведения о членах коллегиального исполнительного органа юридического лица» добавьте лицо, осуществляющее полномочия члена коллегиального исполнительного органа юридического лица, нажав на кнопку «Добавить» (Рисунок 45).

| Ce | Сведения о членах коллегиального исполнительного органа юридического лица                                |                                                                                          |           |  |  |
|----|----------------------------------------------------------------------------------------------------|------------------------------------------------------------------------------------------|-----------|--|--|
| H  | - ДОБАВИТЬ                                                                                               |                                                                                          |           |  |  |
| I. |                                                                                                    |                                                                                          |           |  |  |
|    | Вид лица, осуществляющего полномочия члена<br>коллегиального исполнительного органа<br>юридического лица | <ul> <li>Физическое лицо РФ</li> <li>Физическое лицо иностранного государства</li> </ul> |           |  |  |
|    | Фамилия *                                                                                                | Фамилия                                                                                  | -         |  |  |
|    | Имя *                                                                                                    | Имя                                                                                      | -         |  |  |
|    | Отчество *                                                                                               | Отчество                                                                                 | -         |  |  |
|    | NHH *                                                                                                    | ИНН                                                                                      | 🛅 УДАЛИТЬ |  |  |
|    |                                                                                                    |                                                                                          |           |  |  |

Рисунок 45. Блок «Сведения о членах коллегиального исполнительного органа юридического лица», кнопка «Добавить»

Установите переключатель в одно из следующих положений: «Физическое лицо РФ» или «Физическое лицо иностранного государства». Заполните обязательные поля. Для удаления сведений о членах коллегиального исполнительного органа юридического лица, нажмите на кнопку «Удалить».

Блок «Сведения об управляющей организации – юридическом лице РФ» отображается только в том случае, если в нем содержится информация хотя бы по одной управляющей организации. В разделе могут отображаться сведения как об одной, так и о нескольких управляющих организациях.

В блоке «Сведения о лицах, имеющих право без доверенности действовать от имени юридического лица» отображается перечень лиц и

| Наименование ИС:    | Единая информационная система в сфере закупок        |         |
|---------------------|------------------------------------------------------|---------|
| Название документа: | Регистрация участников закупок и пользователей в ЕИС |         |
| Код документа:      |                                                      | Стр. 48 |

данные по ним из ЕГРЮЛ, имеющих право действовать без доверенности от имени юридического лица.

Для указания документа, удостоверяющего личность, установите одноименный переключатель (если в блоке указано только одно лицо, то переключатель по умолчанию включен, иначе - выключен) и укажите требуемую информацию о документе.

Блок «Сведения об управляющей организации - Аккредитованном филиале или представительстве иностранного государства» отображается и заполняется автоматически, если есть информация хотя бы по одной управляющей организации, которая является аккредитованным филиалом или представительством иностранного государства (Рисунок 46).

| Сведения об управляющей организации                                         | - Аккредитованном филиале или представительстве иностранного государства |
|-----------------------------------------------------------------------------|--------------------------------------------------------------------------|
| Полное наименование                                                         | АФПИЮЛ CUBA LIBRE M                                                      |
| Сокращенное наименование                                                    | CUBA LIBRE                                                               |
| Аналог ИНН в соответствии с законодательством<br>иностранного государства * | 123456789012                                                             |
| Сведения о руководителе филиала/пред                                        | ставительства                                                            |
| OΝΦ                                                                         | Аркли Дэвид Гордон                                                       |
| ИНН                                                                         | 123456789012                                                             |
| Должность                                                                   | Руководитель филиала/представительства                                   |
| Вид документа, удостоверяющего личность                                     | Паспорт гражданина РФ 🛛 👻                                                |
| Паспортные данные                                                           |                                                                          |
| Серия                                                                       | 12 34                                                                    |
| Номер                                                                       | 567 890                                                                  |
| Дата рождения                                                               | 31.12.1999 📋                                                             |
| Кем выдан                                                                   | ОВД Чертаново северное                                                   |
| Дата выдачи                                                                 | 31.12.1999 📋                                                             |
| Код подразделения                                                           | 123-456                                                                  |
| Место рождения                                                              | г. Москва                                                                |
|                                                                             |                                                                          |

Рисунок 46. Страница регистрации участника закупки с признаком «Юридическое лицо РФ», блок «Сведения об управляющей организации - Аккредитованном филиале или представительстве иностранного государства»

| Наименование ИС:    | Единая информационная система в сфере закупок        |         |
|---------------------|------------------------------------------------------|---------|
| Название документа: | Регистрация участников закупок и пользователей в ЕИС |         |
| Код документа:      |                                                      | Стр. 49 |

В блоке «Контактная информация юридического лица» поля «Почтовый адрес» и «Адрес электронной почты» заполняются автоматически из сведений ЕСИА. Заполните поля «Адрес электронной почты для получения системных уведомлений», «Телефон» и «Адрес сайта в сети Интернет».

В блоке «Документация» загрузите требуемые документы.

He обязательным является прикрепление файлов разделах В «Декларация о принадлежности участника закупки к учреждению или предприятию уголовно-исполнительной «Декларация системы», 0 принадлежности участника закупки организации инвалидов, К предусмотренной частью 2 статьи 29 Федерального закона от 5 апреля 2013 г. № 44-ФЗ» и «Декларация о принадлежности участника закупки к социально ориентированным некоммерческим организациям».

Все страницы прикрепляемых документов должны быть в читабельном формате. Каждый отдельный документ рекомендуется размещать в одном файле в формате PDF. Рекомендуемое разрешение сканирования 300 точек на дюйм (DPI). Размер файла не должен превышать 50 Мб. Если файл больше 50 Мб, то необходимо его разбить на тома архиватором.

Перейдите на вкладку «Регистрация представителя участника закупки» (Рисунок 47).

| ₩ ЕИС                         | Регистрация в Едином реестре участников закупок                                                     |
|-------------------------------|----------------------------------------------------------------------------------------------------|
| Регистрация участника закупки | 2 Регистрация представителя участника закупки 3 Регистрация других представителей участника закупки |
|                               |                                                                                                    |
| Сведения о пользователе       |                                                                                                    |
| ФИО                           | Ромазанов Сергей Юрьевич                                                                            |
| Должность                     | Руководитель                                                                                        |
| Полномочия пользователя       | Руководитель                                                                                        |
| Адрес электронной почты       | esia_romazanov@mail.ru                                                                              |
|                               | отмена далее ->                                                                                     |

Рисунок 47. Страница регистрации участника закупки с признаком «Юридическое лицо РФ», вкладка «Регистрация представителя участника закупки»

На вкладке отображаются сведения для пользователя, осуществляющего регистрацию участника закупок. Часть полей заполняется автоматически на основании данных из ЕСИА, часть необходимо заполнить вручную.

| Наименование ИС:    | Единая информационная система в сфере закупок        |         |
|---------------------|------------------------------------------------------|---------|
| Название документа: | Регистрация участников закупок и пользователей в ЕИС |         |
| Код документа:      |                                                      | Стр. 50 |

При нажатии на кнопку «Далее» осуществляется переход на вкладку «Регистрация других представителей участника закупки» (Рисунок 48).

| 😻 ЕИС                                             |                 |            |                                | Регистр      | ация в Едином р               | реестре участн     | иков закупок |
|---------------------------------------------------|-----------------|------------|--------------------------------|--------------|-------------------------------|--------------------|--------------|
| <ol> <li>Регистрация участника закупки</li> </ol> |                 | 2 Регистра | ация представителя участника з | закупки 3    | Регистрация други»<br>закупки | к представителей у | частника     |
| Выбор пользователей организа                      | ции для регистр | ации в ЕИ  | 1C                             |              |                               |                    |              |
| Поиск по пользователям                            | Поиск           |            |                                |              |                               |                    |              |
| Фио                                               | Должность По    | олномочие  |                                | Права доступ | а Регистрацион                | нные данные        |              |
| Кваскова Елена Сергеевна                          | Сотрудник       |            |                                |              |                               |                    | 0<br>0<br>0  |
|                                                   |                 |            |                                | Записе       | й на странице 10              | ▼ 1-1из1           | < >          |
|                                                   | o               | ЭТМЕНА     | ВЫДАТЬ ПРАВО НА РЕГИСТИ        | РАЦИЮ УЧАСТ  | НИКА ЗАКУПКИ                  | ≡у ЗАРЕГИСТІ       | РИРОВАТЬ     |

Рисунок 48. Страница регистрации участника закупки с признаком «Юридическое лицо РФ», вкладка «Регистрация других представителей участника закупки»

На вкладке в табличной форме отображается перечень пользователей организации, которые присоединены к регистрируемой организации в ЕСИА, кроме текущего пользователя.

Если регистрация выполняется администратором, которому были переданы права руководителем (см. п. 1.1.4), то в списке не отображаются зарегистрированные ранее руководителем представители данного участника закупки.

Если не существует пользователей для отображения, на вкладке вместо таблицы отображается сообщение: «В ЕСИА отсутствуют сведения о пользователях, которых можно зарегистрировать в качестве представителей участника закупки в ЕИС».

При нажатии на кнопку «Зарегистрировать» или «Выдать право на регистрацию участника закупки» (кнопка отображается только для пользователя с признаком руководителя, см. п. 1.1.4) осуществляется проверка заполнения полей.

При обнаружении ошибок соответствующие поля подсвечиваются красным цветом и отображаются информационные сообщения.

При отсутствии ошибок отображается окно подписания и размещения информации и документов об участнике закупок в Едином реестре участника

| Наименование ИС:    | Единая информационная система в сфере закупок        |         |
|---------------------|------------------------------------------------------|---------|
| Название документа: | Регистрация участников закупок и пользователей в ЕИС |         |
| Код документа:      |                                                      | Стр. 51 |

закупок. Если на вкладке «Регистрация других представителей участника закупки» указан хотя бы один пользователь, то отображается окно с двумя печатными формами (Рисунок 49).

| Размещение информации в Едином реестре                                                                                  | е участников зак                                  | упок                                                                                        |         |
|----------------------------------------------------------------------------------------------------|---------------------------------------------------|---------------------------------------------------------------------------------------------|---------|
| Для размещения информации и документов об участнике закуп<br>содержание прикрепленных файлов, и подтвердите свое соглас | ок и его пользователях,<br>ие на размещение в Еді | пожалуйста, проверьте содержание информации, а также со<br>ином реестре участников закупок. | став и  |
| Участник закупок Пользователи                                                                                           |                                                   | C                                                                                           | ) ∢×m∟≯ |
| Информаци<br>ОБЩЕСТВО С ОГРА                                                                                            | ія и документы об учас<br>НИЧЕННОЙ ОТВЕТСТВЕ      | гнике закупок<br>ННОСТЬЮ МОНОЛИТ                                                            | ^       |
| Сведения о реестровой записи                                                                                            |                                                   |                                                                                             |         |
| Номер реестровой записи                                                                                                 | 19000316                                          |                                                                                             |         |
| Версия реестровой записи                                                                                                | 4                                                 |                                                                                             |         |
| Дата регистрации в ЕИС в качестве участника закупок                                                                     | 01.06.2019                                        |                                                                                             |         |
| Регистрационные данные юридического лица РФ                                                                             |                                                   |                                                                                             |         |
| Тип участника закупок                                                                                                   |                                                   | Участник закупок (Юридическое лицо РФ)                                                      |         |
| Полное наименование                                                                                                    |                                                   | ОБЩЕСТВО С ОГРАНИЧЕННОЙ ОТВЕТСТВЕННОСТЬЮ<br>МОНОЛИТ                                         |         |
| Сокращенное наименование                                                                                                |                                                   | ООО МОНОЛИТ                                                                                 |         |
| Адрес в пределах места нахождения                                                                                       |                                                   | Обл. Московская, г. Москва, Тверская 5                                                      |         |
| Код(ы) ОКВЭД                                                                                                    |                                                   | 35.3                                                                                        |         |
|                                                                                                    |                                                   | 49.10                                                                                       | ~       |
|                                                                                                    |                                                   |                                                                                             |         |
| Я подтверждаю, что согласен на подлисание указанной инфо                                                                | ормации и прикрепленн                             | ых файлов своей электронной подписью                                                        |         |
|                                                                                                    |                                                   |                                                                                             |         |
| Отмена                                                                                                    |                                                   | Подписать и разме                                                                           | стить   |

Рисунок 49. Окно одновременного подписания и размещения информации об участнике закупок и информации о регистрации пользователей участника

закупок

Если на вкладке «Регистрация других представителей участника закупки» не был отмечен ни один пользователь, отображается окно подписания и размещения информации об участнике закупок в Едином реестре участника закупок (Рисунок 50).

| Наименование ИС:    | Единая информационная система в сфере закупок        |         |
|---------------------|------------------------------------------------------|---------|
| Название документа: | Регистрация участников закупок и пользователей в ЕИС |         |
| Код документа:      |                                                      | Стр. 52 |

| Размещение информации в Едином реестре                                                                                  | участников закупок                                                                                                    |
|----------------------------------------------------------------------------------------------------|----------------------------------------------------------------------------------------------------|
| Для размещения информации и документов об участнике закуп<br>содержание прикрепленных файлов, и подтвердите свое соглас | ок и его пользователях, пожалуйста, проверьте содержание информации, а также состав и<br>ие на размещение в Едином реестре участников закупок. |
| Участник закупок                                                                                                    | C <×ML >                                                                                                    |
| Информаці<br>ОБЩЕСТВО С ОГРА                                                                                            | яя и документы об участнике закупок<br>НИЧЕННОЙ ОТВЕТСТВЕННОСТЬЮ МОНОЛИТ                                                                       |
| Сведения о реестровой записи                                                                                            |                                                                                                    |
| Номер реестровой записи "Будет присвоен при размещени                                                                   | и"                                                                                                    |
| Версия реестровой записи 1                                                                                              |                                                                                                    |
|                                                                                                    |                                                                                                    |
| Регистрационные данные юридического лица РФ                                                                             |                                                                                                    |
| Тип участника закупок                                                                                                   | Участник закупок (Юридическое лицо РФ)                                                                                                    |
| Полное наименование                                                                                                    | ОБЩЕСТВО С ОГРАНИЧЕННОЙ ОТВЕТСТВЕННОСТЬЮ<br>МОНОЛИТ                                                                                            |
| Сокращенное наименование                                                                                                | ООО МОНОЛИТ                                                                                                    |
| Адрес в пределах места нахождения                                                                                       | Обл. Московская, г. Москва, Тверская 5                                                                                                    |
| Код(ы) ОКВЭД                                                                                                    | 35.3                                                                                                    |
|                                                                                                    | 49.10                                                                                                    |
|                                                                                                    | 11.01                                                                                                    |
| ИНН                                                                                                    | 7062611644 🗸                                                                                                    |
|                                                                                                    | 7500 450 40                                                                                                    |
| Я подтверждаю, что согласен на подписание указанной инф                                                                 | ормации и прикрепленных файлов своей электронной подписью                                                                                      |
|                                                                                                    |                                                                                                    |
| Отмена                                                                                                    | Подписать и разместить                                                                                                    |

Рисунок 50. Окно подписания и размещения информации и документов об участнике закупок в Едином реестре участника закупок

Установите отметку о согласии на подписание указанной информации и нажмите на кнопку «Подписать и разместить».

Осуществляется подписание печатной формы и регистрация участника закупок с признаком «Юридическое лицо РФ» и пользователей в ЕИС (Рисунок 51), а также:

- включение зарегистрированного участника закупок в Единый реестр участников закупок;
- присвоение реестровой записи зарегистрированного участника закупки уникального номера.

| Наименование ИС:    | Единая информационная система в сфере закупок        |         |
|---------------------|------------------------------------------------------|---------|
| Название документа: | Регистрация участников закупок и пользователей в ЕИС |         |
| Код документа:      |                                                      | Стр. 53 |

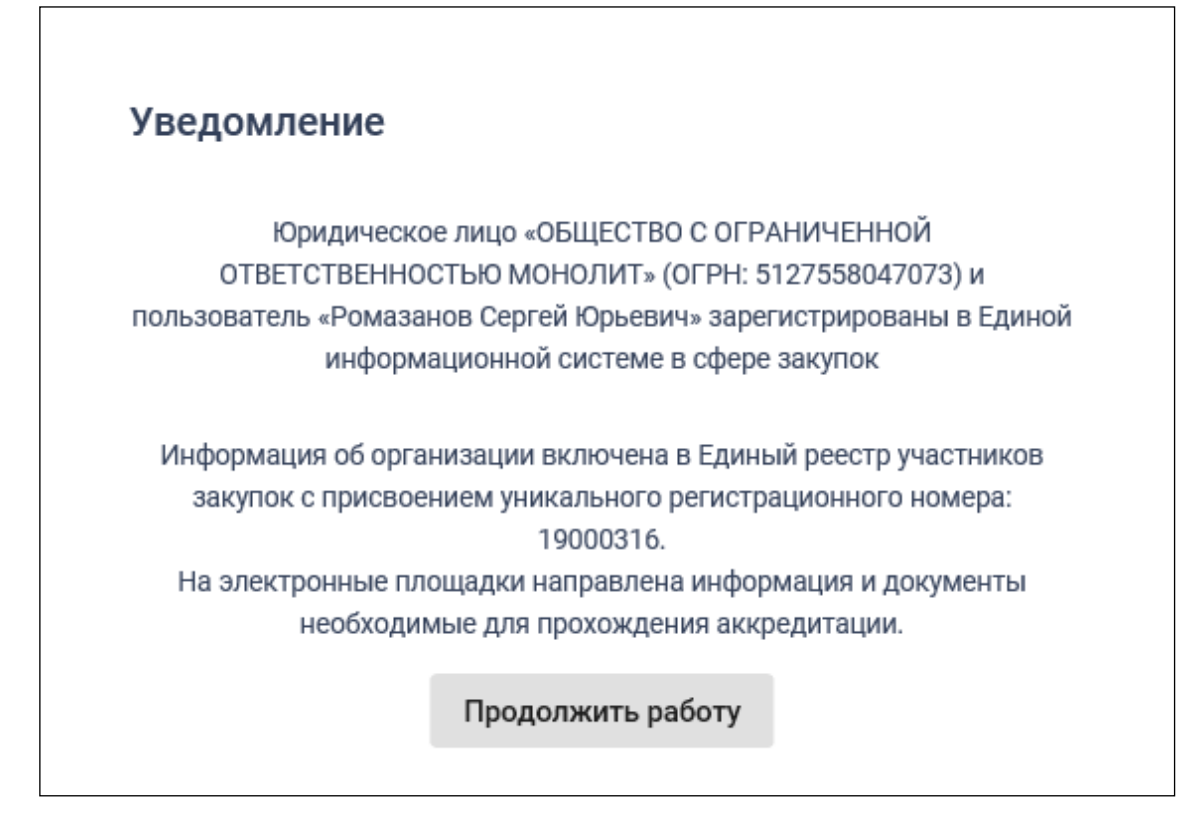

Рисунок 51. Уведомление о регистрации участника закупок

## 1.1.2.2.2. Регистрация участника закупок с признаком «Юридическое лицо РФ» у которого в ЕГРЮЛ указаны сведения о руководителе (управляющая организация)

Если у организации в ЕГРЮЛ нет сведений о лицах, имеющих право без доверенности действовать от имени юридического лица, но есть сведения об управляющей организации, то регистрацию участника закупки выполняет руководитель управляющей организации, присоединенный к регистрируемому юридическому лицу в ЕСИА в качестве руководителя.

В этом случае регистрация участника закупок аналогична действиям, описанным в п. 1.1.2.2.1, за исключением особенностей, описанных ниже.

Если в сведениях об участнике закупки из ЕГРЮЛ отсутствует информация о лицах, имеющих право без доверенности действовать от имени юридического лица, и не указана информация об управляющей организации, то список лиц не формируется и отображается уведомление об отсутствии сведений (Рисунок 52).

| Наименование ИС:    | Единая информационная система в сфере закупок        |         |
|---------------------|------------------------------------------------------|---------|
| Название документа: | Регистрация участников закупок и пользователей в ЕИС |         |
| Код документа:      |                                                      | Стр. 54 |

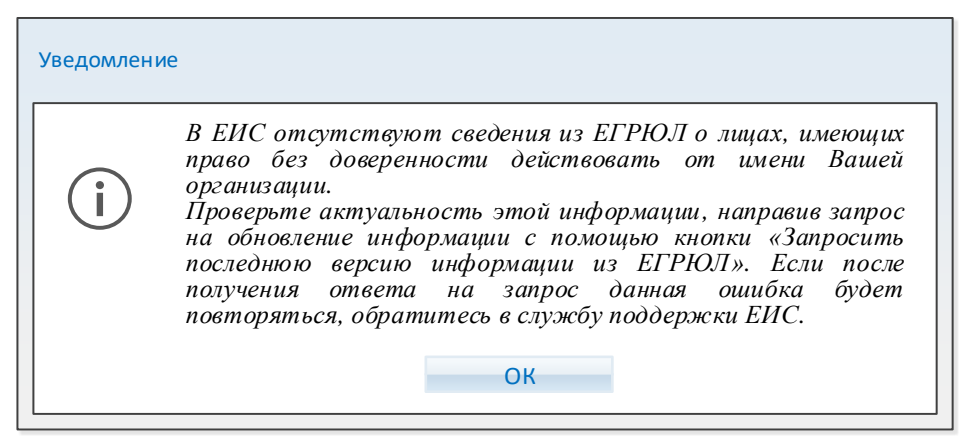

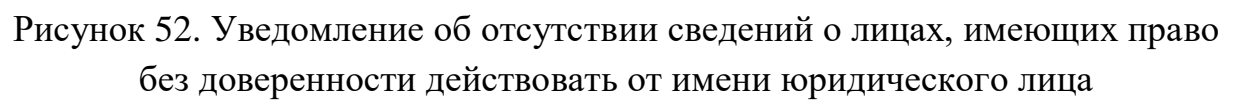

Если в сведениях об участнике закупки из ЕГРЮЛ указан ОГРН управляющей организации, то выполняется поиск в ЕИС сведений из ЕГРЮЛ об управляющей организации.

В случае если в ЕИС отсутствуют сведения из ЕГРЮЛ об управляющей организации регистрируемого юридического лица, запрос на получение в ЕИС сведений автоматически формируется и направляется в Федеральную налоговую службу.

Следует отметить, что обработка данного запроса может занять до 5 рабочих дней (в соответствии с частью 3 статьи 7.2 Федерального закона «Об организации предоставления государственных и муниципальных услуг» от 27.07.2010 № 210-ФЗ). Регистрация в ЕИС будет возможна после получения сведений из ФНС, о чем пользователю будет направлено уведомление на адрес электронной почты, указанный при заполнении регистрационных данных.

Если в ЕИС в сведениях из ЕГРЮЛ об управляющей организации регистрируемого юридического лица содержится информация о прекращении деятельности этой управляющей организации, то отображается следующее уведомление (Рисунок 53).

| Наименование ИС:    | Единая информационная система в сфере закупок        |         |
|---------------------|------------------------------------------------------|---------|
| Название документа: | Регистрация участников закупок и пользователей в ЕИС |         |
| Код документа:      |                                                      | Стр. 55 |

| Уведомление                                                                                                    |  |
|----------------------------------------------------------------------------------------------------|--|
| <ul> <li>В ЕИС в сведениях из ЕГРЮЛ об управляющей организации регистрируемого юридического лица содержится информация о прекращении деятельности этой управляющей организации.</li> <li>Проверьте актуальность этой информации, направив запрос на обновление информации с помощью кнопки «Запросить последнюю версию информации из ЕГРЮЛ». Если после получения ответа на запрос данная ошибка будет повторяться, обратитесь в службу поддержки ЕИС.</li> </ul> |  |

Рисунок 53. Уведомление о наличии сведений о прекращении деятельности УО в локальном ЕГРЮЛ

Если в полученных сведениях об управляющей организации есть информация о лицах, имеющих право без доверенности действовать от имени юридических лиц, то список лиц формируется на основе этой информации и заполняется в регистрационных данных участника закупки блок «Сведения об управляющей организации – юридическом лице РФ» (см. Рисунок 36).

## 1.1.2.3. Регистрация участника закупок с признаком «Юридическое лицо иностранного государства»

В окне выбора типа участника закупок для регистрации (см. Рисунок 8) выберите тип участника закупок с признаком «Юридическое лицо иностранного государства».

Осуществляется проверка сертификата ключа ЭП.

В случае если пользователь отменяет выбор сертификата, отображается сообщение о необходимости использования сертификата (Рисунок 54).

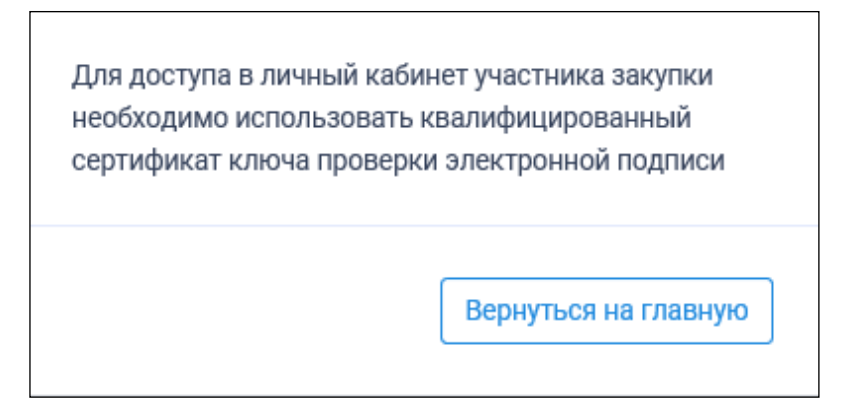

Рисунок 54. Сообщение о необходимости использования сертификата

| Наименование ИС:    | Единая информационная система в сфере закупок        |         |
|---------------------|------------------------------------------------------|---------|
| Название документа: | Регистрация участников закупок и пользователей в ЕИС |         |
| Код документа:      |                                                      | Стр. 56 |

При предъявлении сертификата осуществляется проверка соответствия выбранного сертификата регистрируемому участнику закупки. Если предъявлен сертификат организации (в сертификате указан ОГРН организации), то отображается сообщение о несоответствии учетной записи (Рисунок 55).

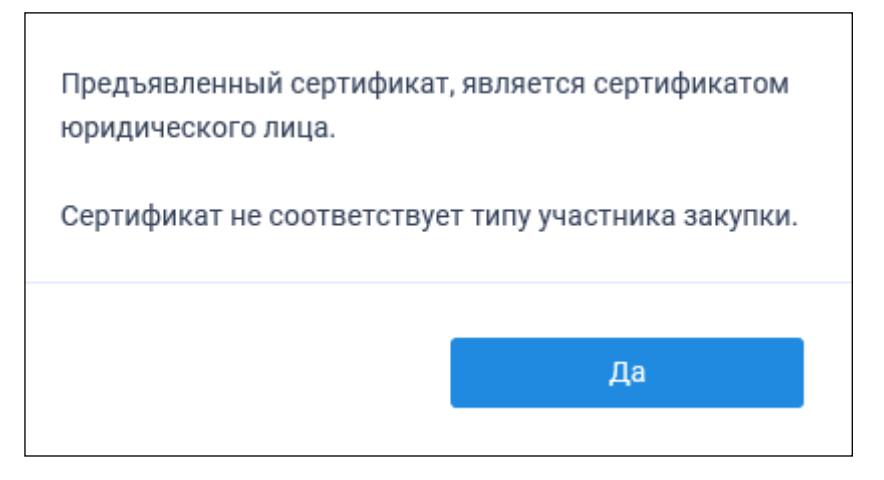

Рисунок 55. Уведомление о несоответствии учетной записи

Если нет сведений ОГРН в сертификате, то осуществляется проверка СНИЛС.

Сравнивается СНИЛС в выбранном сертификате ЭП и СНИЛС пользователя.

Если при сравнении СНИЛС пользователя совпадают, производится проверка наличия ИНН в сертификате. Сертификат проверен, если:

- Нет сведений об ИНН.
- ИНН указан и принадлежит физическому лицу (ИНН состоит из 12 цифр и первые две цифры не являются одновременно нулями).

Если ИНН указан и принадлежит юридическому лицу (ИНН состоит из 12 цифр, первые две из которых нули), то Система отображает сообщение о несоответствии данных в сертификате (Рисунок 56).

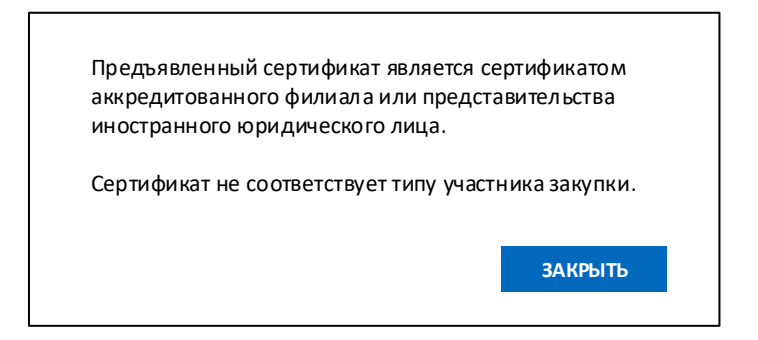

Рисунок 56. Сообщение о несоответствии данных в сертификате и ЕСИА

| Наименование ИС:    | Единая информационная система в сфере закупок        |         |
|---------------------|------------------------------------------------------|---------|
| Название документа: | Регистрация участников закупок и пользователей в ЕИС |         |
| Код документа:      |                                                      | Стр. 57 |

После прохождения всех проверок на основании данных из ЕСИА осуществляется проверка гражданства пользователя.

После прохождения всех проверок пользователю отображается форма регистрации участника закупки на вкладке «Регистрация участника закупки» (Рисунок 57 - Рисунок 60).

| Регистрация в Едином реестре учас                                                          | тников закупок                                 |   |                                                           |   |
|--------------------------------------------------------------------------------------------|------------------------------------------------|---|-----------------------------------------------------------|---|
| 1                                                                                          | 2                                              |   | 3                                                         | > |
| Регистрация участника                                                                      | Регистрация представителя<br>участника закупки |   | Регистрация других<br>представителей участника<br>закупки |   |
| Регистрационные данные юридическог                                                         | о лица иностранного государства                |   |                                                           |   |
| Полное наименование *                                                                      | Введите полное наименование                    |   |                                                           |   |
| Сокращенное наименование                                                                   | Введите сокращенное наименование               |   |                                                           |   |
| Страна или территория регистрации<br>(инкорпорации) *                                      | Выберите страну или территорию регистрации     | • |                                                           |   |
| Адрес в пределах места нахождения *                                                        | Введите адрес                                  |   |                                                           |   |
| Аналог ИНН в соответствии с законодательством<br>иностранного государства *                | 1135906002947                                  |   |                                                           |   |
| Максимально возможная сумма для заключения контракта по результатам электронных процедур * |                                                |   | российских рублей                                         |   |
| Часовой пояс *                                                                             | MSK+05:00 (UTC+08:00)                          | • |                                                           |   |
| Указать данные документа, удостоверяющего<br>личность                                      |                                                |   |                                                           |   |

Рисунок 57. Страница регистрации участника закупки с признаком «Юридическое лицо иностранного государства». Часть 1

| Наименование ИС:    | Единая информационная система в сфере закупок        |         |
|---------------------|------------------------------------------------------|---------|
| Название документа: | Регистрация участников закупок и пользователей в ЕИС |         |
| Код документа:      |                                                      | Стр. 58 |

| именование суда, вынесшего постановление о<br>аначении административного наказания                                                                                                    | Номер дела об административном правонарушении                                                              | Дата вынесения<br>постановления                                                    | Дата вступления в законную силу постановления<br>о назначении административного наказания |
|----------------------------------------------------------------------------------------------------|----------------------------------------------------------------------------------------------------|------------------------------------------------------------------------------------|-------------------------------------------------------------------------------------------|
| ировой судья судебного участка № 7<br>резниковского судебного района Пермского<br>ая                                                                                                    | № 10-94-1175/2020                                                                                          | 19.11.2020                                                                         | 20.11.2020                                                                                |
| дения об учредителях юридическо                                                                                                    | го лица                                                                                                    |                                                                                    |                                                                                           |
|                                                                                                    |                                                                                                    |                                                                                    |                                                                                           |
| Вид лица, осуществляющего полномочия<br>учредителя, членов коллегиального<br>исполнительного органа, лица, исполняющего<br>функции единоличного исполнительного орга<br>юридического лица | <ul> <li>Юридическое ли</li> <li>Юридическое ли</li> <li>Физическое лиц</li> <li>Физическое лиц</li> </ul> | цо РФ<br>цо иностранного государства<br>о РФ<br>о иностранного государства         |                                                                                           |
| Фамилия *                                                                                                    | 000 СпецПожТех                                                                                             |                                                                                    |                                                                                           |
| Имя *                                                                                                    | 000 СпецПожТех                                                                                             |                                                                                    |                                                                                           |
| Отчество *                                                                                                    | 000 СпецПожТех                                                                                             |                                                                                    |                                                                                           |
| NHH *                                                                                                    | 353456789053                                                                                               |                                                                                    | 🛅 УДАЛИТЬ                                                                                 |
| ведения об участниках юридическо<br>добавить                                                                                                    | го лица                                                                                                    |                                                                                    |                                                                                           |
|                                                                                                    |                                                                                                    |                                                                                    |                                                                                           |
| Вид лица, осуществляющего полномочия<br>учредителя, членов коллегиального<br>исполнительного органа, лица, исполняюще<br>функции единоличного исполнительного ор<br>юридического лица     | <ul> <li>Юридическое л</li> <li>Юридическое л</li> <li>Физическое ли</li> <li>Физическое ли</li> </ul>     | пицо РФ<br>пицо иностранного государства<br>пцо РФ<br>пцо иностранного государства |                                                                                           |
| Фамилия *                                                                                                    | 000 СпецПожТех                                                                                             |                                                                                    | _                                                                                         |
|                                                                                                    | 000 СпецПожТех                                                                                             |                                                                                    | _                                                                                         |
| Имя *                                                                                                    |                                                                                                    |                                                                                    |                                                                                           |
| Имя *<br>Отчество *                                                                                                    | 000 СпецПожТех                                                                                             |                                                                                    |                                                                                           |

Рисунок 58. Страница регистрации участника закупки с признаком «Юридическое лицо иностранного государства». Часть 2

| Наименование ИС:    | Единая информационная система в сфере закупок        |         |
|---------------------|------------------------------------------------------|---------|
| Название документа: | Регистрация участников закупок и пользователей в ЕИС |         |
| Код документа:      |                                                      | Стр. 59 |

| ОБАВИТЬ                                                                                        |                                                                                                    |                 |
|------------------------------------------------------------------------------------------------|----------------------------------------------------------------------------------------------------|-----------------|
| Вид лица, осуществляющего полномочия члена<br>коллегиального исполнительного органа            | <ul> <li>Физическое лицо РФ</li> <li>Физическое лицо иностранного государства</li> </ul>                                   |                 |
| юридического лица                                                                              |                                                                                                    |                 |
| Фамилия *                                                                                      | Фамилия                                                                                                    |                 |
| Имя *                                                                                          | Имя                                                                                                    |                 |
| Отчество *                                                                                     | Отчество                                                                                                    | -               |
| NHH *                                                                                          | ИНН                                                                                                    | 🛄 УДАЛИТ        |
|                                                                                                |                                                                                                    |                 |
| Сведения о лицах, имеющих право                                                                | без доверенности действовать от имени юридического лица                                                                    |                 |
| В единый реестр участников закупок будут вклк<br>от имени юридического лица, для которых указа | очены только сведени о лицах, имеющих право без доверенности действовать<br>зны данные документа, удостоверяющего личность |                 |
| Фамилия                                                                                        | Иванов                                                                                                    |                 |
| Имя                                                                                            | Иван                                                                                                    |                 |
| Отчество                                                                                       | Иванович                                                                                                    |                 |
| Должность                                                                                      | генеральный директор                                                                                                    |                 |
| ИНН                                                                                            | 123456789012                                                                                                    |                 |
| Вид документа, удостоверяющего личность                                                        | Паспорт гражданина РФ 💌                                                                                                    |                 |
| Паспортные данные                                                                              |                                                                                                    |                 |
| Серия                                                                                          | 12.34                                                                                                    |                 |
| Номер                                                                                          | 567 890                                                                                                    |                 |
| Дата рождения                                                                                  | 31.12.1999                                                                                                    |                 |
| Кем выдан                                                                                      | ОВД Чертаново северное                                                                                                    |                 |
| Дата выдачи                                                                                    | 31.12.1999                                                                                                    |                 |
| Код подразделения                                                                              | 123-456                                                                                                    |                 |
| Место рождения                                                                                 | г. Москва                                                                                                    | <u> уд</u> алит |
|                                                                                                |                                                                                                    |                 |
|                                                                                                |                                                                                                    |                 |
| онтактная информация юрилического                                                              | лина                                                                                                    |                 |
| рчтовый адрес *                                                                                | 000 "Специалист монтажа и строительства"                                                                                   |                 |
| дрес электронной почты *                                                                       | ООО "Спецмонтажстрой"                                                                                                    |                 |
| дрес электронной почты для получения системных<br>едомлений *                                  | 1135906002947                                                                                                    |                 |
| илефон *                                                                                       | Код страны Номер телефона Дол. номер<br>+7 910 507-20-89                                                                   |                 |
|                                                                                                |                                                                                                    |                 |

Рисунок 59. Страница регистрации участника закупки с признаком «Юридическое лицо иностранного государства». Часть 3

| Наименование ИС:                                                 | Единая информационн                       | ая система в         | сфере закупок                                             |
|------------------------------------------------------------------|-------------------------------------------|----------------------|-----------------------------------------------------------|
| Название документа:                                              | Регистрация участникс                     | в закупок и          | пользователей в ЕИС                                       |
| Код документа:                                                   |                                           | <u> </u>             | Стр. 60                                                   |
|                                                                  |                                           |                      |                                                           |
| Документация                                                     |                                           |                      |                                                           |
| Надлежащим образом заверенный перево<br>иностранного государства | од на русский язык документов о государст | венной регистрации ю | оридического лица в соответствии с законодательством      |
| Путь к файлу: \star                                              |                                           | Выбрать              | Файл не выбран                                            |
|                                                                  |                                           | Прикрепить           |                                                           |
| Прикрепленные файлы:                                             |                                           | Нет прикрепленных (  | файлов                                                    |
| Надлежащим образом заверенный перево<br>информационной системе   | рд на русский язык документов, подтвержд  | ающих полномочия фі  | изического лица на регистрацию участника закупки в Единой |
| Путь к файлу: \star                                              |                                           | Выбрать              | Файл не выбран                                            |
|                                                                  |                                           | Прикрепить           |                                                           |
| Прикрепленные файлы:                                             |                                           | Нет прикрепленных (  | файлов                                                    |
|                                                                  |                                           |                      | отмена далее ->                                           |

Рисунок 60. Страница регистрации участника закупки с признаком «Юридическое лицо иностранного государства». Часть 4

Выберите значение из выпадающего списка в поле «Страна или территория регистрации (инкорпорации)» и «Часовой пояс».

Если необходимо добавить учредителя юридического лица, нажмите на кнопку «Добавить» в блоке «Сведения об учредителях юридического лица» (Рисунок 61).

| обавить                                                                   |                                           |  |
|---------------------------------------------------------------------------|-------------------------------------------|--|
|                                                                           |                                           |  |
| Вид лица, осуществляющего полномочия<br>учредителя, членов коллегиального | Оридическое лицо РФ                       |  |
| исполнительного органа, лица, исполняющего                                | Юридическое лицо иностранного государства |  |
| функции единоличного исполнительного органа                               | Физическое лицо РФ                        |  |
| юридического лица                                                         | Физическое лицо иностранного государства  |  |
| Фамилия *                                                                 | 000 СпецПожТех                            |  |
| MMR *                                                                     | 000 СпецПожТех                            |  |
| Отчество *                                                                | 000 СпецПожТех                            |  |
| Munu *                                                                    | 253456790052                              |  |

Рисунок 61. Блок «Сведения об учредителях юридического лица», кнопка «Добавить»

| Наименование ИС:    | Единая информационная система в сфере закупок        |         |
|---------------------|------------------------------------------------------|---------|
| Название документа: | Регистрация участников закупок и пользователей в ЕИС |         |
| Код документа:      |                                                      | Стр. 61 |

Выберите вид лица, осуществляющего полномочия учредителя, установив переключатель в одно из следующих положений:

- Юридическое лицо РФ.
- Юридическое лицо иностранного государства.
- Физическое лицо РФ.
- Физическое лицо иностранного государства.

Заполните обязательные поля в блоке. При необходимости удалите блок с учредителем, нажав на кнопку «Удалить».

Если необходимо добавить участников юридического лица, нажмите на кнопку «Добавить» в блоке «Сведения об участниках юридического лица» (Рисунок 62).

| Вид лица, осуществляющего полномочия                                                                                                    | О Юждическое лицо РФ                                                                                                    |           |
|----------------------------------------------------------------------------------------------------|----------------------------------------------------------------------------------------------------|-----------|
| учредителя, членов коллегиального                                                                                                    | О Юридическое лицо иностранного государства                                                                                                    |           |
| исполнительного органа, лица, исполняющего<br>фонкции влимоличного исполнительного органа                                                                                                    | Физическое лицо РФ                                                                                                    |           |
| юридического лица                                                                                                    | Физическое лицо иностранного государства                                                                                                    |           |
| Фамилия *                                                                                                    | 000 CneuflowTex                                                                                                    |           |
| Maan *                                                                                                    | 000 CneuflowTex                                                                                                    |           |
| Отчество *                                                                                                    | 000 CneuflowTex                                                                                                    |           |
| NHH •                                                                                                    | 353456789053                                                                                                    | 📋 УДАЛИТЬ |
|                                                                                                    |                                                                                                    |           |
| Вид лица, осуществляющего полномочия<br>учредителя, членов коллегиального<br>исполнительного органа, лица, исполняющего<br>функции единоличного исполнительного органа<br>юридического лица                          | <ul> <li>Юридическое лицо РФ</li> <li>Юридическое лицо иностранного государства</li> <li>Физическое лицо РФ</li> <li>Физическое лицо иностранного государства</li> </ul>                         |           |
| Вид лица, осуществляющего полномочия<br>учредителя, членов коллегиального<br>исполнительного органа, лица, исполняющего<br>функции единоличного исполнительного вргана<br>юридического лица<br>Полное наименование * | <ul> <li>Юридическое лицо РФ</li> <li>Юридическое лицо иностранного государства</li> <li>Физическое лицо РФ</li> <li>Физическое лицо иностранного государства</li> <li>ООО СпецПожТех</li> </ul> |           |

Рисунок 62. Блок «Сведения об участниках юридического лица», кнопка «Добавить»

Выберите вид лица, осуществляющего полномочия участника установив переключатель в одно из следующих положений:

- Юридическое лицо РФ.
- Юридическое лицо иностранного государства.

| Наименование ИС:    | Единая информационная система в сфере закупок        |         |
|---------------------|------------------------------------------------------|---------|
| Название документа: | Регистрация участников закупок и пользователей в ЕИС |         |
| Код документа:      |                                                      | Стр. 62 |

— Физическое лицо РФ.

— Физическое лицо иностранного государства.

Заполните обязательные поля в блоке. Для удаления сведений об участнике юридического лица, нажмите на кнопку «Удалить».

При необходимости в блоке «Сведения о членах коллегиального исполнительного органа юридического лица» добавьте лицо, осуществляющее полномочия члена коллегиального исполнительного органа юридического лица, нажав на кнопку «Добавить» (Рисунок 63).

| Вид лица, осуществляющего полномочия члена<br>коллегиального исполнительного органа<br>юридического лица | <ul> <li>Физическое лицо РФ</li> <li>Физическое лицо иностранного государства</li> </ul> |           |
|----------------------------------------------------------------------------------------------------|------------------------------------------------------------------------------------------|-----------|
| Фамилия *                                                                                                | Фамилия                                                                                  |           |
| Имя *                                                                                                    | Имя                                                                                      |           |
| Отчество *                                                                                               | Отчество                                                                                 |           |
| NHH *                                                                                                    | ИНН                                                                                      | 📋 УДАЛИТЬ |
| Вид лица, осуществляющего полномочия члена<br>коллегиального исполнительного органа<br>юридического лица | <ul> <li>Физическое лицо РФ</li> <li>Физическое лицо иностранного государства</li> </ul> |           |
| Фамилия *                                                                                                | Фамилия                                                                                  |           |
|                                                                                                    |                                                                                          |           |
| Имя *                                                                                                    | Имя                                                                                      |           |
| Имя *<br>Отчество *                                                                                      | Отчество                                                                                 |           |
| Имя *<br>Отчество *<br>Аналог ИНН в соответствии с законодательством<br>иностранного государства *       | Имя<br>Отчество<br>Аналог ИНН иностранного государства                                   | 📋 УДАЛИТЬ |

Рисунок 63. Блок «Сведения о членах коллегиального исполнительного органа юридического лица», кнопка «Добавить»

Установите переключатель в одно из следующих положений: «Физическое лицо РФ» или «Физическое лицо иностранного государства». Заполните обязательные поля. Для удаления сведений о членах коллегиального исполнительного органа юридического лица, нажмите на кнопку «Удалить».

| Наименование ИС:    | Единая информационная система в сфере закупок        |         |
|---------------------|------------------------------------------------------|---------|
| Название документа: | Регистрация участников закупок и пользователей в ЕИС |         |
| Код документа:      |                                                      | Стр. 63 |

В блоке «Сведения привлечении 0 участника закупок К административной ответственности совершение за правонарушения, предусмотренного ст. 19.28 КоАП РФ» отображается сведения из справочника «Реестр сведений о привлечении участника закупок к административной ответственности за совершение правонарушения, предусмотренного ст. 19.28 КоАП РФ» (при наличии сведений в реестре по ИНН).

При необходимости указать сведения об управляющей организации юридического лица установите признак «Указать сведения об управляющей организации». Дополнительно при этом отображается блок «Сведения об управляющей организации юридического лица».

По умолчанию в поле «Вид лица, осуществляющего полномочия единоличного исполнительного органа юридического лица» выбрано значение «Юридическое лицо» (Рисунок 64).

| Указать сведения об управляющей организации                                                                         |                                                                              |  |
|----------------------------------------------------------------------------------------------------|------------------------------------------------------------------------------|--|
| Сведения об управляющей организации юридического лица                                                               |                                                                              |  |
| Вид лица, осуществляющего полномочия единоличного<br>исполнительного органа юридического лица                       | <ul> <li>Юридическое лицо</li> <li>Индивидуальный предприниматель</li> </ul> |  |
| Полное наименование *                                                                                               | Полное наименование                                                          |  |
| Сокращенное наименование                                                                                            | Сокращенное наименование                                                     |  |
| Аналог идентификационного номера налогоплательщика в<br>соответствии с законодательством иностранного государства * | Аналог идентификационного номера налогоплательщика                           |  |

Рисунок 64. Страница регистрации участника закупки с признаком «Юридическое лицо иностранного государства», указаны сведения об управляющей организации – юридическом лице

Если управляющая организация является юридическом лицом, заполните соответствующие поля в блоке.

Если управляющая организация является индивидуальным предпринимателем, установите соответствующее значение в поле «Вид лица, осуществляющего полномочия единоличного исполнительного органа юридического лица». Блок «Сведения об управляющей организации юридического лица» при этом принимает вид (Рисунок 65).

| Наименование ИС:    | Единая информационная система в сфере закупок        |         |
|---------------------|------------------------------------------------------|---------|
| Название документа: | Регистрация участников закупок и пользователей в ЕИС |         |
| Код документа:      |                                                      | Стр. 64 |

| Указать сведения об управляющей организации                                                                                 |                                                                              |
|----------------------------------------------------------------------------------------------------|------------------------------------------------------------------------------|
| Сведения об управляющей организации юридическог                                                                             | ю лица                                                                       |
| Вид лица, осуществляющего полномочия единоличного<br>исполнительного органа юридического лица                               | <ul> <li>Юридическое лицо</li> <li>Индивидуальный предприниматель</li> </ul> |
| Фамилия *                                                                                                    | Фамилия                                                                      |
| Имя *                                                                                                    | Имя                                                                          |
| Отчество                                                                                                    | Отчество (при наличии)                                                       |
| Должность *                                                                                                    | Должность                                                                    |
| ИНН или аналог идентификационного номера налогоплательщика в<br>соответствии с законодательством иностранного государства * | инн                                                                          |
| Вид документа, удостоверяющего личность                                                                                     | Паспорт гражданина РФ 👻                                                      |
| Паспортные данные                                                                                                    |                                                                              |
| Серия: *                                                                                                    | Серия паспорта                                                               |
| Номер: *                                                                                                    | Номер паспорта                                                               |
| Дата рождения: *                                                                                                    | дд.мм.гггг 🗎                                                                 |
| Кем выдан: *                                                                                                    | Орган, выдавший паспорт                                                      |
| Дата выдачи: *                                                                                                    | дд.мм.гггг 🗎                                                                 |
| Код подразделения: *                                                                                                    | Код подразделения органа, выдавшего паспорт                                  |
| Место рождения: *                                                                                                    | Место рождения                                                               |

Рисунок 65. Страница регистрации участника закупки с признаком «Юридическое лицо иностранного государства», указаны сведения об управляющей организации – индивидуальном предпринимателе

Заполните требуемые поля.

Перечень необходимых паспортных данных в соответствующей блоке определяется значением в поле «Вид документа, удостоверяющего личность», которое заполняется путем выбора значения из раскрывающегося списка (Рисунок 66).

| Наименование ИС:    | Единая информационная система в сфере закупок        |         |
|---------------------|------------------------------------------------------|---------|
| Название документа: | Регистрация участников закупок и пользователей в ЕИС |         |
| Код документа:      |                                                      | Стр. 65 |

| Сведения об управляющей организации юридического лица                                                                       |                                                                              |  |  |  |
|----------------------------------------------------------------------------------------------------|------------------------------------------------------------------------------|--|--|--|
| Вид лица, осуществляющего полномочия единоличного<br>исполнительного органа юридического лица                               | <ul> <li>Юридическое лицо</li> <li>Индивидуальный предприниматель</li> </ul> |  |  |  |
| Фамилия *                                                                                                    | Фамилия                                                                      |  |  |  |
| Имя *                                                                                                    | Имя                                                                          |  |  |  |
| Отчество                                                                                                    | Отчество (при наличии)                                                       |  |  |  |
| Должность *                                                                                                    | Должность                                                                    |  |  |  |
| ИНН или аналог идентификационного номера налогоплательщика в<br>соответствии с законодательством иностранного государства * | ИНН                                                                          |  |  |  |
| Вид документа, удостоверяющего личность                                                                                     | Паспорт гражданина РФ                                                        |  |  |  |
| Паспортные данные                                                                                                    | Заграничный паспорт гражданина РФ<br>Паспорт иностранного гражданина         |  |  |  |
| Серия: *                                                                                                    | Разрешение на временное проживание в РФ<br>Вид на жительство в РФ            |  |  |  |
| Номер: *                                                                                                    | Номер паспорта                                                               |  |  |  |
| Дата рождения: *                                                                                                    | дд.мм.гггг 📋                                                                 |  |  |  |
| Кем выдан: *                                                                                                    | Орган, выдавший паспорт                                                      |  |  |  |
| Дата выдачи: *                                                                                                    | дд.мм.гггг 🗎                                                                 |  |  |  |
| Код подразделения: *                                                                                                    | Код подразделения органа, выдавшего паспорт                                  |  |  |  |
| Место рождения: *                                                                                                    | Место рождения                                                               |  |  |  |

| Рисунок 66. | Возможные | значения | поля «Вид | документа, | удостоверяю | щего |
|-------------|-----------|----------|-----------|------------|-------------|------|
|             |           | ЛІ       | ичность»  |            |             |      |

Все поля в блоке «Паспортные данные» являются обязательными для заполнения.

Заполните блок «Сведения о лицах, имеющих право без доверенности действовать от имени юридического лица». Следует отметить, что данный блок не отображается, если указаны сведения об управляющей организации вида «Индивидуальный предприниматель».

Для добавления дополнительного блока нажмите на кнопку «Добавить», для удаления блока нажмите на кнопку «Удалить». Если в удаляемом блоке хотя бы одно поле имеет значение, отличное от значения по умолчанию, отображается следующее окно (Рисунок 67).

| Наименование ИС:    | Единая информационная система в сфере закупок        |         |
|---------------------|------------------------------------------------------|---------|
| Название документа: | Регистрация участников закупок и пользователей в ЕИС |         |
| Код документа:      |                                                      | Стр. 66 |

| Уведомление                                                                                                    |    |
|----------------------------------------------------------------------------------------------------|----|
| Вы действительно хотите удалить сведения о лице, имеющем право б<br>доверенности действовать от имени юридического лица? | ез |
| Отмена                                                                                                    | Да |

Рисунок 67. Окно уведомления при нажатии кнопки «Удалить»

Подтвердите действие, нажав на кнопку «Да».

Заполните блок «Контактная информация юридического лица» и «Документация». Прикрепите копию документов, нажав на кнопку «Выбрать».

Все страницы прикрепляемых документов должны быть в читабельном формате. Каждый отдельный документ рекомендуется размещать в одном файле в формате PDF. Рекомендуемое разрешение сканирования 300 точек на дюйм (DPI). Размер файла не должен превышать 50 Мб. Если файл больше 50 Мб, то необходимо его разбить на тома архиватором.

Нажмите на кнопку «Прикрепить». После прикрепления документа, кнопка становится недоступна.

В поле «Прикрепленные файлы» отображаются все прикрепленные документы пользователем. При нажатии на название прикрепленного файла осуществляется скачивание документа на персональный компьютер.

При нажатии на кнопку «Далее» осуществляется проверка поля «Страна или территория регистрации (инкорпорации)». Если в поле указано государство или территория, значение которого присутствует в справочнике государств и территорий, являющиеся офшорными зонами, то регистрация будет заблокирована, и отобразится соответствующее сообщение (Рисунок 68).

| Наименование ИС:    | Единая информационная система в сфере закупок        |         |
|---------------------|------------------------------------------------------|---------|
| Название документа: | Регистрация участников закупок и пользователей в ЕИС |         |
| Код документа:      |                                                      | Стр. 67 |
|                     |                                                      |         |

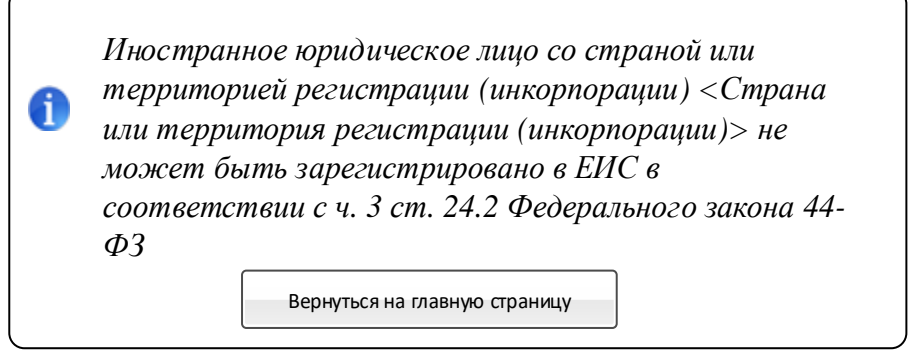

Рисунок 68. Сообщение о том, что государство или территория, является офшорной зоной

Также при регистрации участников закупок с признаком «Юридическое лицо иностранного государства» в поле «Страна или территория регистрации (инкорпорации)» не может быть выбрано значение «Российская Федерация (РФ)».

При прохождении проверки осуществляется переход на вкладку «Регистрация представителя участника закупки» (Рисунок 69).

| SUC 🕸                                  |                                        | Регистрация в Едином реестре участников закупок |
|----------------------------------------|----------------------------------------|-------------------------------------------------|
| Регистрация участника закупки          | Регистрация представителя участника за | супки                                           |
| Данные представителя участника закупок |                                        |                                                 |
| ΦNO                                    | Григорыев Вячеслав Андреевич           |                                                 |
| Должность                              |                                        | _                                               |
| Полномочия пользователя                | Руководитель                           |                                                 |
| Адрес электронной почты                |                                        | _                                               |
|                                        |                                        | Отмена 🗮 Зарегистрировать                       |

Рисунок 69. Регистрации участника закупки с признаком «Юридическое лицо иностранного государства», вкладка «Регистрация представителя участника закупки»

На вкладке отображаются сведения о пользователе, осуществляющего регистрацию участника закупок. Часть полей заполняется автоматически на основании данных из ЕСИА, часть необходимо заполнить вручную.

При нажатии на кнопку «Зарегистрировать» осуществляется проверка заполнения полей. При обнаружении ошибок соответствующие поля подсвечиваются красным цветом.

| Наименование ИС:    | Единая информационная система в сфере закупок        |         |
|---------------------|------------------------------------------------------|---------|
| Название документа: | Регистрация участников закупок и пользователей в ЕИС |         |
| Код документа:      |                                                      | Стр. 68 |

Отображается окно подписания и размещения информации об участнике закупок в Едином реестре участника закупок (Рисунок 70, Рисунок 71).

| Размещение информации в Едином реестре участников закупок                                                                                                    |                                                                                                |  |  |  |
|----------------------------------------------------------------------------------------------------|------------------------------------------------------------------------------------------------|--|--|--|
| Для размещения информации и документов об участнике закупок и его пользователях, по<br>содержание прикрепленных файлов, и подтвердите свое согласие на размещение в Един | ожалуйста, проверьте содержание информации, а также состав и<br>ом реестре участников закупок. |  |  |  |
| Участник закупок                                                                                                    | Chi <×ML>                                                                                      |  |  |  |
| Информация и документы об участ<br>ООО Аспект                                                                                                    | нике закупок                                                                                   |  |  |  |
| Сведения о реестровой записи                                                                                                    |                                                                                                |  |  |  |
| Номер реестровой записи "Будет присвоен при размещении"                                                                                                    |                                                                                                |  |  |  |
| Версия реестровой записи 1                                                                                                    |                                                                                                |  |  |  |
| Регистрационные данные юридического лица РФ                                                                                                    |                                                                                                |  |  |  |
| Тип участника закупок                                                                                                    | Участник закупок (Юридическое лицо<br>иностранного государства)                                |  |  |  |
| Полное наименование                                                                                                    | ООО Аспект                                                                                     |  |  |  |
| Сокращенное наименование                                                                                                    | Аспект                                                                                         |  |  |  |
| Страна или территория регистрации (инкорпорации)                                                                                                    | 196 - Республика Кипр                                                                          |  |  |  |
| Адрес в пределах места нахождения                                                                                                    | См. документацию                                                                               |  |  |  |
| Аналог идентфикационного номера налогоплательщика в соответствии с<br>законодательством государства                                                                      | 840032464567111                                                                                |  |  |  |
| 🔲 Я подтверждаю, что согласен на подписание указанной информации и прикрепленны                                                                                          | х файлов своей электронной подписью                                                            |  |  |  |
| Отмена                                                                                                    | Подписать и разместить                                                                         |  |  |  |
| Если у вас возникли вопросы или ошибки - <u>создайте обраще</u><br>Для просмотра ранее созданных обращений перейди                                                       | <u>ние</u> в службу технической поддержки.<br>тте в раздел <u>"Мои обращения"</u> .            |  |  |  |

Рисунок 70. Окно подписания и размещения информации и документов об участнике закупок в Едином реестре участника закупок, 1 часть

| Наименование ИС:    | Единая информационная система в сфере закупок        |         |
|---------------------|------------------------------------------------------|---------|
| Название документа: | Регистрация участников закупок и пользователей в ЕИС |         |
| Код документа:      |                                                      | Стр. 69 |

| Максимально возможная сумма для заключения контракта по результатам<br>электронных процедур                                                                                                    |              |                           |       |        |                  |                            | 23 000 000.00 российских рублей |                           |                   |  |
|----------------------------------------------------------------------------------------------------|--------------|---------------------------|-------|--------|------------------|----------------------------|---------------------------------|---------------------------|-------------------|--|
| Часовой пояс                                                                                                    |              |                           |       |        |                  |                            | MSK-03:00 (UTC+00:00)           |                           |                   |  |
| Сведения об управляющей организации юридического лица         ООО МЕтРОполь           Полное наименование         ООО МЕтРОполь           Сокращенное наименование         МЕтРОполь           Аналог идентификационного номера налогоплательщика в соответствии с законодательством иностранного сударства         5412000213310144 |              |                           |       |        |                  |                            |                                 |                           |                   |  |
| Сведения о лицах, имеющих право без доверенности действовать от имени юридического лица                                                                                                    |              |                           |       |        |                  |                            |                                 |                           |                   |  |
| ФИО                                                                                                    | инн          | Должность                 | Серия | Номер  | Дата<br>рождения | Кем<br>выдан               | Дата<br>выдачи                  | Р<br>Код<br>подразделения | Место<br>рождения |  |
| Пархомов<br>Иван                                                                                                    |              | Руководитель              | 5601  | 344213 | 16.12.1980       | ФМС<br>0071                | 02.04.2020                      | 521-036                   | Москва            |  |
| Контактная инф<br>Почтовый адре<br>Адрес электрог                                                                                                    | оормаця<br>с | ия юридического .<br>очты | лица  |        | См<br>hfj        | . документа<br>een@mail.ru | цию                             |                           |                   |  |
| Адрес электронной почты для получения системных уведомлений hfjeen@mail.ru                                                                                                    |              |                           |       |        |                  |                            |                                 |                           |                   |  |
| Телефон                                                                                                    |              |                           |       |        | 792              | 255214444                  | 4                               |                           |                   |  |
| -<br>Адрес сайта в сети интернет                                                                                                    |              |                           |       |        | Ин               | Информация отсутствует     |                                 |                           |                   |  |
| Прикрепленные документы                                                                                                    |              |                           |       |        |                  |                            |                                 |                           |                   |  |
| Надлежащим образом заверенный перевод на русский язык учредительных документов юридического лица в соответствии с<br>законодательством иностранного государства                                                                                                    |              |                           |       |        |                  |                            |                                 |                           |                   |  |
| Time Sheet Rep                                                                                                    | ort (3).     | xls                       |       |        |                  |                            |                                 |                           |                   |  |
| Решение (копия решения) о согласии на совершение или о последующем одобрении крупных сделок по результатам электронных процедур от<br>имени участника закупки - юридического лица с указанием максимальных параметров условий одной сделки                                                                                           |              |                           |       |        |                  |                            |                                 |                           |                   |  |
| Time Sheet Rep                                                                                                    | ort (1).     | xls                       |       |        |                  |                            |                                 |                           |                   |  |

Рисунок 71. Окно подписания и размещения информации и документов об участнике закупок в Едином реестре участника закупок, 2 часть

Установите отметку о согласии на подписание указанной информации и нажмите на кнопку «Подписать и разместить».

Осуществляется подписание печатной формы и регистрация участника закупок с признаком «Юридическое лицо иностранного государства».

Отображается уведомление о регистрации участника закупок (Рисунок 72).

| Наименование ИС:    | Единая информационная система в сфере закупок        |         |
|---------------------|------------------------------------------------------|---------|
| Название документа: | Регистрация участников закупок и пользователей в ЕИС |         |
| Код документа:      |                                                      | Стр. 70 |

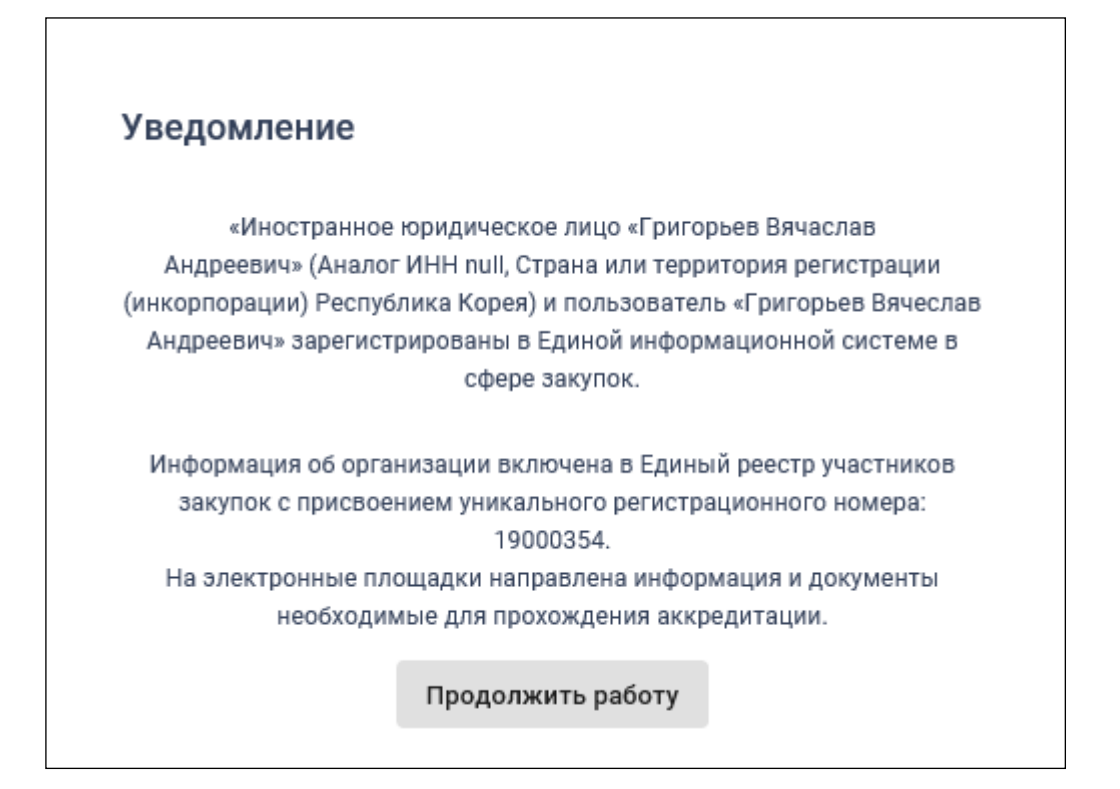

Рисунок 72. Уведомление о регистрации участника закупок

## 1.1.2.4. Регистрация участника закупок с признаком «Филиал юридического лица РФ»

При выборе типа участника закупок «Филиал юридического лица РФ» отображается список организаций, как зарегистрированных, так и не зарегистрированных в качестве участника закупки, к которым текущий пользователь присоединен в ЕСИА (Рисунок 73).

| Наименование ИС:<br>Название документа:<br>Код документа: | Единая информа<br>Регистрация учас | ционная система в сфере закупок<br>стников закупок и пользователей в ЕИС | Стр. 71 |
|-----------------------------------------------------------|------------------------------------|--------------------------------------------------------------------------|---------|
|                                                           | Единая инф<br>в с                  | ормационная система<br>фере закупок                                      |         |
| Вх                                                        | од в ЕИС                           | Регистрация                                                              |         |
| 🗲 Назад                                                   |                                    |                                                                          |         |
| Выберите организа<br>участника закупки:                   | цию, филиал которой                | вы хотите зарегистрировать в качестве                                    | А—Я ↓   |
| ОРГАНИЗАЦИЯ                                               | -2053598640                        |                                                                          | >       |
|                                                           |                                    |                                                                          |         |

Рисунок 73. Окно выбора организации, филиал которой необходимо зарегистрировать в качестве участника закупки

Выберите организацию, филиал которой необходимо зарегистрировать.

Если по данным ЕСИА пользователь не является руководителем выбранной организации, и не наделен в ЕИС правами на регистрацию участника закупки, то отображается форма уведомления об отсутствии у пользователя прав для регистрации филиала (Рисунок 74).

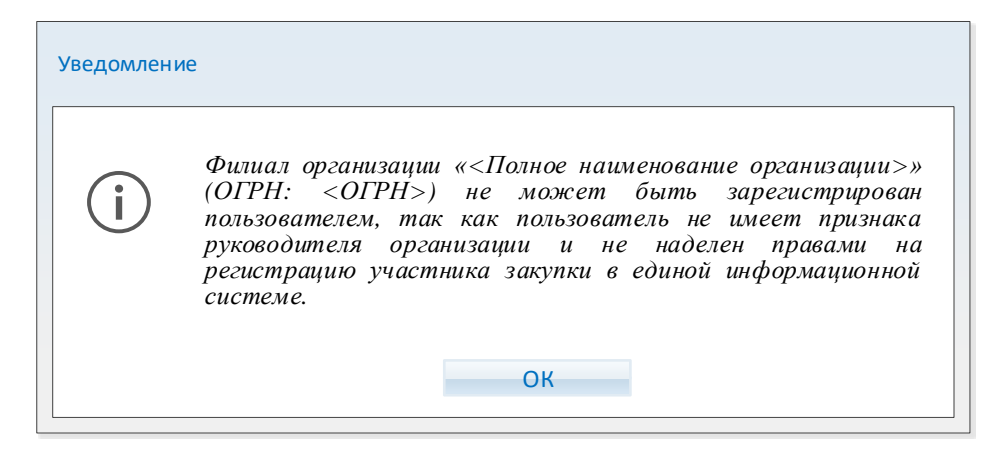

Рисунок 74. Уведомление об отсутствии у пользователя прав для регистрации филиала

| Наименование ИС:    | Единая информационная система в сфере закупок        |         |
|---------------------|------------------------------------------------------|---------|
| Название документа: | Регистрация участников закупок и пользователей в ЕИС |         |
| Код документа:      |                                                      | Стр. 72 |

Если условие выполняется, но организация не имеет филиалов по данным ЕГРЮЛ, отображается соответствующее сообщение (Рисунок 75).

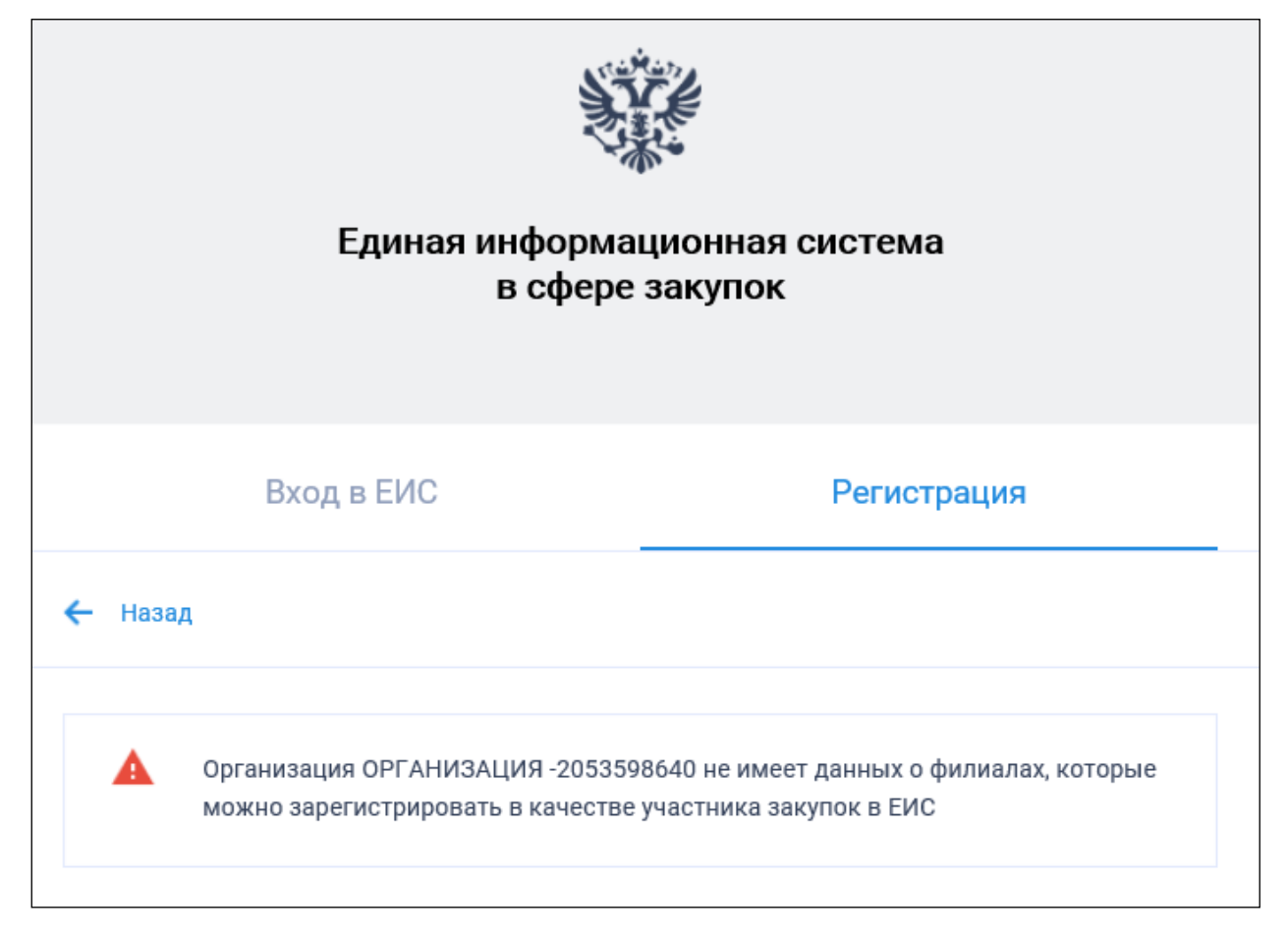

Рисунок 75. Уведомление об отсутствии у организации не зарегистрированных филиалов в ЕИС

Если организация имеет филиалы, отображается окно для выбора филиала (Рисунок 76).
| Наименование ИС:    | Единая информационная система в сфере закупок        |         |
|---------------------|------------------------------------------------------|---------|
| Название документа: | Регистрация участников закупок и пользователей в ЕИС |         |
| Код документа:      |                                                      | Стр. 73 |

|                                                                       | Единая информ<br>в сфер                                  | хационная система<br>ре закупок              |   |
|-----------------------------------------------------------------------|----------------------------------------------------------|----------------------------------------------|---|
|                                                                       | Вход в ЕИС                                               | Регистрация                                  |   |
| <ul> <li>Назад</li> <li>Выберите филиа</li> <li>Наименован</li> </ul> | ал организации ОРГАНИЗАЦИ<br>ние филиала или представите | Я 313057372 (ОГРН: 5173568883660):<br>льства |   |
| кпп                                                                   |                                                          |                                              |   |
|                                                                       |                                                          | НАЙТИ                                        |   |
| Филиал ООС                                                            | ) МЕДИНВЕСТ (КПП: 56134422                               | 20)                                          | > |

#### Рисунок 76. Окно выбора филиала

Отображаются только те филиалы, которые имеют наименование в ЕГРЮЛ и не имеют действующей регистрации в ЕИС (проверка регистрации выполняется на основании сопоставления следующих данных из ЕГРЮЛ и ЕИС: ОГРН и КПП или ОГРН и наименование филиала).

Выберите филиал для регистрации.

Отображается сообщение о необходимости регистрации «Филиала юридического лица РФ» (Рисунок 77).

| Наименование ИС:    | Единая информационная система в сфере закупок        |         |
|---------------------|------------------------------------------------------|---------|
| Название документа: | Регистрация участников закупок и пользователей в ЕИС |         |
| Код документа:      |                                                      | Стр. 74 |

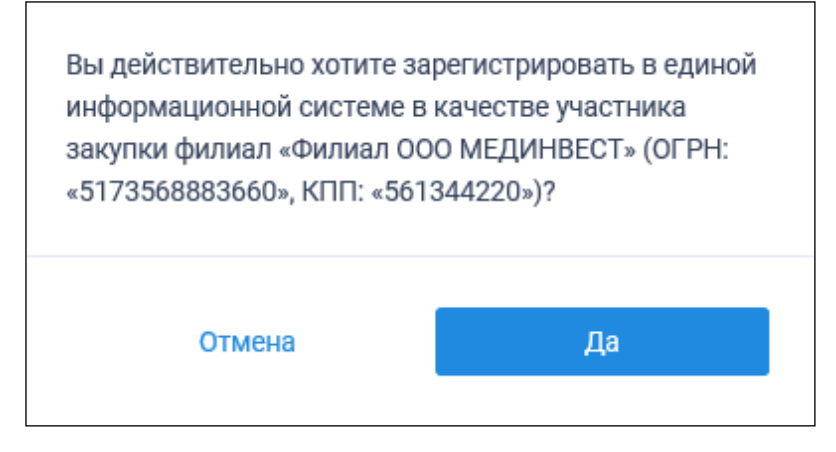

Рисунок 77. Сообщение о необходимости регистрации «Филиала юридического лица РФ»

При нажатии на кнопку «Да» осуществляется проверка сертификата ключа ЭП и переход к регистрации филиала.

Для регистрации филиала юридического лица РФ пользователю в зависимости от того, зарегистрирована головная организация филиала в ЕРУЗ или нет, отображается вариант формы регистрации филиала организации как участника закупки:

- Вариант, приведенный в п. 1.1.2.4.1, если головная организация филиала зарегистрирована в ЕРУЗ и статус реестровой записи такого участника закупок «Зарегистрирован»;
- Вариант, приведенный в п. 1.1.2.4.2, если головная организация, НЕ зарегистрирована в ЕРУЗ или если головная организация зарегистрирована в ЕРУЗ, но со статусом реестровой записи «Исключен».

При этом в обоих случаях, если в Системе существует проект данного участника закупки, то редактируемые поля предзаполнены сохраненными значениями, не редактируемые поля обновляются из соответствующих источников.

Если открыт ранее сохраненный проект, то поверх формы регистрации отображается соответствующее сообщение.

### 1.1.2.4.1. Форма регистрации участника закупки с признаком «Филиал юридического лица РФ» (головная организация зарегистрирована в ЕРУЗ)

Страница регистрации участника закупки с признаком «Филиал юридического лица РФ», в случае если головная организация

| Наименование ИС:    | Единая информационная система в сфере закупок        |         |
|---------------------|------------------------------------------------------|---------|
| Название документа: | Регистрация участников закупок и пользователей в ЕИС |         |
| Код документа:      |                                                      | Стр. 75 |

зарегистрирована в ЕРУЗ со статусом реестровой записи «Зарегистрирован», представлена на рисунке ниже (Рисунок 78 - Рисунок 82).

| S. | ЕИС                                               | Регистрация в Едином реестре участников закупок                                                   |
|----|---------------------------------------------------|---------------------------------------------------------------------------------------------------|
|    | <ol> <li>Регистрация участника закупки</li> </ol> | Регистрация представителя участника закупки З Регистрация других представителей участника закупки |
|    |                                                   |                                                                                                   |
| д  | анные юридического лица РФ                        |                                                                                                   |
| По | олное наименование                                | ОБЩЕСТВО С ОГРАНИЧЕННОЙ ОТВЕТСТВЕННОСТЬЮ МОНОЛИТ                                                  |
| Co | окращенное наименование                           | ооо монолит                                                                                       |
| A, | дрес в пределах места нахождения                  | Обл. Московская, г. Москва, Тверская 5                                                            |
| 0  | грн                                               | 1030211577758                                                                                     |
| N  | НН                                                | 6451733160                                                                                        |
| кг | n                                                 | 811401774                                                                                         |
| Да | ата постановки на учет в налоговом органе         | 07.07.2007                                                                                        |
| Ko | од(ы) ОКВЭД                                       | 1. 35.3<br>2. 49.10<br>3. 11.01                                                                   |
| BE | ыписка из ЕГРЮЛ                                   |                                                                                                   |

Рисунок 78. Форма регистрации участника закупки с признаком «Филиал юридического лица РФ» (головная организация зарегистрирована в ЕРУЗ со статусом реестровой записи «Зарегистрирован»). Часть 1

| Наименование ИС:    | Единая информационная система в сфере закупок        |         |
|---------------------|------------------------------------------------------|---------|
| Название документа: | Регистрация участников закупок и пользователей в ЕИС |         |
| Код документа:      |                                                      | Стр. 76 |

| редусмотренного ст. 19.28 КоАП РФ                                                         |                                                  |                                 |                                                                                           |
|-------------------------------------------------------------------------------------------|--------------------------------------------------|---------------------------------|-------------------------------------------------------------------------------------------|
| Наименование суда, вынесшего постановление о<br>назначении административного наказания    | Номер дела об административном<br>правонарушении | Дата вынесения<br>постановления | Дата вступления в законную силу постановления<br>о назначении административного наказания |
| Мировой судья судебного участка № 7<br>Березниковского судебного района Пермского<br>края | № 10-94-1175/2020                                | 19.11.2020                      | 20.11.2020                                                                                |
| крил                                                                                      |                                                  |                                 |                                                                                           |
|                                                                                           |                                                  |                                 |                                                                                           |
| ведения об учредителях юридическ                                                          | ого лица                                         |                                 |                                                                                           |
|                                                                                           |                                                  |                                 |                                                                                           |
| ′чредители - юридические лица РФ:                                                         |                                                  |                                 |                                                                                           |
| олное наименование                                                                        | 000 "Специалист монтаж                           | а и строительства"              |                                                                                           |
| олное наименование                                                                        | 000 "Специалист маникю                           | ра и массажа"                   |                                                                                           |
| Чредители - юридические лица инос                                                         | транного государства:                            |                                 |                                                                                           |
| олное наименование                                                                        | NL COBY                                          |                                 |                                                                                           |
| олное наименование                                                                        | ИΓ ΡΙΝΑ                                          |                                 |                                                                                           |
| чредители - физические лица:                                                              |                                                  |                                 |                                                                                           |
| амилия                                                                                    | Иванов                                           |                                 |                                                                                           |
| мя                                                                                        | Иван                                             |                                 |                                                                                           |
| тчество                                                                                   | Иванович                                         |                                 |                                                                                           |
|                                                                                           |                                                  |                                 |                                                                                           |
| ведения об участниках юридическо                                                          | го лица                                          |                                 |                                                                                           |
| ′частник - юридическое лицо РФ                                                            |                                                  |                                 |                                                                                           |
| олное наименование                                                                        | 000 "Специалист монтаж                           | а и строительства"              |                                                                                           |
| НН                                                                                        | 123456789012                                     |                                 |                                                                                           |
| частник - юридическое лицо иностр                                                         | анного государства                               |                                 |                                                                                           |
| олное наименование                                                                        | ИГ CUBA LIBRE M                                  |                                 |                                                                                           |
| НН / Аналог в соответствии с законодательством<br>ностранного государства *               | 123456789012                                     |                                 |                                                                                           |
| ′частник - физическое лицо РФ                                                             |                                                  |                                 |                                                                                           |
| амилия                                                                                    | Иванов                                           |                                 |                                                                                           |
| мя                                                                                        | Иван                                             |                                 |                                                                                           |
| тчество                                                                                   | Иванович                                         |                                 |                                                                                           |
|                                                                                           | 400456700040                                     |                                 |                                                                                           |

Рисунок 79. Форма регистрации участника закупки с признаком «Филиал юридического лица РФ» (головная организация зарегистрирована в ЕРУЗ со статусом реестровой записи «Зарегистрирован»). Часть 2

| Наименование ИС:    | Единая информационная система в сфере закупок        |         |
|---------------------|------------------------------------------------------|---------|
| Название документа: | Регистрация участников закупок и пользователей в ЕИС |         |
| Код документа:      |                                                      | Стр. 77 |

| Сведения о членах коллегиального исполнительного органа юридического лица                                    |                                                                         |                                  |              |           |
|----------------------------------------------------------------------------------------------------|-------------------------------------------------------------------------|----------------------------------|--------------|-----------|
| + добавить                                                                                                   |                                                                         |                                  |              |           |
|                                                                                                    |                                                                         |                                  |              |           |
| Вид лица, осуществляющего полномочия члена<br>коллегиального исполнительного органа<br>юридического лица     | <ul> <li>Физическое лицо РФ</li> <li>Физическое лицо иностр</li> </ul>  | анного государства               |              |           |
| Фамилия *                                                                                                    | Фамилия                                                                 |                                  | _            |           |
| Имя *                                                                                                    | Имя                                                                     |                                  | _            |           |
| Отчество *                                                                                                   | Отчество                                                                |                                  | _            |           |
| NHH *                                                                                                    | ИНН                                                                     |                                  | - 1          | 🕅 УДАЛИТЬ |
|                                                                                                    |                                                                         |                                  |              |           |
| Сведения об управляющей организации                                                                          | - юридическом лице РФ                                                   |                                  |              |           |
| Полное наименование                                                                                          | 000 "Специалист монтажа и строи"                                        | тельства"                        |              |           |
| Сокращенное наименование                                                                                     | 000 "Спецмонтажстрой"                                                   |                                  |              |           |
| ОГРН                                                                                                    | 1135906002947                                                           |                                  |              |           |
| ИНН                                                                                                    | 123456789012                                                            |                                  |              |           |
| кпп                                                                                                    | 123456789                                                               |                                  |              |           |
| ×                                                                                                    |                                                                         |                                  |              |           |
| Полное наименование                                                                                          | 000 "Специалист монтажа и строи"                                        | тельства" - 2                    |              |           |
| Сокращенное наименование                                                                                     | 000 "Спецмонтажстрой" - 2                                               |                                  |              |           |
| ОГРН                                                                                                    | 1135906002956                                                           |                                  |              |           |
| ИНН                                                                                                    | 123456789032                                                            |                                  |              |           |
| кпп                                                                                                    | 123456756                                                               |                                  |              |           |
|                                                                                                    |                                                                         |                                  |              |           |
| Сведения о лицах, имеющих право без д                                                                        | оверенности действовать                                                 | от имени юриди                   | ческого лица |           |
| В единый реестр участников закупок будут включены то<br>от имени юридического лица, для которых указаны дан- | пько сведени о лицах, имеющих прав<br>ые документа, удостоверяющего лич | зо без доверенности де<br>іность | ействовать   |           |
| № п/п ФИО Должн                                                                                              | исть ИНН                                                                | 4                                |              |           |
| 1 Иванов Иван Иванович Генера                                                                                | льный директор 123                                                      | 456789123                        |              |           |
| 2 Петров Петр Алексеевич Испол                                                                               | нительный директор 453                                                  | 3565554664                       |              |           |
|                                                                                                    |                                                                         |                                  |              |           |

Рисунок 80. Форма регистрации участника закупки с признаком «Филиал юридического лица РФ» (головная организация зарегистрирована в ЕРУЗ со статусом реестровой записи «Зарегистрирован»). Часть 3

| Наименование ИС:    | Единая информационная система в сфере закупок        |         |
|---------------------|------------------------------------------------------|---------|
| Название документа: | Регистрация участников закупок и пользователей в ЕИС |         |
| Код документа:      |                                                      | Стр. 78 |

| Регистрационные данные обособленного г                                                                                                    | подразделения юридического лица РФ                                                                                                    |                   |
|----------------------------------------------------------------------------------------------------|----------------------------------------------------------------------------------------------------|-------------------|
| Участник закупок (Юридическое лицо РФ)                                                                                                    | Субподрядная организация                                                                                                    |                   |
| кпп                                                                                                    | 123456789                                                                                                    |                   |
| Наименование                                                                                                    | Филиал 1 000 "Специалист монтажа и строительства                                                                                                    | r                 |
| Адрес (место нахождения)                                                                                                    | г. Смоленск, ул. Репина, д.17                                                                                                    |                   |
| Максимально возможная сумма для заключения<br>контракта по результатам электронных процедур *                                                                 |                                                                                                    | российских рублей |
| Часовой пояс *                                                                                                    | MSK (UTC+3) Москва, Волгоград                                                                                                    |                   |
| Контактная информация обособленного                                                                                                    | подразделения юридического лица РФ                                                                                                    |                   |
| Почтовый адрес *                                                                                                    | 000 "Специалист монтажа и строительства"                                                                                                    |                   |
| Почтовый адрес *<br>Адрес электронной почты *                                                                                                    | 000 "Специалист монтажа и строительства"                                                                                                    |                   |
| Почтовый адрес *<br>Адрес электронной почты *<br>Адрес электронной почты для получения системных<br>уведомлений *                                             | 000 "Специалист монтажа и строительства"<br>000 "Спецмонтажстрой"<br>1135906002947                                                                                                    |                   |
| Почтовый адрес *<br>Адрес электронной почты *<br>Адрес электронной почты для получения системных<br>уведомлений *<br>Телефон *                                | ООО "Специалист монтажа и строительства"           ООО "Спецмонтажстрой"           1135906002947           Код страны         Номер телефона         Доп. номер           +7         910 507-20-89 |                   |
| Почтовый адрес *<br>Адрес электронной почты *<br>Адрес электронной почты для получения системных<br>уведомлений *<br>Телефон *<br>Адрес сайта в сети интернет | ООО "Специалист монтажа и строительства"           ООО "Спецмонтажстрой"           1135906002947           Код страны<br>+7         Номер телефона<br>910 507-20-89           www.example.com      |                   |

Рисунок 81. Форма регистрации участника закупки с признаком «Филиал юридического лица РФ» (головная организация зарегистрирована в ЕРУЗ со статусом реестровой записи «Зарегистрирован»). Часть 4

| Наименование ИС:    | Единая информационная система в сфере закупок        |         |
|---------------------|------------------------------------------------------|---------|
| Название документа: | Регистрация участников закупок и пользователей в ЕИС |         |
| Код документа:      |                                                      | Стр. 79 |

| Документация                                                                                                    |                  |                                                    |
|----------------------------------------------------------------------------------------------------|------------------|----------------------------------------------------|
| Все страницы прикрепляемых документов должны быть в читабельном формате. Каждый отдельный документ ректомендуется размещать в одном файле в формате PDF.<br>Рекомендуемое разрешение сканирования: 300 точек на дюйм(DPI). Размер файла не должен превышать 50 мб. |                  |                                                    |
| Декларация о принадлежности участника закуг                                                                                                    | тки к учрежден   | ию или предприятию уголовно-исполнительной системы |
| Путь к файлу: *                                                                                                    | ВЫБРАТЬ          | Файл не выбран                                     |
|                                                                                                    | ПРИКРЕПИТЬ       |                                                    |
| Прикрепленные файлы:                                                                                                    | Нет прикрепленнь | их файлов                                          |
| Декларация о принадлежности участника закупки к организации инвалидов, предусмотренной частью 2 статьи 29<br>Федерального закона от 5 апреля 2013 г. № 44-ФЗ                                                                                                    |                  |                                                    |
| Путь к файлу: *                                                                                                    | ВЫБРАТЬ          | Файл не выбран                                     |
|                                                                                                    | ПРИКРЕПИТЬ       |                                                    |
| Прикрепленные файлы:                                                                                                    | Нет прикрепленнь | іх файлов                                          |
| Декларация о принадлежности участника закупки к социально ориентированным некоммерческим организациям                                                                                                    |                  |                                                    |
| Путь к файлу: *                                                                                                    | выбрать          | Файл не выбран                                     |
|                                                                                                    | ПРИКРЕПИТЬ       |                                                    |
| Прикрепленные файлы:                                                                                                    | Нет прикрепленнь | их файлов                                          |
|                                                                                                    |                  |                                                    |
|                                                                                                    |                  | СОХРАНИТЬ И ПРОВЕРИТЬ НА НАРУШЕНИЯ ДАЛЕЕ           |

Рисунок 82. Форма регистрации участника закупки с признаком «Филиал юридического лица РФ» (головная организация зарегистрирована в ЕРУЗ со

статусом реестровой записи «Зарегистрирован»). Часть 5

Блоки «Регистрационные данные юридического лица», «Сведения об учредителях юридического лица», «Сведения об участниках юридического лица» и «Сведения о лицах, имеющих право без доверенности действовать от имени юридического лица РФ» заполняются сведениями о головной организации филиала в ЕРУЗ.

B блоке «Свеления привлечении участника закупок 0 К административной ответственности совершение за правонарушения, предусмотренного ст. 19.28 КоАП РФ» отображается сведения из справочника «Реестр сведений о привлечении участника закупок к административной ответственности за совершение правонарушения, предусмотренного ст. 19.28 КоАП РФ» (при наличии сведений в реестре по ИНН).

При необходимости в блоке «Сведения о членах коллегиального исполнительного органа юридического лица» добавьте лицо,

| Наименование ИС:    | Единая информационная система в сфере закупок        |         |
|---------------------|------------------------------------------------------|---------|
| Название документа: | Регистрация участников закупок и пользователей в ЕИС |         |
| Код документа:      |                                                      | Стр. 80 |

осуществляющее полномочия члена коллегиального исполнительного органа юридического лица, нажав на кнопку «Добавить» (Рисунок 83).

| БАВИТЬ                                                     |                                            |            |
|------------------------------------------------------------|--------------------------------------------|------------|
| Вид лица, осуществляющего полномочия члена                 | Физическое лицо РФ                         |            |
| коллегиального исполнительного органа<br>юридического лица | О Физическое лицо иностранного государства |            |
| Фалилия *                                                  | Фамилия                                    |            |
| имя *                                                      | Имя                                        |            |
| Отчество *                                                 | Отчество                                   |            |
| * HHA                                                      | ИНН                                        | TH VRADUTE |

Рисунок 83. Блок «Сведения о членах коллегиального исполнительного органа юридического лица», кнопка «Добавить»

Установите переключатель в одно из следующих положений: «Физическое лицо РФ» или «Физическое лицо иностранного государства». Заполните обязательные поля. Для удаления сведений о членах коллегиального исполнительного органа юридического лица, нажмите на кнопку «Удалить».

Блок «Сведения об управляющей организации – юридическом лице РФ» отображается только в том случае, если в нем содержится информация хотя бы по одной управляющей организации. В разделе могут отображаться сведения как об одной, так и о нескольких управляющих организациях.

Блок «Сведения об управляющей организации - Аккредитованном филиале или представительстве иностранного государства» отображается и заполняется автоматически, если в головной организации, регистрируемого филиала заполнен блок «Сведения об управляющей организации – Аккредитованном филиале или представительстве иностранного государства» (Рисунок 46).

| Наименование ИС:    | Единая информационная система в сфере закупок        |         |
|---------------------|------------------------------------------------------|---------|
| Название документа: | Регистрация участников закупок и пользователей в ЕИС |         |
| Код документа:      |                                                      | Стр. 81 |

| Сведения об управляющей организации                                           | и - Аккредитованном филиале или представительстве иностранного государства |  |
|-------------------------------------------------------------------------------|----------------------------------------------------------------------------|--|
| Полное наименование                                                           | АФПИЮЛ CUBA LIBRE M                                                        |  |
| Сокращенное наименование                                                      | CUBA LIBRE                                                                 |  |
| ИНН / Аналог в соответствии с законодательством<br>иностранного государства * | 123456789012                                                               |  |
|                                                                               |                                                                            |  |
| Сведения о руководителе филиала/представительства                             |                                                                            |  |
| ΟΝΦ                                                                           | Аркли Дэвид Гордон                                                         |  |
| ИНН                                                                           | 123456789012                                                               |  |
| Должность                                                                     | Руководитель филиала/представительства                                     |  |
|                                                                               |                                                                            |  |

### Рисунок 84 Блок «Сведения об управляющей организации -Аккредитованном филиале или представительстве иностранного государства»

В блоке «Регистрационные данные обособленного подразделения юридического лица РФ» поля «КПП», «Наименование» и «Адрес (место нахождения)» заполняются автоматически из сведений ЕГРЮЛ.

Если у выбранного обособленного подразделения в ЕГРЮЛ отсутствует информация о КПП, то поле «КПП» по умолчанию не заполнено и доступно для редактирования.

Заполните обязательное поле «Максимально возможная сумма для заключения контракта по результатам электронных процедур». Следует отметить, что введенная сумма должна совпадать с суммой, указанной в прикрепленном решении (копии решения) о согласии на совершение крупных сделок.

Поле «Часовой пояс» автоматически заполняется значением часового пояса, соответствующего адресу места нахождения организации, указанному в поле «Адрес (место нахождения)», если адрес находится на территории РФ. При этом, если для значения региона в составе адреса в справочнике часовых поясов существует более одного значения часового пояса, то в поле возможно выбрать требуемое значение из выпадающего списка со значениями часовых поясов, соответствующих данному региону.

В блоке «Контактная информация обособленного подразделения юридического лица РФ» поля «Почтовый адрес» и «Адрес электронной почты» заполняются автоматически из сведений ЕСИА. Заполните поля «Адрес электронной почты для получения системных уведомлений», «Телефон» и «Адрес сайта в сети Интернет».

| Наименование ИС:    | Единая информационная система в сфере закупок        |         |
|---------------------|------------------------------------------------------|---------|
| Название документа: | Регистрация участников закупок и пользователей в ЕИС |         |
| Код документа:      |                                                      | Стр. 82 |

В блоке «Документация» загрузите требуемые документы.

Все страницы прикрепляемых документов должны быть в читабельном формате. Каждый отдельный документ рекомендуется размещать в одном файле в формате PDF. Рекомендуемое разрешение сканирования 300 точек на дюйм (DPI). Размер файла не должен превышать 50 Мб. Если файл больше 50 Мб, то необходимо его разбить на тома архиватором.

Перейдите на вкладку «Регистрация представителя участника закупки» (Рисунок 85).

| Service Service Servic | Регистрация в Едином реестре участников закупок                                                     |
|----------------------------------------------------------------------------------------------------|----------------------------------------------------------------------------------------------------|
| <ol> <li>Регистрация участника закупки</li> </ol>                                                                                                    | 2 Регистрация представителя участника закупки 3 Регистрация других представителей участника закупки |
| Сведения о пользователе                                                                                                    |                                                                                                    |
| ФИО                                                                                                    | Новиков Кирилл Андреевич                                                                            |
| Должность                                                                                                    | Руководитель                                                                                        |
| Попномочия пользователя                                                                                                    | Руководитель                                                                                        |
| Адрес электронной почты                                                                                                    |                                                                                                    |
|                                                                                                    | отмена далее ->                                                                                     |

Рисунок 85. Страница регистрации участника закупки с признаком «Юридическое лицо РФ», вкладка «Регистрация представителя участника закупки»

На вкладке отображаются сведения для пользователя, осуществляющего регистрацию участника закупок. Часть полей заполняется автоматически на основании данных из ЕСИА, часть необходимо заполнить вручную.

При нажатии на кнопку «Далее» осуществляется переход на вкладку «Регистрация других представителей участника закупки» (Рисунок 86).

| Наименование ИС:                                  | Единая информационная система в сфере закупок                                                       |
|---------------------------------------------------|----------------------------------------------------------------------------------------------------|
| Название документа:                               | Регистрация участников закупок и пользователей в ЕИС                                                |
| Код документа:                                    | Стр. 83                                                                                             |
|                                                   |                                                                                                    |
| 🐲 ЕИС                                             | Регистрация в Едином реестре участников закупок                                                     |
|                                                   |                                                                                                    |
| <ol> <li>Регистрация участника закупки</li> </ol> | 2 Регистрация представителя участника закупки З Регистрация других представителей участника закупки |
|                                                   |                                                                                                    |
| В ЕСИА отсутствуют сведения о<br>ЕИС.             | пользователях, которых можно зарегистрировать в качестве представителей участника закупки в         |
|                                                   | отмена =, зарегистрировать                                                                          |

Рисунок 86. Страница регистрации участника закупки с признаком «Юридическое лицо РФ», вкладка «Регистрация других представителей участника закупки»

На вкладке в табличной форме отображается перечень пользователей организации, которые включены в регистрируемую организацию, на основании данных из ЕСИА, кроме текущего пользователя.

Если организация не имеет данных о пользователях в ЕСИА, на вкладке, вместо таблицы отображается сообщение: «Нет данных о пользователях организации, которых можно зарегистрировать в качестве представителей участника закупок».

При нажатии на кнопку «Зарегистрировать» осуществляется проверка заполнения полей. При обнаружении ошибок соответствующие поля подсвечиваются красным цветом.

При отсутствии ошибок отображается окно подписания и размещения информации и документов об участнике закупок в Едином реестре участника закупок.

Если на вкладке «Регистрация других представителей участника закупки» не был отмечен ни один пользователь, отображается окно подписания и размещения информации об участнике закупок в Едином реестре участника закупок (Рисунок 87).

| Наименование ИС:    | Единая информационная система в сфере закупок        |         |
|---------------------|------------------------------------------------------|---------|
| Название документа: | Регистрация участников закупок и пользователей в ЕИС |         |
| Код документа:      |                                                      | Стр. 84 |

| Размещение информации в Едином реестре участников закупок |                                         |                                                                                                    |                           |
|-----------------------------------------------------------|-----------------------------------------|----------------------------------------------------------------------------------------------------|---------------------------|
| Для размещения информаци<br>содержание прикрепленных      | ии и документов об<br>файлов, и подтвер | участнике закупок и его пользователях, пожалуйста, проверьте содержание инф<br>дите свое согласие на размещение в Едином реестре участников закупок. | ормации, а также состав и |
| Участник закупок                                          |                                         |                                                                                                    |                           |
|                                                           |                                         | Информация и документы об участнике закупок<br>Филиал ООО МЕДИНВЕСТ                                                                                  | ^                         |
| Сведения о реестровой запис                               | ж                                       |                                                                                                    |                           |
| Номер реестровой записи                                   | "Будет присвоен                         | при размещении*                                                                                                    |                           |
| Версия реестровой записи                                  | 1                                       |                                                                                                    |                           |
| Регистрационные данные юр                                 | оидического лица Р                      | Φ                                                                                                    |                           |
| Полное наименование                                       |                                         | ОБЩЕСТВО С ОГРАНИЧЕННОЙ ОТВЕТСТВЕННОСТЬЮ МЕДИНВЕСТ                                                                                                   |                           |
| Сокращенное наименование                                  |                                         | ООО МЕДИНВЕСТ                                                                                                    |                           |
| Адрес в пределах места нахо                               | ждения                                  | Обл. Московская, г. Москва, Тверская 5                                                                                                    |                           |
| ИНН                                                       |                                         | 0526203483                                                                                                    |                           |
| кпп                                                       |                                         | 919601353                                                                                                    |                           |
| Дата постановки на учет в на                              | логовом органе                          | 07.07.2007                                                                                                    |                           |
| ОГРН                                                      |                                         | 5173568883660                                                                                                    |                           |
| Код(ы) ОКВЭД                                              |                                         | 35.3                                                                                                    |                           |
|                                                           |                                         | 49.10                                                                                                    | ~                         |
| 🗹 Я подтверждаю, что согла                                | сен на подписание                       | указанной информации и прикрепленных файлов своей электронной подписью                                                                               |                           |
| Отмена                                                    |                                         |                                                                                                    | Іодписать и разместить    |

Рисунок 87. Окно подписания и размещения информации и документов об участнике закупок в Едином реестре участников закупок

Установите отметку о согласии на подписание указанной информации и нажмите на кнопку «Подписать и разместить».

Осуществляется подписание печатной формы и регистрация участника закупок с признаком «Филиал юридического лица РФ» и пользователей в ЕИС, а также:

- включение организации в Единый реестр участников закупок;
- присвоение реестровой записи зарегистрированного участника закупки уникального номера.

Если на вкладке «Регистрация других представителей участника закупки» указан хотя бы один пользователь, то отображается окно с двумя печатными формами.

Информация и документы об участнике закупок отправляются на электронные площадки для прохождения аккредитации.

| Наименование ИС:    | Единая информационная система в сфере закупок        |         |
|---------------------|------------------------------------------------------|---------|
| Название документа: | Регистрация участников закупок и пользователей в ЕИС |         |
| Код документа:      |                                                      | Стр. 85 |

1.1.2.4.2. Форма регистрации участника закупки с признаком «Филиал юридического лица РФ» (головная организация НЕ зарегистрирована в ЕРУЗ)

В случае если в ЕИС отсутствуют сведения из ЕГРЮЛ о регистрируемой организации, запрос на получение в ЕИС сведений автоматически формируется и направляется в Федеральную налоговую службу.

Следует отметить, что обработка данного запроса может занять до 5 рабочих дней (в соответствии с частью 3 статьи 7.2 Федерального закона «Об организации предоставления государственных и муниципальных услуг» от 27.07.2010 № 210-ФЗ). Регистрация в ЕИС будет возможна после получения сведений из ФНС, о чем пользователю будет направлено уведомление на адрес электронной почты, указанный при заполнении регистрационных данных.

Страница регистрации участника закупки с признаком «Филиал юридического лица РФ», в случае если головная организация не зарегистрирована в ЕРУЗ, представлена на рисунке ниже (Рисунок 88 - Рисунок 93).

| 💱 ЕИС                                             | Регистрация в Едином реестре участников закупок                                                                             |
|---------------------------------------------------|----------------------------------------------------------------------------------------------------|
| <ol> <li>Регистрация участника закупки</li> </ol> | 2 Регистрация представителя участника закупки 3 Регистрация других представителей участника закупки                         |
|                                                   |                                                                                                    |
| Данные юридического лица РФ                       |                                                                                                    |
| Полное наименование                               | ОБЩЕСТВО С ОГРАНИЧЕННОЙ ОТВЕТСТВЕННОСТЬЮ МЕДИНВЕСТ                                                                          |
| Сокращенное наименование                          | ООО МЕДИНВЕСТ                                                                                                    |
| Адрес в пределах места нахождения                 | Обл. Московская, г. Москва, Тверская 5                                                                                      |
| ОГРН                                              | 5173568883660                                                                                                    |
| ИНН                                               | 0526203483                                                                                                    |
| кпп                                               | 919601353                                                                                                    |
| Дата постановки на учет в налоговом органе        | 07.07.2007                                                                                                    |
| Код(ы) ОКВЭД                                      | 1. 35.3<br>2. 49.10<br>3. 11.01                                                                                             |
| Выписка из ЕГРЮЛ                                  | Выписка из ЕГРЮЛ.хтпі         Дата выписки из<br>ЕГРЮЛ 01.02.1998         Запросить последнюю версию<br>информации из ЕГРЮЛ |

Рисунок 88. Форма регистрации участника закупки с признаком «Филиал юридического лица РФ» (головная организация не зарегистрирована в ЕРУЗ).

Часть 1

| Наименование ИС:    | Единая информационная система в сфере закупок        |         |
|---------------------|------------------------------------------------------|---------|
| Название документа: | Регистрация участников закупок и пользователей в ЕИС |         |
| Код документа:      |                                                      | Стр. 86 |

| łаим<br>азна          | енование суда, вынесшего постановление о<br>чении административного наказания                                                                                                    | Номер дела об административном<br>правонарушении                                                                                                    | Дата вынесения<br>постановления                                                                             | Дата вступления в законную силу постановления<br>о назначении административного наказания |
|-----------------------|----------------------------------------------------------------------------------------------------|----------------------------------------------------------------------------------------------------|----------------------------------------------------------------------------------------------------|-------------------------------------------------------------------------------------------|
| Лиро<br>јере<br>рая   | звой судья судебного участка № 7<br>зниковского судебного района Пермского                                                                                                    | № 10-94-1175/2020                                                                                                    | 19.11.2020                                                                                                  | 20.11.2020                                                                                |
| еде                   | ения об учредителях юридическ                                                                                                    | ого лица                                                                                                    |                                                                                                    |                                                                                           |
| pe,                   | дители - юридические лица РФ:                                                                                                    |                                                                                                    |                                                                                                    |                                                                                           |
| пное                  | наименование                                                                                                    | 000 "Специалист монтажа и                                                                                                    | строительства"                                                                                              |                                                                                           |
| лное                  | наименование                                                                                                    | 000 "Специалист маникюра                                                                                                    | и массажа"                                                                                                  |                                                                                           |
|                       |                                                                                                    |                                                                                                    |                                                                                                    |                                                                                           |
| -pe                   | дители - физические лица:                                                                                                    |                                                                                                    |                                                                                                    |                                                                                           |
| амили                 | 19                                                                                                    | Иванов                                                                                                    |                                                                                                    |                                                                                           |
| NЯ                    |                                                                                                    | Иван                                                                                                    |                                                                                                    |                                                                                           |
| честе                 | 30                                                                                                    | Иванович                                                                                                    |                                                                                                    |                                                                                           |
| з <b>ед</b> е<br>ыбе  | ения об участниках юридическо<br>рите участников юридического л                                                                                                    | го лица<br>пица:                                                                                                    |                                                                                                    |                                                                                           |
| ведо<br>ыбе           | ения об участниках юридического л<br>рите участников юридического л<br>Полное наименование / ФИО<br>000 СтройМонтажНаладка                                                                                                    | го лица<br>пица:<br>Инн / А<br>12345                                                                                                    | налог ИНН<br>5789012                                                                                        |                                                                                           |
| веде<br>ыбе           | ения об участниках юридического л<br>рите участников юридического л<br>Полное наименование / ФИО<br>000 СтройМонтажНаладка<br>000 Феникс                                                                                                    | го лица<br>пица:<br>Инн / А<br>12345<br>35345                                                                                                    | налог ИНН<br>5789012<br>5789053                                                                             |                                                                                           |
| вед(<br>ъбе<br>⊻      | ения об участниках юридического л<br>рите участников юридического л<br>Полное наименование / ФИО<br>000 СтройМонтажНаладка<br>000 Феникс<br>Лопатин<br>Михаил<br>Дмитриевич                                                                                                    | го лица<br>пица:<br>инн / А<br>12345<br>35345<br>                                                                                                    | налог ИНН<br>5789012<br>5789053                                                                             |                                                                                           |
| веда<br>ыбе<br>⊻<br>⊻ | ения об участниках юридического л<br>полное наименование / ФИО<br>ООО СтройМонтажНаладка<br>ООО Феникс<br>Лопатин<br>Михаил<br>Дмитриевич<br>Бахтин<br>Филипп<br>Отчество                                                                                                    | го лица<br>пица:<br>инн / А<br>123450<br>353450<br><br>463450                                                                                                    | налог ИНН<br>5789012<br>5789053<br><br>5789064                                                              |                                                                                           |
| ведчыбе               | ения об участниках юридического л<br>полное наименование / ФИО<br>ООО СтройМонтажНаладка<br>ООО Феникс<br>Лопатин<br>Михаил<br>Дмитриевич<br>Бахтин<br>Филипп<br>Отчество<br>Страницу 10 • 1-10 из 12                                                                                                    | го лица<br>пица:<br>инн / А<br>123450<br>353450<br>463450<br>13 < >                                                                                              | налог ИНН<br>5789012<br>5789053<br><br>5789064                                                              |                                                                                           |
| вед(                  | ения об участниках юридического л<br>полное наименование / ФИО<br>ООО СтройМонтажНаладка<br>ООО Феникс<br>Лопатин<br>Михаил<br>Дмитриевич<br>Бахтин<br>Филипп<br>Отчество<br>Сей на страницу <u>10 т</u> 1 – 10 из 12<br>ССАВИТЬ                                                                                                    | го лица<br>пица:<br>инн / А<br>123450<br>353450<br><br>463450<br>23 < >                                                                                          | налог ИНН<br>5789012<br>5789053<br><br>5789064                                                              |                                                                                           |
| зеди<br>ыбе           | ения об участниках юридического л<br>полное наименование / ФИО<br>ООО СтройМонтажНаладка<br>ООО Феникс<br>Лопатин<br>Михаил<br>Дмитриевич<br>Бахтин<br>Филипп<br>Отчество<br>Сей на страницу <u>10</u> • 1 – 10 из 12<br>ЗБАВИТЬ                                                                                                    | го лица<br>пица:<br>Инн / А<br>12345<br>353450<br><br>463450<br>23 < >                                                                                           | налог ИНН<br>5789012<br>5789053<br>5789064                                                                  |                                                                                           |
| вед<br>ыбе            | ения об участниках юридического л<br>полное наименование / ФИО<br>ООО СтройМонтажНаладка<br>ООО Феникс<br>Лопатин<br>Михаил<br>Дмитриевич<br>Бахтин<br>Филипп<br>Отчество<br>Отчество<br>Сей на страницу <u>10</u> 1 – 10 из 12<br>рабвить<br>Вид лица, осуществляющего полномочия<br>учредителя, членов коллегиального<br>исполнительного органа, лица, исполняюще<br>функции единоличного исполнительного ор<br>юридического лица   | го лица<br>лица:<br>Инн / А<br>12345<br>35345<br>35345<br>46345<br>35345<br>46345<br>35345<br>46345<br>60 ридическое лиц<br>о Физическое лиц<br>о Физическое лиц | налог ИНН<br>5789012<br>5789053<br><br>5789064<br>5789064<br>40 РФ<br>40 иностранного государства           | а                                                                                         |
| ведч<br>ыбе           | ения об участниках юридического л<br>полное наименование / ФИО<br>ООО СтройМонтажНаладка<br>ООО Феникс<br>Лопатин<br>Михаил<br>Дмитриевич<br>Бахтин<br>Филипп<br>Отчество<br>Сей на страницу <u>10</u> • 1 – 10 из 12<br>жалица, осуществляющего полномочия<br>учредителя, членов коллегиального<br>исполнительного органа, лица, исполняюще<br>функции единоличного исполнительного ор<br>юридического лица<br>Полное наименование * | го лица:<br>лица:<br>инн / А<br>12345<br>35345<br>46345<br>35345<br>46345<br>35345<br>46345<br>35345<br>46345<br>46345<br>46345<br>46345                         | налог ИНН<br>5789012<br>5789053<br><br>5789064<br>40 Иностранного государства<br>и иностранного государства | 8                                                                                         |

Рисунок 89. Форма регистрации участника закупки с признаком «Филиал юридического лица РФ» (головная организация не зарегистрирована в ЕРУЗ).

| Наименование ИС:    | Единая информационная система в сфере закупок        |         |
|---------------------|------------------------------------------------------|---------|
| Название документа: | Регистрация участников закупок и пользователей в ЕИС |         |
| Код документа:      |                                                      | Стр. 87 |
| rtog gokjinenita.   |                                                      | e1p. 07 |

| Сведения о членах коллегиального исполнительного органа юридического лица                                |                                                                                          |             |  |
|----------------------------------------------------------------------------------------------------|------------------------------------------------------------------------------------------|-------------|--|
| + добавить                                                                                               |                                                                                          |             |  |
|                                                                                                    |                                                                                          |             |  |
| Вид лица, осуществляющего полномочия члена<br>коллегиального исполнительного органа<br>юридического лица | <ul> <li>Физическое лицо РФ</li> <li>Физическое лицо иностранного государства</li> </ul> |             |  |
| Фамилия *                                                                                                | Фамилия                                                                                  | _           |  |
| Имя *                                                                                                    | Имя                                                                                      | -           |  |
| Отчество *                                                                                               | Отчество                                                                                 | -           |  |
| NHH *                                                                                                    | ИНН                                                                                      | — 🕅 УДАЛИТЕ |  |
|                                                                                                    |                                                                                          | <b>—</b>    |  |
| Сведения об управляющей организации                                                                      | - юридическом лице РФ                                                                    |             |  |
| Полное наименование                                                                                      | 000 "Специалист монтажа и строительства"                                                 |             |  |
| Сокращенное наименование                                                                                 | 000 "Спецмонтажстрой"                                                                    |             |  |
| ОГРН                                                                                                    | 1135906002947                                                                            |             |  |
| ИНН                                                                                                    | 123456789012                                                                             |             |  |
| кпп                                                                                                    | 123456789                                                                                |             |  |
| Выписка из ЕГРЮЛ                                                                                         | 🗄 Выписка из ЕГРЮЛ.xml                                                                   |             |  |
|                                                                                                    | Дата выписки из ЕГРЮЛ: 01.02.1998                                                        |             |  |
|                                                                                                    | информации из ЕГРЮЛ                                                                      |             |  |
| ×                                                                                                    |                                                                                          |             |  |
| Полное наименование                                                                                      | 000 "Специалист монтажа и строительства" - 2                                             |             |  |
| Сокращенное наименование                                                                                 | 000 "Спецмонтажстрой" - 2                                                                |             |  |
| ОГРН                                                                                                    | 1135906002956                                                                            |             |  |
| ИНН                                                                                                    | 123456789032                                                                             |             |  |
| клп                                                                                                    | 123456756                                                                                |             |  |
| Выписка из ЕГРЮЛ                                                                                         | Выписка из ЕГРЮЛ.хтні<br>Дата выписки из ЕГРЮЛ: 01.02.1998                               |             |  |
|                                                                                                    | С Запросить последнюю версию<br>информации из ЕГРЮЛ                                      |             |  |

Рисунок 90. Форма регистрации участника закупки с признаком «Филиал юридического лица РФ» (головная организация не зарегистрирована в ЕРУЗ). Часть 3

| Наименование ИС:    | Единая информационная система в сфере закупок        |         |
|---------------------|------------------------------------------------------|---------|
| Название документа: | Регистрация участников закупок и пользователей в ЕИС |         |
| Код документа:      |                                                      | Стр. 88 |

| Сведения о лицах, имеющих право без доверенности действовать от имени юридического лица                                                                                                    |                                        |  |  |
|----------------------------------------------------------------------------------------------------|----------------------------------------|--|--|
| В единый реестр участников закупок будут включены только сведени о лицах, имеющих право без доверенности действовать<br>от имени юридического лица, для которых указаны данные документа, удостоверяющего личность |                                        |  |  |
| ивановия и рановича Омф                                                                                                    |                                        |  |  |
| Должность                                                                                                    | генеральный директор                   |  |  |
| ИНН                                                                                                    | 123456789012                           |  |  |
| Указать данные документа, удостоверяющего                                                                                                    |                                        |  |  |
| личность                                                                                                    |                                        |  |  |
| Вид документа, удостоверяющего личность                                                                                                    | Паспорт гражданина РФ 🛛 👻              |  |  |
| 1                                                                                                    |                                        |  |  |
| Паспортные данные                                                                                                    |                                        |  |  |
| Серия                                                                                                    | 12 34                                  |  |  |
| Номер                                                                                                    | 567 890                                |  |  |
| Дата рождения                                                                                                    | 31.12.1999                             |  |  |
| Кем выдан                                                                                                    | ОВД Чертаново северное                 |  |  |
| Дата выдачи                                                                                                    | 31.12.1999                             |  |  |
| Код подразделения                                                                                                    | 123-456                                |  |  |
| Место рождения                                                                                                    | г. Москва                              |  |  |
|                                                                                                    |                                        |  |  |
|                                                                                                    |                                        |  |  |
| ΦΝΟ                                                                                                    | Иванов Иван Иванович                   |  |  |
| Должность                                                                                                    | генеральный директор                   |  |  |
| ИНН                                                                                                    | 123456789012                           |  |  |
| Указать данные документа, удостоверяющего<br>личность                                                                                                    |                                        |  |  |
|                                                                                                    |                                        |  |  |
| Сведения о руководителе филиала/пред                                                                                                    | ставительства                          |  |  |
| ФИО                                                                                                    | Аркли Дэвид Гордон                     |  |  |
| ИНН                                                                                                    | 123456789012                           |  |  |
| Должность                                                                                                    | Руководитель филиала/представительства |  |  |
| Вид документа, удостоверяющего личность                                                                                                    | Паспорт гражданина РФ 🛛 👻              |  |  |
| 1                                                                                                    |                                        |  |  |
| Паспортные данные                                                                                                    |                                        |  |  |
| Серия                                                                                                    | 12 34                                  |  |  |
| Номер                                                                                                    | 567 890                                |  |  |
| Дата рождения                                                                                                    | 31.12.1999                             |  |  |
| Кем выдан                                                                                                    | ОВД Чертаново северное                 |  |  |
| Дата выдачи                                                                                                    | 31.12.1999                             |  |  |
| Код подразделения                                                                                                    | 123-456                                |  |  |
| Место рождения                                                                                                    | г. Москва                              |  |  |
|                                                                                                    |                                        |  |  |

Рисунок 91. Форма регистрации участника закупки с признаком «Филиал юридического лица РФ» (головная организация не зарегистрирована в ЕРУЗ).

| Наименование ИС:    | Единая информационная система в сфере закупок        |         |
|---------------------|------------------------------------------------------|---------|
| Название документа: | Регистрация участников закупок и пользователей в ЕИС |         |
| Код документа:      |                                                      | Стр. 89 |

| Регистрационные данные обособленного подразделения юридического лица РФ                       |                                                          |                   |  |  |
|-----------------------------------------------------------------------------------------------|----------------------------------------------------------|-------------------|--|--|
| ✓ Участник закупок (Юридическое лицо РФ)                                                      | Субподрядная организация                                 |                   |  |  |
| кпп                                                                                           | 123456789                                                |                   |  |  |
| Наименование                                                                                  | Филиал 1 000 "Специалист монтажа и строительства         | u                 |  |  |
| Адрес (место нахождения)                                                                      | г. Смоленск, ул. Репина, д.17                            |                   |  |  |
| Максимально возможная сумма для заключения<br>контракта по результатам электронных процедур * |                                                          | российских рублей |  |  |
| Часовой пояс *                                                                                | MSK (UTC+3) Москва, Волгоград                            |                   |  |  |
| Контактная информация обособленного                                                           | о подразделения юридического лица РФ                     |                   |  |  |
| Почтовый адрес *                                                                              | 000 "Специалист монтажа и строительства"                 |                   |  |  |
| Адрес электронной почты *                                                                     | 000 "Спецмонтажстрой"                                    |                   |  |  |
| Адрес электронной почты для получения системных<br>уведомлений *                              | 1135906002947                                            |                   |  |  |
| Телефон *                                                                                     | Код страны Номер телефона Доп. номер<br>+7 910 507-20-89 |                   |  |  |
| Адрес сайта в сети интернет                                                                   | www.example.com                                          |                   |  |  |
|                                                                                               |                                                          |                   |  |  |

Рисунок 92. Форма регистрации участника закупки с признаком «Филиал юридического лица РФ» (головная организация не зарегистрирована в ЕРУЗ). Часть 5

| Наименование ИС:    | Единая информационная система в сфере закупок        |         |
|---------------------|------------------------------------------------------|---------|
| Название документа: | Регистрация участников закупок и пользователей в ЕИС |         |
| Код документа:      |                                                      | Стр. 90 |

| Документация                                                                                                    |                                           |                                                                                                    |  |  |
|----------------------------------------------------------------------------------------------------|-------------------------------------------|----------------------------------------------------------------------------------------------------|--|--|
| Все страницы прикрепляемых документов должны быть в читабе<br>Рекомендуемое разрешение сканирования: 300 точек на дюйм(Df                                    | ельном формате. Ка<br>PI). Размер файла н | ждый отдельный документ ректомендуется размещать в одном файле в формате PDF.<br>е должен превышать 50 мб. |  |  |
| Декларация о принадлежности участника закуп                                                                                                    | ки к учрежден                             | нию или предприятию уголовно-исполнительной системы                                                        |  |  |
| Путь к файлу: *                                                                                                    | выбрать                                   | Файл не выбран                                                                                             |  |  |
|                                                                                                    | ПРИКРЕПИТЬ                                |                                                                                                    |  |  |
| Прикрепленные файлы:                                                                                                    | Нет прикрепленнь                          | их файлов                                                                                                  |  |  |
|                                                                                                    |                                           |                                                                                                    |  |  |
| Декларация о принадлежности участника закупки к организации инвалидов, предусмотренной частью 2 статьи 29<br>Федерального закона от 5 апреля 2013 г. № 44-ФЗ |                                           |                                                                                                    |  |  |
| Путь к файлу: *                                                                                                    | ВЫБРАТЬ                                   | Файл не выбран                                                                                             |  |  |
|                                                                                                    | ПРИКРЕПИТЬ                                |                                                                                                    |  |  |
| Прикрепленные файлы:                                                                                                    | Нет прикрепленнь                          | іх файлов                                                                                                  |  |  |
|                                                                                                    |                                           |                                                                                                    |  |  |
| Декларация о принадлежности участника закуп                                                                                                    | ки к социальн                             | ю ориентированным некоммерческим организациям                                                              |  |  |
| Путь к файлу: *                                                                                                    | ВЫБРАТЬ                                   | Файл не выбран                                                                                             |  |  |

Рисунок 93. Форма регистрации участника закупки с признаком «Филиал юридического лица РФ» (головная организация не зарегистрирована в ЕРУЗ). Часть 6

Если существует проект данного участника закупки, то редактируемые поля предзаполнены сохраненными значениями, не редактируемые поля обновляются из соответствующих источников, при этом поверх формы регистрации отображается соответствующее сообщение. Регистрацию выполняет пользователь с полномочием «Администратор», которому были переданы права руководителя (см. п. 1.1.4), то вкладка «Регистрация представителя участника закупки» не отображается.

Поля «Полное наименование», «Сокращенное наименование», «Адрес в пределах места нахождения», «Код(ы) ОКВЭД», «ОГРН», «ИНН», «КПП», «Дата постановки на учет в налоговом органе» заполняются автоматически из сведений ЕГРЮЛ и ЕСИА о головной организации филиала в ЕРУЗ.

При необходимости заполните поле «КПП крупнейшего налогоплательщика».

Если юридическое лицо, ИНН которого указано в поле «ИНН», входит в справочник субъектов малого и среднего предпринимательства

| Наименование ИС:    | Единая информационная система в сфере закупок        |         |
|---------------------|------------------------------------------------------|---------|
| Название документа: | Регистрация участников закупок и пользователей в ЕИС |         |
| Код документа:      |                                                      | Стр. 91 |

дополнительно отображается поле «Признак наличия в Едином реестре МСП», которое принимает одно из значений:

- «Поставщик является субъектом малого предпринимательства», если категория субъекта МСП у физического лица «микропредприятие» или «малое предприятие».
- «Поставщик является субъектом среднего предпринимательства», если категория субъекта МСП у физического лица: «среднее предприятие».

В поле «Выписка из ЕГРЮЛ» отображается гиперссылка на загрузку xml-файла, который формируется на основании данных из локального ЕГРЮЛ для организации, ИНН которой указан в поле «ИНН».

В случае если выписка отсутствует, в ЕГРЮЛ повторно направляется запрос на обновление информации, при этом пользователю отображается сообщение о невозможности пройти регистрацию в данный момент.

При наличии выписки из ЕГРЮЛ отображаются поля «Дата выписки из ЕГРЮЛ» и « Эзапросить последнюю версию информации из ЕГРЮЛ».

При нажатии на гиперссылку « Запросить последнюю версию информации из ЕГРЮЛ» осуществляется запрос обновления данных организации в ЕИС из ЕГРЮЛ (по ОГРН из поля «ОГРН с указанием адреса электронной почты участника закупки для отправки на него уведомления о получении результатов запроса и отображается соответствующее сообщение. Аналогично, обработка данного запроса может занять до 5 рабочих дней (в соответствии с частью 3 статьи 7.2 Федерального закона «Об организации предоставления государственных и муниципальных услуг» от 27.07.2010 № 210-ФЗ).

В случае получения обновления из ЕГРЮЛ/ЕГРИП в ответ на запрос формируется письмо на указанный в запросе адрес электронной почты.

Блок «Сведения об учредителях юридического лица» отображается, если в сведениях участника закупок код ОКОПФ равен унитарному предприятию (т.е. код ОКОПФ начинается с цифры 6). Блок заполняется автоматически, если у пользователя в сведениях ЕГРЮЛ заполнено поле «ОКОПФ».

Блок «Сведения об участниках юридического лица» отображается, если в сведениях участника закупок код ОКОПФ равен коммерческой корпоративной организацией или акционерному обществу (т.е. код ОКОПФ начинается с цифры 1). Блок заполняется автоматически, если у пользователя в сведениях ЕГРЮЛ заполнено поле «ОКОПФ».

| Наименование ИС:    | Единая информационная система в сфере закупок        |         |
|---------------------|------------------------------------------------------|---------|
| Название документа: | Регистрация участников закупок и пользователей в ЕИС |         |
| Код документа:      |                                                      | Стр. 92 |

Выберите участников юридического лица, установив отметку около необходимого наименования/ФИО. При необходимости заполните поля «Полное наименование/ФИО» и «ИНН».

Если необходимо добавить участников юридического лица, нажмите на кнопку «Добавить» (Рисунок 44).

| Выбе        | ерите участников юридического лица:                                                                                                    |                                                                                                    |           |
|-------------|----------------------------------------------------------------------------------------------------|----------------------------------------------------------------------------------------------------|-----------|
|             | Полное наименование / ФИО                                                                                                    | ИНН / Аналог ИНН                                                                                                    |           |
|             | ООО СтройМонтажНаладка                                                                                                    | 123456789012                                                                                                    |           |
|             | 000 Феникс                                                                                                    | 353456789053                                                                                                    |           |
| <b>&gt;</b> | Лопатин<br>Михаил<br>Дмитриевич                                                                                                    | необходимо заполнить 🧳                                                                                                    |           |
|             | Бахтин<br>Филипп<br>Отчество                                                                                                    | 463456789064                                                                                                    |           |
| + д         | обавить                                                                                                    |                                                                                                    |           |
|             | Вид лица, осуществляющего полномочия<br>учредителя, членов коллегиального<br>исполнительного органа, лица, исполняющего<br>функции единоличного исполнительного органа<br>юридического лица | <ul> <li>Юридическое лицо РФ</li> <li>Юридическое лицо иностранного государства</li> <li>Физическое лицо РФ</li> <li>Физическое лицо иностранного государства</li> </ul> |           |
|             | Полное наименование *                                                                                                    | 000 СпецПожТех                                                                                                    |           |
|             | инн *                                                                                                    | 353456789053                                                                                                    | 🛅 УДАЛИТЬ |

Рисунок 94. Блок «Сведения об участниках юридического лица», кнопка «Добавить»

Выберите вид лица, осуществляющего полномочия участника установив переключатель в одно из следующих положений:

- Юридическое лицо РФ.
- Юридическое лицо иностранного государства.
- Физическое лицо РФ.
- Физическое лицо иностранного государства.

Заполните обязательные поля в блоке. Для удаления сведений об участнике юридического лица, нажмите на кнопку «Удалить».

При необходимости в блоке «Сведения о членах коллегиального исполнительного органа юридического лица» добавьте лицо,

| Наименование ИС:    | Единая информационная система в сфере закупок        |         |
|---------------------|------------------------------------------------------|---------|
| Название документа: | Регистрация участников закупок и пользователей в ЕИС |         |
| Код документа:      |                                                      | Стр. 93 |

осуществляющее полномочия члена коллегиального исполнительного органа юридического лица, нажав на кнопку «Добавить» (Рисунок 45).

| Све | Сведения о членах коллегиального исполнительного органа юридического лица |                                          |           |  |  |
|-----|---------------------------------------------------------------------------|------------------------------------------|-----------|--|--|
| + / | ОБАВИТЬ                                                                   |                                          |           |  |  |
|     | Вид лица, осуществляющего полномочия члена                                | Физическое лицо РФ                       |           |  |  |
|     | коллегиального исполнительного органа юридического лица                   | Физическое лицо иностранного государства |           |  |  |
|     | Фамилия *                                                                 | Фамилия                                  |           |  |  |
|     | Имя *                                                                     | Имя                                      |           |  |  |
|     | Отчество *                                                                | Отчество                                 |           |  |  |
|     | NHH *                                                                     | ИНН                                      | 🕅 УДАЛИТЬ |  |  |
|     |                                                                           |                                          |           |  |  |

Рисунок 95. Блок «Сведения о членах коллегиального исполнительного органа юридического лица», кнопка «Добавить»

Установите переключатель в одно из следующих положений: «Физическое лицо РФ» или «Физическое лицо иностранного государства». Заполните обязательные поля. Для удаления сведений о членах коллегиального исполнительного органа юридического лица, нажмите на кнопку «Удалить».

Блок «Сведения об управляющей организации – юридическом лице РФ» отображается только в том случае, если в нем содержится информация хотя бы по одной управляющей организации. В разделе могут отображаться сведения как об одной, так и о нескольких управляющих организациях.

В блоке «Сведения о лицах, имеющих право без доверенности действовать от имени юридического лица РФ» отображается перечень лиц и данные по ним из ЕГРЮЛ, имеющих право действовать без доверенности от имени юридического лица.

Для указания документа, удостоверяющего личность, установите одноименный переключатель (если в блоке указано только одно лицо, то переключатель по умолчанию включен, иначе - выключен) и укажите требуемую информацию о документе.

В блоке «Регистрационные данные обособленного подразделения юридического лица РФ» поля «КПП», «Наименование» и «Адрес (место нахождения)» заполняются автоматически из сведений ЕГРЮЛ.

| Наименование ИС:    | Единая информационная система в сфере закупок        |         |
|---------------------|------------------------------------------------------|---------|
| Название документа: | Регистрация участников закупок и пользователей в ЕИС |         |
| Код документа:      |                                                      | Стр. 94 |

Если у выбранного обособленного подразделения в ЕГРЮЛ отсутствует информация о КПП, то поле «КПП» по умолчанию не заполнено и доступно для редактирования.

Заполните обязательное поле «Максимально возможная сумма для заключения контракта по результатам электронных процедур». Следует отметить, что введенная сумма должна совпадать с суммой, указанной в прикрепленном решении (копии решения) о согласии на совершение крупных сделок.

Поле «Часовой пояс» автоматически заполняется значением часового пояса, соответствующего адресу места нахождения организации, указанному в поле «Адрес (место нахождения)», если адрес находится на территории РФ. При этом, если для значения региона в составе адреса в справочнике часовых поясов существует более одного значения часового пояса, то в поле возможно выбрать требуемое значение из выпадающего списка со значениями часовых поясов, соответствующих данному региону.

В блоке «Контактная информация обособленного подразделения юридического лица РФ» заполните требуемые поля.

В блоке «Документация» загрузите требуемые документы.

Все страницы прикрепляемых документов должны быть в читабельном формате. Каждый отдельный документ рекомендуется размещать в одном файле в формате PDF. Рекомендуемое разрешение сканирования 300 точек на дюйм (DPI). Размер файла не должен превышать 50 Мб. Если файл больше 50 Мб, то необходимо его разбить на тома архиватором.

Далее процесс регистрации аналогичен п. 1.1.2.4.1.

Сведения о лицах, имеющих право действовать без доверенности от имени юридического лица, для которых не указаны данные документа, удостоверяющего личность, сохраняются в ЕИС отдельно от реестровой записи, и не включаются в состав данных для подписания и размещения в ЕРУЗ.

После завершения регистрации отображается уведомление об успешной регистрации (Рисунок 96).

| Наименование ИС:    | Единая информационная система в сфере закупок        |         |
|---------------------|------------------------------------------------------|---------|
| Название документа: | Регистрация участников закупок и пользователей в ЕИС |         |
| Код документа:      |                                                      | Стр. 95 |

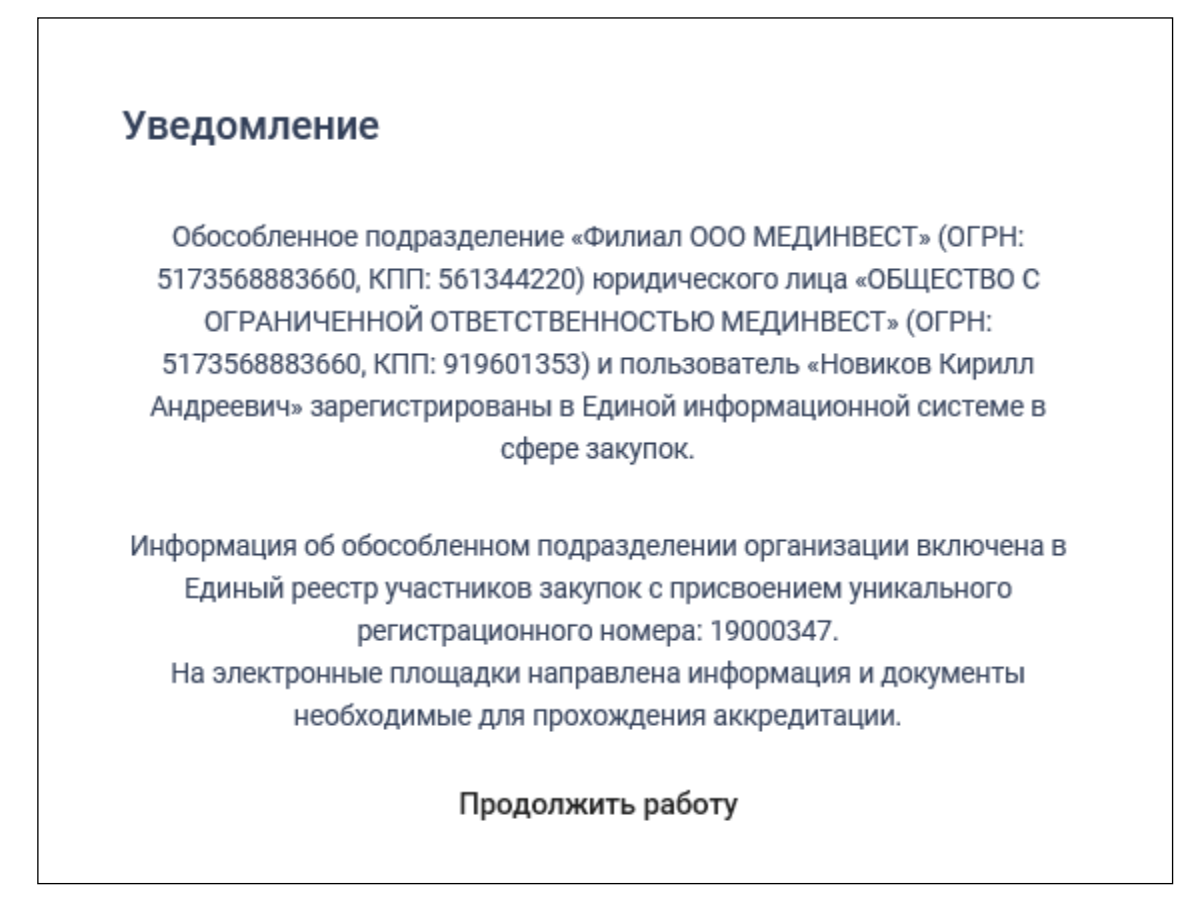

Рисунок 96. Уведомление о регистрации участника закупок

# 1.1.2.4.3. Регистрация участника закупок с признаком «Филиал юридического лица РФ» у которого в ЕГРЮЛ указаны сведения о руководителе (управляющая организация)

Если у организации в ЕГРЮЛ нет сведений о лицах, имеющих право без доверенности действовать от имени юридического лица, но есть сведения об управляющей организации, то регистрацию участника закупки выполняет руководитель управляющей организации, присоединенный к регистрируемому филиалу юридического лица в ЕСИА в качестве руководителя.

В этом случае регистрация участника закупок аналогична действиям, описанным в п. 1.1.2.4.1, за исключением особенностей, описанных ниже.

Если в сведениях об участнике закупки из ЕГРЮЛ отсутствует информация о лицах, имеющих право без доверенности действовать от имени юридического лица, и не указана информация об управляющей организации, то список лиц не формируется и отображается уведомление об отсутствии сведений (Рисунок 97).

| Наименование ИС:    | Единая информационная система в сфере закупок        |         |
|---------------------|------------------------------------------------------|---------|
| Название документа: | Регистрация участников закупок и пользователей в ЕИС |         |
| Код документа:      |                                                      | Стр. 96 |

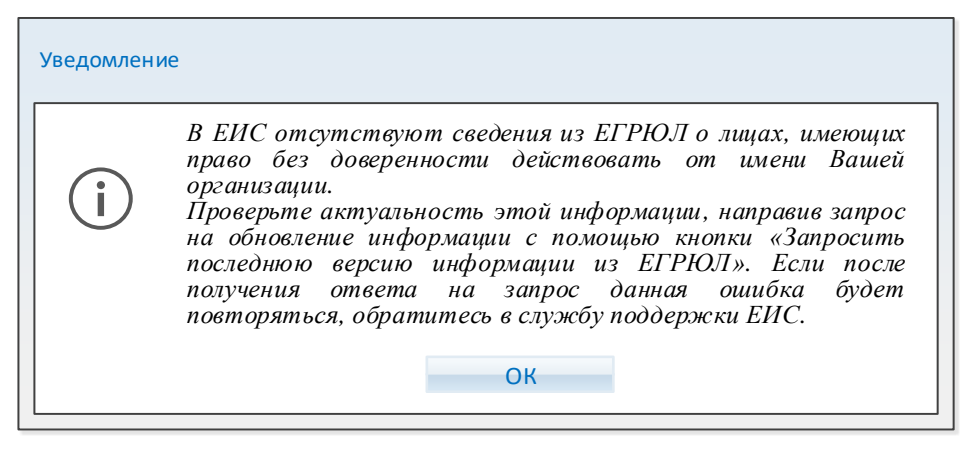

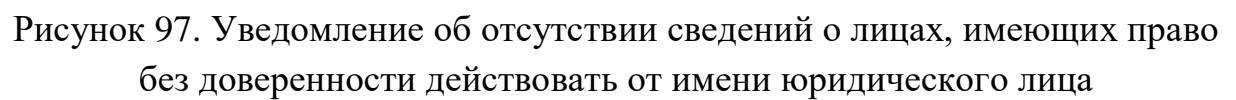

Если в сведениях об участнике закупки из ЕГРЮЛ указан ОГРН управляющей организации, то выполняется поиск в ЕИС сведений из ЕГРЮЛ об управляющей организации.

В случае если в ЕИС отсутствуют сведения из ЕГРЮЛ об управляющей организации регистрируемого филиала юридического лица, запрос на получение в ЕИС сведений автоматически формируется и направляется в Федеральную налоговую службу.

Следует отметить, что обработка данного запроса может занять до 5 рабочих дней (в соответствии с частью 3 статьи 7.2 Федерального закона «Об организации предоставления государственных и муниципальных услуг» от 27.07.2010 № 210-ФЗ). Регистрация в ЕИС будет возможна после получения сведений из ФНС, о чем пользователю будет направлено уведомление на адрес электронной почты, указанный при заполнении регистрационных данных.

Если в ЕИС в сведениях из ЕГРЮЛ об управляющей организации регистрируемого юридического лица содержится информация о прекращении деятельности этой управляющей организации, то отображается следующее уведомление (Рисунок 98).

| Наименование ИС:    | Единая информационная система в сфере закупок        |         |
|---------------------|------------------------------------------------------|---------|
| Название документа: | Регистрация участников закупок и пользователей в ЕИС |         |
| Код документа:      |                                                      | Стр. 97 |

| Уведомление                                                                                                    |
|----------------------------------------------------------------------------------------------------|
| В ЕИС в сведениях из ЕГРЮЛ об управляющей организации регистрируемого юридического лица содержится информация о прекращении деятельности этой управляющей организации. Проверьте актуальность этой информации, направив запрос на обновление информации с помощью кнопки «Запросить последнюю версию информации из ЕГРЮЛ». Если после получения ответа на запрос данная ошибка будет повторяться, обратитесь в службу поддержки ЕИС. |

Рисунок 98. Уведомление о наличии сведений о прекращении деятельности УО в локальном ЕГРЮЛ

Если в полученных сведениях об управляющей организации есть информация о лицах, имеющих право без доверенности действовать от имени юридических лиц, то список лиц формируется на основе этой информации и заполняется в регистрационных данных участника закупки блок «Сведения об управляющей организации – юридическом лице РФ» (см. Рисунок 78).

## 1.1.2.5. Регистрация участника закупок с признаком «Аккредитованный филиал или представительство иностранного юридического лица»

При выборе типа участника закупок «Аккредитованный филиал или представительство иностранного юридического лица» отображается окно поиска аккредитованного филиала или представительства иностранного юридического лица (Рисунок 99).

| Наименование ИС:    | Единая информационная система в сфере закупок        |         |
|---------------------|------------------------------------------------------|---------|
| Название документа: | Регистрация участников закупок и пользователей в ЕИС |         |
| Код документа:      |                                                      | Стр. 98 |

| Единая информационная система<br>в сфере закупок                 |                        |  |  |
|------------------------------------------------------------------|------------------------|--|--|
| Вход в ЕИС                                                       | Регистрация            |  |  |
| 🗲 Назад                                                          |                        |  |  |
| Поиск аккредитованного филиала или представ<br>юридического лица | ительства иностранного |  |  |
| Наименование филиала или представительо                          | ства                   |  |  |
| ИНН                                                              | кпп                    |  |  |
|                                                                  | НАЙТИ                  |  |  |

Рисунок 99. Страница поиска аккредитованного филиала или представительства иностранного юридического лица

При указании не менее 3 символов в любом из полей и нажатии на кнопку «Найти», осуществляется поиск в Реестре зарегистрированных аккредитованных филиалов или представительств иностранного юридического лица (далее – РАФП).

В результатах поиска выберите требуемую организацию. При этом осуществляется проверка на наличие у пользователя полномочия руководителя в справочнике РАФП.

Если ИНН пользователя из ЕСИА не совпадает с ИНН руководителя в РАФП или в справочнике отсутствует ИНН руководителя, отображается соответствующее сообщение, если ИНН совпал, то отображается подтверждающее сообщение о регистрации участника закупки (Рисунок 100).

| Наименование ИС:    | Единая информационная система в сфере закупок                                                                                                    |         |  |  |
|---------------------|----------------------------------------------------------------------------------------------------|---------|--|--|
| Название документа: | Регистрация участников закупок и пользователей в ЕИС                                                                                                    |         |  |  |
| Код документа:      |                                                                                                    | Стр. 99 |  |  |
|                     | Вы действительно хотите зарегистрировать в единой<br>информационной системе в качестве участника<br>закупки организацию «АФПИЮЛ MINSK org6» (ИНН:<br>«5630971603», КПП: «432145678»)?<br>Отмена Да |         |  |  |

### Рисунок 100. Уведомление о регистрации участника закупки с признаком «Аккредитованный филиал или представительство иностранного юридического лица»

При нажатии на кнопку «Да» пользователю отображается страница регистрации участника закупки (Рисунок 101, Рисунок 102, Рисунок 103).

| Наименование ИС:    | Единая информационная система в сфере закупок        |          |
|---------------------|------------------------------------------------------|----------|
| Название документа: | Регистрация участников закупок и пользователей в ЕИС |          |
| Код документа:      |                                                      | Стр. 100 |

| Sec Enc                                                                                   | Регистрация в Едином реестре участников закупок                      |
|-------------------------------------------------------------------------------------------|----------------------------------------------------------------------|
| <ol> <li>Регистрация участника закупки</li> </ol>                                         | 2 Регистрация представителя участника закупки                        |
|                                                                                           |                                                                      |
| Данные юридического лица иностранного го                                                  | сударства                                                            |
| Полное наименование                                                                       | ΑΦΠИЮЛ MINSK                                                         |
| Сокращенное наименование                                                                  | MINSK                                                                |
| Страна или территория регистрации (инкорпорации)                                          | 156 - Республика Беларусь                                            |
| Данные филиала/представительства юридич                                                   | еского лица иностранного государства                                 |
| Полное наименование                                                                       | АФПИЮЛ MINSK                                                         |
| Сокращенное наименование                                                                  | MINSK                                                                |
| ИНН                                                                                       | 5630971603                                                           |
| клп                                                                                       | 432145678                                                            |
| Дата постановки на учет в налоговом органе                                                | 12.01.2019                                                           |
| Адрес (место нахождения) на территории Российской Феде                                    | ерации 656037, Алтайский край, г.Барнаул, Проспект Калинина, 106, -, |
| Код(ы) ОКВЭД                                                                              | 1. 01.49.11<br>2. 01.49.13<br>3. 01.49.12<br>4. 01.49.4              |
| Максимально возможная сумма для заключения контракт<br>результатам электронных процедур * | а по российских рублей                                               |
| Часовой пояс *                                                                            | Часовой пояс 💌                                                       |

Рисунок 101. Регистрации участника закупки с признаком «Аккредитованный филиал или представительство иностранного юридического лица», вкладка «Регистрация участника закупки». Часть 1

| Наименование ИС:    | Единая информационная система в сфере закупок        |          |
|---------------------|------------------------------------------------------|----------|
| Название документа: | Регистрация участников закупок и пользователей в ЕИС |          |
| Код документа:      |                                                      | Стр. 101 |

| Сведения о руководителе филиала/представительства             |                                                              |  |
|---------------------------------------------------------------|--------------------------------------------------------------|--|
| ФИО                                                           | Косма Мария Семёновна                                        |  |
| Должность                                                     | Руководитель филиала/представительства                       |  |
| ИНН                                                           | 300105592779                                                 |  |
| Вид документа, удостоверяющего личность                       | Паспорт гражданина РФ —                                      |  |
|                                                               | Паспортные данные                                            |  |
| Серия: *                                                      | Серия па                                                     |  |
| Номер: *                                                      | Номер паспорта                                               |  |
| Дата рождения: *                                              | дд.мм.гггг 📋                                                 |  |
| Кем выдан: *                                                  | Орган, выдавший паспорт                                      |  |
| Дата выдачи: *                                                | ад.мм.гттг 🗎                                                 |  |
| Код подразделения: *                                          | Код под                                                      |  |
| Место рождения: *                                             | Место рождения                                               |  |
| Контактная информация филиала/представительства               |                                                              |  |
| Почтовый адрес *                                              | 656037, Алтайский край, г.Барнаул, Просп                     |  |
| Адрес электронной почты *                                     | esia_zoshchenko@mail.ru                                      |  |
| Адрес электронной почты для получения системных уведомлений * | Адрес электронной почты для получен                          |  |
| Телефон                                                       | Код страны Номер телефона Доп. номер<br>+7 980-502 0131 доб. |  |
| Адрес сайта в сети Интернет                                   | Адрес сайта в сети Интернет                                  |  |

Рисунок 102. Регистрации участника закупки с признаком «Аккредитованный филиал или представительство иностранного юридического лица», вкладка «Регистрация участника закупки». Часть 2

| Наименование ИС:                                                                                                    | Единая информаци                    | ионная систе                                                   | ма в сфере закупок                                                | (                           |
|----------------------------------------------------------------------------------------------------|-------------------------------------|----------------------------------------------------------------|-------------------------------------------------------------------|-----------------------------|
| Название документа:                                                                                                    | Регистрация участ                   | ников закупо                                                   | ок и пользователей                                                | в ЕИС                       |
| Код документа:                                                                                                    |                                     |                                                                |                                                                   | Стр. 102                    |
| Документация<br>Надлежащим образом заверенный пере<br>иностранного государства<br>* Путь к файлу:<br>Прикрепленные файлы: | вод на русский язык документов о го | сударственной регистр<br>Выбреть<br>Принратить<br>Нет прикрепл | рации юридического лица в соотв<br>вый на вибрен<br>раница файлов | етствии с законодательством |
|                                                                                                    |                                     |                                                                |                                                                   |                             |

Рисунок 103. Регистрации участника закупки с признаком «Аккредитованный филиал или представительство иностранного юридического лица», вкладка «Регистрация участника закупки». Часть 3

Поля блоков «Данные юридического лица иностранного государства» и «Данные филиала/представительства юридического лица иностранного государства» заполняются автоматически значениями из сведений об иностранном юридическом лице в локальном РАФП для филиала/представительства ЮЛ иностранного государства

Заполните обязательное поле «Максимально возможная сумма для заключения контракта по результатам электронных процедур». Следует отметить, что введенная сумма должна совпадать с суммой, указанной в прикрепленном решении (копии решения) о согласии на совершение крупных сделок.

Поле «Часовой пояс» автоматически заполняется значением часового пояса, соответствующего адресу места нахождения организации, указанному в поле «Адрес (место нахождения) на территории Российской Федерации». При этом, если для значения региона в составе адреса в справочнике часовых поясов существует более одного значения часового пояса, то в поле возможно выбрать требуемое значение из выпадающего списка со значениями часовых поясов, соответствующих данному региону.

B блоке «Сведения 0 привлечении участника закупок к административной совершение ответственности за правонарушения, предусмотренного ст. 19.28 КоАП РФ» отображается сведения из справочника «Реестр сведений о привлечении участника закупок к административной ответственности за совершение правонарушения, предусмотренного ст. 19.28 КоАП РФ» (при наличии сведений в реестре по ИНН).

Заполните требуемые поля блоков «Сведения о руководителе филиала/представительства», «Контактная информация филиала/представительства».

| Наименование ИС:    | Единая информационная система в сфере закупок        |          |
|---------------------|------------------------------------------------------|----------|
| Название документа: | Регистрация участников закупок и пользователей в ЕИС |          |
| Код документа:      |                                                      | Стр. 103 |

В блоке «Документация» загрузите требуемые документы.

Все страницы прикрепляемых документов должны быть в читабельном формате. Каждый отдельный документ рекомендуется размещать в одном файле в формате PDF. Рекомендуемое разрешение сканирования 300 точек на дюйм (DPI). Размер файла не должен превышать 50 Мб. Если файл больше 50 Мб, то необходимо его разбить на тома архиватором.

При нажатии на кнопку «Далее» осуществляется проверка поля «Страна или территория регистрации (инкорпорации)». Если в поле указано государство или территория, значение которого присутствует в справочнике государств и территорий, являющиеся офшорными зонами, то регистрация будет заблокирована, и отобразится соответствующее сообщение (Рисунок 104).

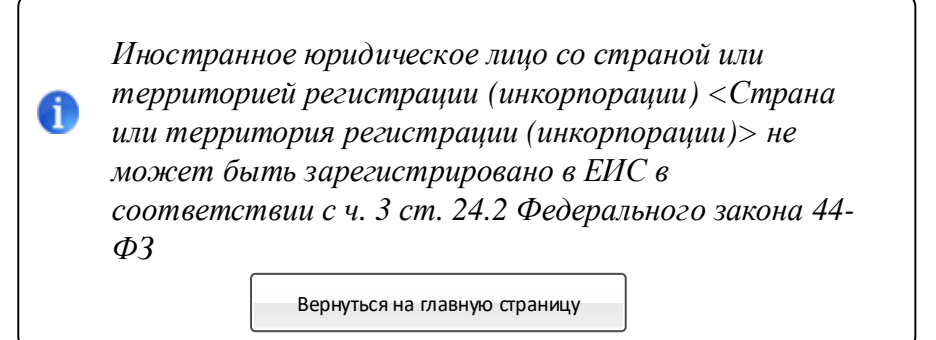

Рисунок 104. Сообщение о том, что государство или территория, является офшорной зоной

При прохождении проверки осуществляется переход на вкладку «Регистрация представителя участника закупки» (Рисунок 105).

| Наименование ИС:    | Единая информационная система в сфере закупок        |          |
|---------------------|------------------------------------------------------|----------|
| Название документа: | Регистрация участников закупок и пользователей в ЕИС |          |
| Код документа:      |                                                      | Стр. 104 |
|                     |                                                      |          |

| Sec. 2010                              |                                           | Регистрация в Едином реестре участников закупок |
|----------------------------------------|-------------------------------------------|-------------------------------------------------|
| Регистрация участника закупки          | 2 Регистрация представителя участника зак | упки                                            |
|                                        |                                           |                                                 |
| Данные представителя участника закупок |                                           |                                                 |
| ФИО                                    | Зощенко Пётр Алексеевич                   |                                                 |
| Должность *                            |                                           | _                                               |
| Полномочия пользователя                | Руководитель                              |                                                 |
| Адрес электронной почты *              | esia_zoshchenko@mail.ru                   |                                                 |
|                                        |                                           | Отмена 🗮 🖉 Зарегистрировать                     |

Рисунок 105. Регистрации участника закупки с признаком «Аккредитованный филиал или представительство иностранного юридического лица», вкладка «Регистрация представителя участника закупки»

На вкладке отображаются сведения для пользователя, осуществляющего регистрацию участника закупок. Часть полей заполняется автоматически на основании данных из ЕСИА, часть необходимо заполнить вручную.

При нажатии на кнопку «Зарегистрировать» осуществляется проверка заполнения полей. При обнаружении ошибок соответствующие поля подсвечиваются красным цветом. При отсутствии ошибок отображается окно подписания и размещения информации и документов об участнике закупок в Едином реестре участника закупок (Рисунок 106).

| Наименование ИС:    | Единая информационная система в сфере закупок        |          |
|---------------------|------------------------------------------------------|----------|
| Название документа: | Регистрация участников закупок и пользователей в ЕИС |          |
| Код документа:      |                                                      | Стр. 105 |

| Размещение информации в Едином реестре учас                                                                                                    | тников закупок                                                                                                    |        |
|----------------------------------------------------------------------------------------------------|----------------------------------------------------------------------------------------------------|--------|
| Для размещения информации и документов об участнике закупок и ег<br>содержание прикрепленных файлов, и подтвердите свое согласие на р                                                                                                    | о пользователях, пожалуйста, проверьте содержание информации, а также соста<br>размещение в Едином реестре участников закупок. | ВИ     |
| Участник закупок                                                                                                    |                                                                                                    | ML>    |
| —————————————————————————————————————                                                                                                    | ументы об участнике закупок<br>ИЮЛ MINSK                                                                                       | ^      |
| Сведения о реестровой записи                                                                                                    |                                                                                                    |        |
| Номер реестровой записи "Будет присвоен при размещении"                                                                                                    |                                                                                                    |        |
| Версия реестровой записи 1                                                                                                    |                                                                                                    |        |
| Регистрационные данные юридического лица иностранного государст                                                                                                    | 84                                                                                                    |        |
| Полное наименование                                                                                                    | АФПИЮЛ                                                                                                    |        |
| Сокращенное наименование                                                                                                    | MINSK                                                                                                    |        |
| Страна или территория регистрации (инкорпорации)                                                                                                    | 156 - Китайская Народная Республика                                                                                            |        |
| Регистрационные данные филиала/представительства юридического и<br>иностранного государства                                                                                                    | лица                                                                                                    |        |
| Тип участника закупок                                                                                                    | Участник закупок (Аккредитованный филиал или представительство<br>иностранного юридического лица)                              |        |
| Полное наименование                                                                                                    | АФПИЮЛ MINSK                                                                                                    |        |
| Сокращенное наименование                                                                                                    | MINSK                                                                                                    | $\sim$ |
| MODEL CONTRACTOR OF CONTRACTOR OF CONTRACTON | 5600071600                                                                                                    |        |
| Я подтверждаю, что согласен на подписание указанной информации                                                                                                    | и и прикрепленных файлов своей электронной подписью                                                                            |        |
| Отмена                                                                                                    | Подписать и разместит                                                                                                    | гь     |

Рисунок 106. Окно подписания и размещения информации и документов об участнике закупок в Едином реестре участников закупок

Установите отметку о согласии на подписание указанной информации и нажмите на кнопку «Подписать и разместить».

Осуществляется подписание печатной формы и регистрация участника закупок с признаком «Аккредитованный филиал или представительство иностранного юридического лица», а также:

- включение зарегистрированного участника закупок в Единый реестр участников закупок;
- присвоение реестровой записи зарегистрированного участника закупки уникального номера.

Отображается уведомление об успешной регистрации (Рисунок 107).

| Наименование ИС:    | Единая информационная система в сфере закупок        |          |
|---------------------|------------------------------------------------------|----------|
| Название документа: | Регистрация участников закупок и пользователей в ЕИС |          |
| Код документа:      |                                                      | Стр. 106 |

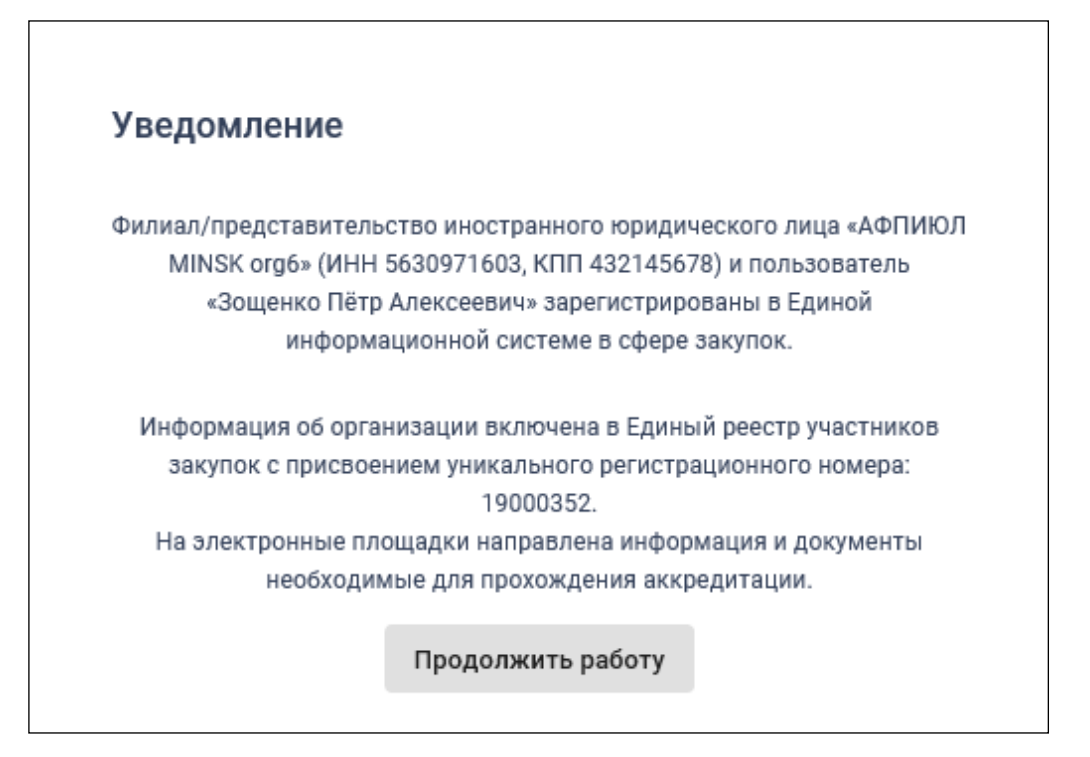

Рисунок 107. Уведомление об успешной регистрации в ЕИС

### 1.1.3. Регистрация в качестве представителя участника закупок, зарегистрированного в ЕИС

При выборе «Регистрация в качестве представителя участника закупок, зарегистрированного в ЕИС» в окне регистрации (см. Рисунок 4), выполняется поиск организаций/филиалов/ИП, к которым пользователь присоединен в ЕСИА.

Если такая информация не найдена, то отображается соответствующее сообщение (Рисунок 108).

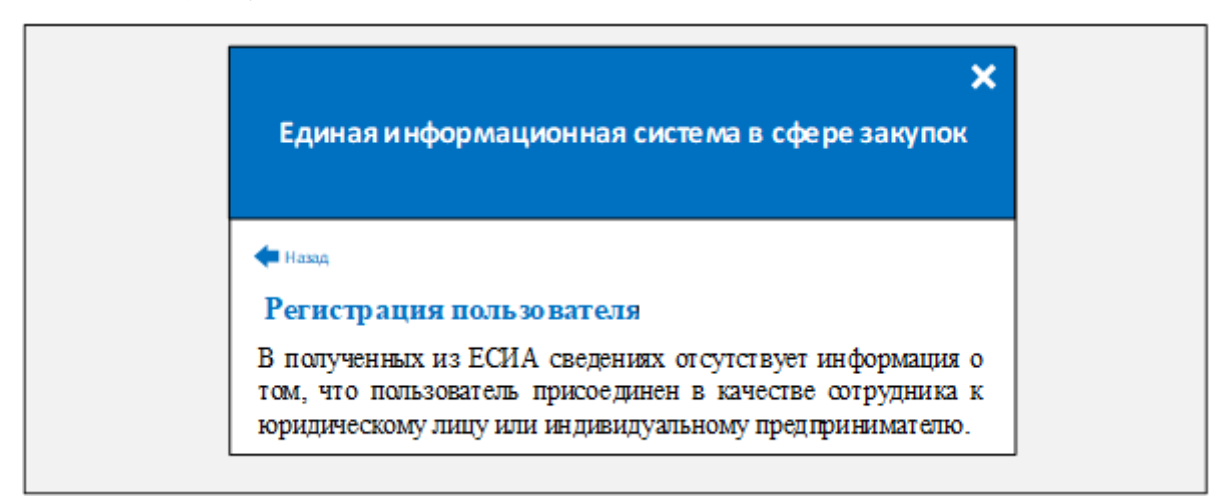

Рисунок 108. Форма регистрации пользователя с указанием, что нет организаций, в которых можно было бы зарегистрироваться

| Наименование ИС:    | Единая информационная система в сфере закупок        |          |
|---------------------|------------------------------------------------------|----------|
| Название документа: | Регистрация участников закупок и пользователей в ЕИС |          |
| Код документа:      |                                                      | Стр. 107 |

Если такая информация найдена, то отображается форма выбора организации/филиала/ИП для регистрации представителя (Рисунок 109).

| Единая информационная система<br>в сфере закупок  |                |  |
|---------------------------------------------------|----------------|--|
| Вход в ЕИС                                        | Регистрация    |  |
| Назад Регистрация представителя участника закудок |                |  |
| Введите наименование организации, филиал          | а или ФИО ИП Q |  |
|                                                   | НАЙТИ          |  |
| Выберите организацию, филиал или ИП:              |                |  |
| ОРГАНИЗАЦИЯ -2053598640                           | >              |  |

Рисунок 109. Окно выбора организации и филиала для регистрации представителя

Список головных организаций и ИП определяется на основании данных ЕСИА о принадлежности пользователя к головным организациям и ИП соответственно, а список филиалов определяется в зависимости от наличия у пользователя признака руководителя:

 Если пользователь с признаком руководителя, то список филиалов формируется на основе информации из ЕГРЮЛ.

| Наименование ИС:    | Единая информационная система в сфере закупок        |          |
|---------------------|------------------------------------------------------|----------|
| Название документа: | Регистрация участников закупок и пользователей в ЕИС |          |
| Код документа:      |                                                      | Стр. 108 |

 Если пользователь без признака руководителя, то список филиалов формируется на основании данных ЕСИА о принадлежности пользователя к филиалам.

В списке представлены головные организации/филиалы/ИП, имеющие действующую регистрацию в ЕИС, в которых текущий пользователь из ЕСИА не зарегистрирован в качестве представителя участника закупок. Филиалы, информация о которых сформирована на основании данных ЕСИА, отображаются вне зависимости от статуса регистрации участника закупки или пользователя.

При необходимости воспользуйтесь строкой поиска и выберите организацию/филиал/ИП.

В случае выбора филиала, информация о котором сформирована на основании данных ЕСИА, осуществляется проверка наличия действующей регистрации филиала в ЕИС, а также проверка отсутствия регистрации филиале. Если выбранный пользователя В выбранном филиал не пользователь зарегистрирован, отображается зарегистрирован ИЛИ соответствующее уведомление о невозможности регистрации представителя в ЕИС.

Открывается уведомление о регистрации нового пользователя в ЕИС (Рисунок 110).

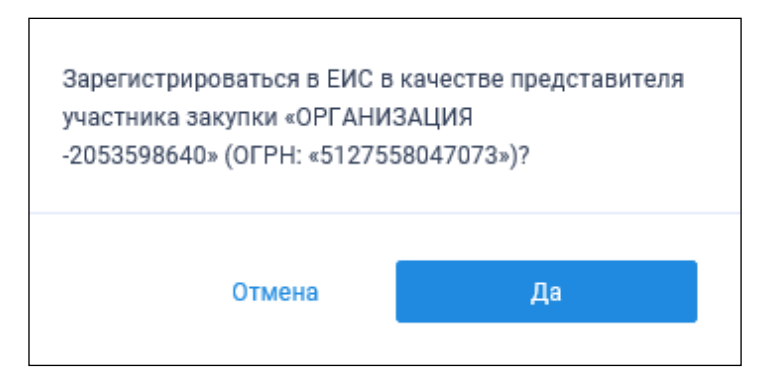

Рисунок 110. Уведомление о регистрации пользователя

При нажатии на кнопку «Да» отображается страница предоставления прав доступа (Рисунок 111).
| Наименование ИС:    | Единая информационная система в сфере закупок        |          |
|---------------------|------------------------------------------------------|----------|
| Название документа: | Регистрация участников закупок и пользователей в ЕИС |          |
| Код документа:      |                                                      | Стр. 109 |

| госуслуги                                                                                                    |  |  |
|----------------------------------------------------------------------------------------------------|--|--|
| Доступ к сервисам<br>электронного правительства                                                                                                    |  |  |
| Предоставление прав доступа                                                                                                    |  |  |
| ENC (EPY3)                                                                                                    |  |  |
| запрашивает следующие права:                                                                                                    |  |  |
| <ul> <li>Просмотр адресов филиалов организации ОРГАНИЗАЦИЯ -2053598640 (?)</li> <li>Просмотр контактов организации ОРГАНИЗАЦИЯ -2053598640 (?)</li> </ul>                                          |  |  |
| • Просмотр данных о филиалах организации ОРГАНИЗАЦИЯ -2053598640                                                                                                    |  |  |
| • Просмотр типа организации ОРГАНИЗАЦИЯ -2053598640                                                                                                    |  |  |
| • Просмотр полного наименования организации ОРГАНИЗАЦИЯ -2053598640                                                                                                    |  |  |
| • Просмотр ОГРН организации ОРГАНИЗАЦИЯ -2053598640                                                                                                    |  |  |
| <ul> <li>Просмотр сокращенного наименования организации ОРГАНИЗАЦИЯ -2053598640</li> </ul>                                                                                                    |  |  |
| • Просмотр ИНН организации ОРГАНИЗАЦИЯ -2053598640                                                                                                    |  |  |
| • Просмотр данных о сотрудниках организации ОРГАНИЗАЦИЯ -2053598640                                                                                                    |  |  |
| • Просмотр данных адресов организации ОРГАНИЗАЦИЯ -2053598640 (?)                                                                                                    |  |  |
| • Просмотр КПП организации ОРГАНИЗАЦИЯ -2053598640 (?)                                                                                                    |  |  |
| • Просмотр ОПФ организации ОРГАНИЗАЦИЯ -2053598640                                                                                                    |  |  |
| • Просмотр контактов филиалов организации ОРГАНИЗАЦИЯ -2053598640                                                                                                    |  |  |
| Нажимая «Предоставить», вы разрешаете этой информационной системе использовать<br>указанные данные согласно ее правилам и условиям. Вы всегда можете отозвать это<br>разрешение из своего профиля. |  |  |
| Отказать Предоставить                                                                                                    |  |  |

Рисунок 111. Предоставление прав доступа

Нажмите на кнопку «Предоставить». Отображается страница регистрации нового представителя участника закупок (Рисунок 112).

| Наименование ИС:    | Единая информационная система в сфере закупок        |          |
|---------------------|------------------------------------------------------|----------|
| Название документа: | Регистрация участников закупок и пользователей в ЕИС |          |
| Код документа:      |                                                      | Стр. 110 |

| Service 🕸                                                     | Регистрация в Едином реестре участников закупок  |
|---------------------------------------------------------------|--------------------------------------------------|
| Регистрация представителя участника закупки                   |                                                  |
|                                                               |                                                  |
| Данные участника закупок                                      |                                                  |
| Полное наименование                                           | ОБЩЕСТВО С ОГРАНИЧЕННОЙ ОТВЕТСТВЕННОСТЬЮ МОНОЛИТ |
| Сокращенное наименование                                      | ООО МОНОЛИТ                                      |
| OFPH                                                          | 5127558047073                                    |
| ИНН                                                           | 7062611644                                       |
| клп                                                           | 750945840                                        |
| Адрес (место нахождения)                                      | Обл. Московская, г. Москва, Тверская 5           |
| Данные представителя участника закупок                        |                                                  |
| ΦMO                                                           | Ежин Евсей Сократович                            |
| Должность *                                                   | Директор                                         |
| Полномочия пользователя                                       | Уполномоченный специалист                        |
| Адрес электронной почты *                                     | esia_ezhin@rambler.ru                            |
| Адрес электронной почты для получения системных уведомлений 🔹 |                                                  |
|                                                               | Отмена Зарегистрировать                          |

Рисунок 112. Страница регистрации нового пользователя организации

Поля блока «Регистрационные данные участника закупок» заполняются сведениями об организации на основании данных ЕИС.

Заполните поля блока «Регистрационные данные представителя участника закупок».

При нажатии на кнопку «Зарегистрировать» осуществляется проверка заполнения полей. При обнаружении ошибок соответствующие поля подсвечиваются красным цветом.

При отсутствии ошибок осуществляется проверка сертификата ключа электронной подписи и отображается окно с уведомлением об успешной регистрации (Рисунок 113).

| Наименование ИС:    | Единая информационная система в сфере закупок        |          |
|---------------------|------------------------------------------------------|----------|
| Название документа: | Регистрация участников закупок и пользователей в ЕИС |          |
| Код документа:      |                                                      | Стр. 111 |

Представитель «Ёжин Евсей Сократович» юридического лица «ОБЩЕСТВО С ОГРАНИЧЕННОЙ ОТВЕТСТВЕННОСТЬЮ МОНОЛИТ» (ИНН 7062611644, КПП 750945840, ОГРН 5127558047073) зарегистрирован в Единой информационной системе в сфере закупок.

Продолжить работу

Рисунок 113. Уведомление об успешной регистрации в ЕИС

## 1.1.4. Регистрация организации администратором, которому были переданы права руководителем

Регистрация организации администратором, которому были переданы права руководителя, доступна для участников закупок со следующими типами: «Юридическое лицо РФ», «Физическое лицо (Индивидуальный предприниматель)», «Физическое лицо иностранного государства (индивидуальный предприниматель)», «Филиал юридического лица РФ».

Руководителю для того, чтобы передать права на регистрацию участника закупки другому пользователю, необходимо нажать на кнопку «Регистрация нового участника закупок» (см. Рисунок 4). Отображается окно выбора типа участника закупок для регистрации (см. Рисунок 8).

Далее следует выбрать необходимый тип участника закупок (из вышеперечисленных), которого необходимо зарегистрировать в ЕИС.

Отображается форма регистрации участника закупки (для ФЛ – см. Рисунок 19, для ФЛ иностранного государства – см. Рисунок, для ЮЛ РФ – см. Рисунок 36, для филиала ЮЛ РФ – см. Рисунок 78).

Заполните первые две вкладки формы регистрации участника закупки и перейдите на вкладку «Регистрация других представителей участника закупки», либо можно сразу перейти на третью вкладку, без заполнения данных.

На вкладке «Регистрация других представителей участника закупки» отображается перечень пользователей, которые присоединены к регистрируемой организации в ЕСИА, кроме текущего пользователя. Следует

отметить необходимого пользователя и в выпадающем меню кнопки « » » выбрать «Редактировать регистрационные данные» (Рисунок 114).

| Наименование ИС:                                  | Единая информационная система в сфере закупок                                                       |          |
|---------------------------------------------------|----------------------------------------------------------------------------------------------------|----------|
| Название документа:                               | Регистрация участников закупок и пользователей в ЕИС                                                |          |
| Код документа:                                    |                                                                                                    | Стр. 112 |
| _                                                 |                                                                                                    |          |
| SNC ENC                                           | Регистрация в Едином реестре участников закупок                                                     |          |
|                                                   |                                                                                                    |          |
| <ol> <li>Регистрация участника закупки</li> </ol> | 2 Регистрация представителя участника закупки З Регистрация других представителей участника закупки |          |
|                                                   |                                                                                                    |          |
| Рыбор пользоратовой организации вв                |                                                                                                    |          |
| выоор пользователей организации дл                | я регистрации в сис                                                                                 |          |
| Поиск по пользователям Поис                       | ж                                                                                                   |          |

Права доступа

ස

දු

Регистрационные данные

3

Ē

1-2из2

Записей на странице 10 👻

÷

Редактировать права доступа

Редактировать регистрационные данные

Фис

🗾 Ёжин Евсей Сократович

Кваскова Елена Сергеевна

Должность

Директор

Полномочие

отмена

Сотрудник Администратор

Администратор, Уполномоченный специалист

Рисунок 114. Форма регистрации участника закупки, вкладка «Регистрация других представителей участника закупки», гиперссылка «Редактировать регистрационные данные»

Открывается окно с регистрационными данными пользователя (Рисунок 115).

| Регистрационные данные пользователя | Права доступа пользователя |
|-------------------------------------|----------------------------|
| Фамилия                             | Кваскова                   |
| Имя                                 | Елена                      |
| Отчество                            | Сергеевна                  |
| Должность                           | Сотрудник                  |
| Адрес электронной почты *           | esia_romazanov@mail.ru     |
| Отмена Сохранить                    |                            |

Рисунок 115. Окно с регистрационными данными пользователя, вкладка «Регистрационные данные пользователя»

Заполните обязательные поля на вкладке «Регистрационные данные пользователя» и нажмите на кнопку «Сохранить».

Далее следует назначить права пользователю, для этого перейдите на вкладку «Права доступа пользователя» (Рисунок 116).

| Наименование ИС:    | Единая информационная система в сфере закупок        |          |
|---------------------|------------------------------------------------------|----------|
| Название документа: | Регистрация участников закупок и пользователей в ЕИС |          |
| Код документа:      |                                                      | Стр. 113 |

| нинистрирование участника закупки в ЕИС       Администратор, Уполномоченный специалист       •         Inнистрирование участника закупки в ЕИС       Право на определение иных лиц, уполномоченных на осуществление действий и участника закупок.       •         ва работы на электронных площадках       •       Размещение информации и документов в Едином реестреучастников закупок.       •         евые счета для казначейского сопровождения гракта от имени участника закупки на электронной площадке.       •       Подлисание проекта государственного (муниципального) контракта от имени участника закупки на электронной площадке.         евые счета для казначейского сопровождения гракта от имени участника закупки на электронной площадке.       •       Просмотр сведений о лицевых счетах.         стронный документооброт при исполнении кракимении проекта подриксание и роражитов о приемке, корректировочных документов о приемке, корректировочных документов о приемке, корректировочных документов о подписание документов о приемке, корректировочных документов о подписание документов о приемке, корректировочных документов о приемке, корректировочных документов о приемке, корректировочных документов о приемке разрешено с полномочиями:         ование полномочий (доверия) для подлисания мистонники и систование документов о приемке разрешено с полномочиями:       •         ование полномочий (доверия) для подлисания       Укажите основание       •       •         Опрлисание документов о приемке розломоченным лицом, имеющим право подписания от лица руководителя       •       •       •                                                                                                    |
|----------------------------------------------------------------------------------------------------|
| инистрирование участника закупки в ЕИС  СПраво на определение иных лиц, уполномоченных на осуществление действий<br>в единой информационной системе и (или) на электронной площадке от имени<br>участника закупок  Pазмещение информацион и документов в Едином ресотреучастников закупок  Pазмещение информации и документов в Едином ресотреучастников закупок  Pазмещение информацион и документов в Едином ресотреучастников закупок  Pазмещение информацион и документов в Едином ресотреучастников закупок  Pазмещение информации и документов в Едином ресотреучастников закупок  CПодлисание проекта государственного (муниципального) контракта от имени<br>участника закупки на электронной площадке  Pasmeaucente и подписание проекта государственного (муниципального) контракта от имени<br>участника закупки на электронной площадке  Pasmaurencente (договоров)  Pasmaurencente и подписание подписание заявлений на резервирование/открытие<br>лицевого счета  Pastra  Pastra  Dipocmotrp электронных документов  Coздание и редактирование и подписание заявлений на резервирование/открытие<br>лицевого счета  Dipocmotrp электронных документов о приемке, корректировочных документов<br>Coздание и редактирование и опримске разрешено с полномочнями: <u>Лицо, ответственное за подписание счетов-фактур;</u> Лицо, ответственное за пе   Desame полномочий (доверия) для подписания<br>уквите основание  Costanee  CПодписание документов о приемке разрешено с полномочнями:  Distribution о приемке  COMPACTIBENT  Costanee  CПодписание документов о приемке разрешено с полномочнями:  Distribution оприемке  CПодписание документов о приемке разрешено с полномочнями:  Distribution оприемке  CПодписание документов о приемке разрешено с полномочнями:  Distribution  CПодписание документов о приемке разрешено с полномочнями:  Distribution  CПодписание документов о приемке устов-оприемке разрешено с полномочнями:  Distribution  CПодписание документов о приемке устов-оприемке разрешено с полномочнями:  Distribution  CПодписание документов о приемке разрешено с полномочнями:  DIstribution  C |
| <ul> <li>Размещение информации и документов в Едином рестреучастников закупок</li> <li>Подача заявок на участие в определении поставщиков (подрядчиков, исполнителей), окончательных предложений на электронной площадке</li> <li>Подлисание проекта государственного (муниципального) контракта от имени участника закупки на электронной площадке</li> <li>Подлисание проекта государственного (муниципального) контракта от имени участника закупки на электронной площадке</li> <li>Порлисание проекта государственного (муниципального) контракта от имени участника закупки на электронной площадке</li> <li>Порсмотр сведений о лицевых счетах</li> <li>Формирование и подписание заявлений на резервирование/открытие лицевого счета</li> <li>Порсмотр электронных документов о приемке, корректировочных документов</li> <li>Подписание документов о приемке разрешено с полномочиями:</li> <li>Лицо, ответственное за подписание счетов-фактур; Лицо, ответственное за пе</li> <li>Подписание документов о приемке уполномоченным лицом, имеющим право подписания от лица руководителя</li> </ul>                                                                                                    |
| ва работы на электронных площадках<br>С Подача заявок на участие в определении поставщиков (подрядчиков, исполнителей), окончательных предложений на электронной площадке<br>С Подлисание проекта государственного (муниципального) контракта от имени<br>участника закупки на электронной площадке<br>С Порлисание проекта государственного (муниципального) контракта от имени<br>участника закупки на электронной площадке<br>С Порлисание азаялений на резервирование/открытие<br>лицевого счета<br>С Порлисание и подписание заявлений на резервирование/открытие<br>лицевого счета<br>С Порлисание и редактирование и подписание заявлений на резервирование/открытие<br>лицевого счета<br>С Создание и редактирование документов о приемке, корректировочных документов<br>С Подписание документов о приемке, корректировочных документов<br>С Подписание документов о приемке, корректировочных документов<br>С подписание документов о приемке, корректировочных документов<br>С Подписание окументов о приемке, корректировочных документов<br>С Подписание окументов о приемке, корректировочных документов<br>С Подписание документов о приемке, корректировочных документов<br>С Подписание окументов о приемке, корректировочных документов<br>С Подписание окументов о приемке, корректировочных документов<br>С Подписание окументов о приемке разрешено с полномочиями:                                                                                                    |
| <ul> <li>Подписание проекта государственного (муниципального) контракта от имени участника закупки на электронной площадке</li> <li>Веые счета для казначейского сопровождения трактов (договоров) ()</li> <li>Просмотр сведений о лицевых счетах</li> <li>Формирование и подписание заявлений на резервирование/открытие лицевого счета</li> <li>Просмотр злектронных документов (соровноже, корректировочных документов соприемке, корректировочных документов</li> <li>Подписание документов о приемке разрешено с полномочнями:</li> <li>Лицо, ответственное за подписание счетов-фактур; Лицо, ответственное за пе </li> <li>Ование полномочий (доверия) для подписания укажите основание (счетов фактур; Лицо, ответственное за пе </li> <li>Подписание документов о приемке уполномоченным лицом, имеющим право подписания от лица руководителя</li> </ul>                                                                                                    |
| евые счета для казначейского сопровождения<br>грактов (договоров) ①  СПросмотр сведений о лицевых счетах  Сормирование и подписание заявлений на резервирование/открытие<br>лицевого счета  СПросмотр электронных документов  СПодписание документов о приемке, корректировочных документов  СПодписание документов о приемке, корректировочных документов  Ование полномочий (доверия) для подлисания  Укажите основание  Укажите основание  СПодписание документов о приемке уполномоченным лицом, имеющим право подписания от лица руководителя                                                                                                    |
| трактов (договоров). ()<br>ктронный документооброт при исполнении<br>ктронный документооброт при исполнении<br>Создание и редактирование документов о приемке, корректировочных документов<br>Создание и редактирование документов о приемке, корректировочных документов<br>Создание и редактирование документов о приемке, корректировочных документов<br>Создание и редактирование документов о приемке, корректировочных документов<br>Создание и редактирование документов о приемке, корректировочных документов<br>Создание и редактирование документов о приемке, корректировочных документов<br>Создание и редактирование и документов о приемке разрешено с полномочиями:<br>ование полномочий (доверия) для подписания<br>укажите основание<br>Создание от лица руководителя                                                                                                    |
| ктронный документооброт при исполнении                                                                                                    |
| гракта  Создание и редактирование документов о приемке, корректировочных документов Подписание документов о приемке разрешено с полномочиями: Лицо, ответственное за подписание счетов-фактур; Лицо, ответственное за пе ▼ Ование полномочий (доверия) для подписания Укажите основание Укажите основание Укажите основание Хахите основание Хахите основание Хахите основание Хахите основание СПодписания от лица руководителя                                                                                                    |
| <ul> <li>Подписание документов о приемке разрешено с полномочиями:</li> <li>Лицо, ответственное за подписание счетов-фактур; Лицо, ответственное за пе</li> <li>Дицо, ответственное за подписание счетов-фактур; Лицо, ответственное за пе</li> <li>Укажите основание</li> <li>Укажите основание</li> <li>Подписание документов о приемке уполномоченным лицом, имеющим право подписания от лица руководителя</li> </ul>                                                                                                    |
| ование полномочий (доверия) для подписания Укажите основание ////////////////////////////////////                                                                                                    |
| Подписание документов о приемке уполномоченным лицом, имеющим право<br>подписания от лица руководителя                                                                                                    |
|                                                                                                    |
| Подписание корректировочных документов разрешено с полномочиями:                                                                                                    |
| Лицо, ответственное за подписание счетов фактур; Лицо, ответственное за оф 💌                                                                                                    |
| ование полномочий (доверия) для подлисания Укажите основание<br>ректировочного документа //                                                                                                    |
| Подписание корректировочных документов уполномоченным лицом, имеющим<br>право подписания от лица руководителя                                                                                                    |
| педнее изменение Фунтусов Пётр Иванович, 1000385623, 12.09.2019                                                                                                    |

Рисунок 116. Окно с регистрационными данными пользователя, вкладка «Права доступа пользователя»

Выбранному пользователю необходимо назначить полномочие «Администратор». Установите отметки в блоке «Администрирование участника закупки в ЕИС» на вкладке «Права доступа пользователя».

При установке отметки в поле «Размещение информации и документов в Едином реестре участников закупок», пользователь сможет зарегистрировать участника закупок, вносить изменения в регистрационные данные участника закупок.

При установке отметки в поле «Право на определение иных лиц, уполномоченных на осуществление действий в единой информационной системе и (или) на электронной площадке от имени участника закупок» пользователь сможет редактировать права других пользователей С полномочием «Администратор» и/или «Уполномоченный специалист», кроме «Наделение иных лиц полномочиями действовать В единой права

| Наименование ИС:    | Единая информационная система в сфере закупок        |          |
|---------------------|------------------------------------------------------|----------|
| Название документа: | Регистрация участников закупок и пользователей в ЕИС |          |
| Код документа:      |                                                      | Стр. 114 |

информационной системе и на электронной площадке» и других прав, изменять которые нельзя согласно другим условиям.

Установите необходимые отметки на вкладке «Права доступа пользователя» и нажмите на кнопку «Сохранить» (см. Рисунок 116).

После установки прав доступа на форме регистрации участника закупки нажмите на кнопку «Выдать право на регистрацию участника закупки» (см. Рисунок 114).

Осуществляется проверка, что хотя бы для одного из пользователей, у которых на вкладке «Регистрация других представителей участника закупки» установлен признак «Зарегистрировать пользователя», отмечено право доступа «Размещение информации и документов в Едином реестре участников закупок».

Если проверка не пройдена, то отображается уведомление (Рисунок 117).

| Уведомление                                                                                                    |                                                                                                    |
|----------------------------------------------------------------------------------------------------|----------------------------------------------------------------------------------------------------|
| Никому из регистрируемых<br>назначено право доступа «Ра<br>Едином реестре участников за<br>участника закупки в е, | представителей участника закупки не<br>азмещение информации и документов в<br>акупок», позволяющее зарегистрировать<br>диной информационной системе.<br>ОК |

Рисунок 117. Уведомление о необходимости назначить право на регистрацию участника закупки

При прохождении данной проверки отображается форма подписания и размещения информации о правах и полномочиях пользователя с информацией о пользователях, у которых на вкладке «Регистрация других представителей участника закупки» установлен признак «Зарегистрировать пользователя» (Рисунок 118).

| Наименование ИС:    | Единая информационная система в сфере закупок        |          |
|---------------------|------------------------------------------------------|----------|
| Название документа: | Регистрация участников закупок и пользователей в ЕИС |          |
| Код документа:      |                                                      | Стр. 115 |

| Размещение информации в Едином реестре участников закупок                                                                                                    |           |            |                                                                                                    |  |  |
|----------------------------------------------------------------------------------------------------|-----------|------------|----------------------------------------------------------------------------------------------------|--|--|
| Для размещения информации и документов об участнике закупок и его пользователях, пожалуйста, проверьте содержание информации, а также состав и<br>содержание прикрепленных файлов, и подтвердите свое согласие на размещение в Едином реестре участников закупок. |           |            |                                                                                                    |  |  |
| Пользователи                                                                                                    |           |            |                                                                                                    |  |  |
| Информация о полномочиях и правах доступа пользователей участника закупок ООО Бархан                                                                                                    |           |            |                                                                                                    |  |  |
| №<br>п/п                                                                                                    | Должность | Полномочия | Права доступа                                                                                                    |  |  |
|                                                                                                    |           |            | Администрирование участника закупки в ЕИС :                                                                                                    |  |  |
|                                                                                                    |           |            | <ul> <li>Право на определение иных лиц, уполномоченных на осуществление действий в<br/>единой информационной системе и (или) на электронной площадке от имени<br/>участника закупок</li> <li>Размещение информации и документов в Едином реестре участников закупок</li> <li>Регистрация и администрирование пользователей</li> <li>Права работы на электронных площадках :         <ul> <li>Подача заявок на участие в определении поставщиков (подрядчиков, исполнителей),<br/>окончательных предложений на электронной площадке</li> <li>Подписание проекта государственного (муниципального) контракта от имени<br/>участника закупки на электронной площадке</li> </ul> </li> <li>Лицевые счета для казначейского сопровождения контрактов (договоров) :         <ul> <li>Просмотр сведений о лицевых счетах</li> </ul> </li> </ul> |  |  |
| 🗹 Я подтверждаю, что согласен на подписание указанной информации и прикрепленных файлов своей электронной подписью                                                                                                    |           |            |                                                                                                    |  |  |
| Отмена                                                                                                    |           |            | Подписать и разместить                                                                                                    |  |  |

Рисунок 118. Окно подписания и размещения информации и документов об участнике закупок в Едином реестре участника закупок

Далее осуществляется подписание печатной формы, сохранение в ЕИС участника закупки в статусе «Проект» и регистрация пользователя, которому были переданы права руководителем. После отображается уведомление об успешной регистрации (Рисунок 119).

| Наименование ИС:    | Единая информационная система в сфере закупок        |          |
|---------------------|------------------------------------------------------|----------|
| Название документа: | Регистрация участников закупок и пользователей в ЕИС |          |
| Код документа:      |                                                      | Стр. 116 |

## Уведомление

Представители участника закупки успешно зарегистрированы в Единой информационной системе в сфере закупок.

Регистрация участника закупки в Единой информационной системе в сфере закупок доступна следующим представителям: Ёжин Евсей Сократович

ΟК

Рисунок 119. Уведомление об успешной регистрации представителя участника закупки